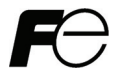

FRENIC-MEGA

# PROFIBUS-DP 通信カード PROFIBUS-DP Communications Card "OPC-G1-PDP"

Copyright © 2008 Fuji Electric Systems Co., Ltd. All rights reserved.

この取扱説明書の著作権は、富士電機システムズ株式会社にあります。 本書に掲載されている会社名や製品名は、一般に各社の商標または登録商標です。 仕様は予告無く変更することがあります。

No part of this publication may be reproduced or copied without prior written permission from Fuji Electric Systems Co., Ltd.

All products and company names mentioned in this manual are trademarks or registered trademarks of their respective holders.

The information contained herein is subject to change without prior notice for improvement.

# 日本語

# 日本語版

#### まえがき

PROFIBUS-DP 通信カードをお買い上げいただき誠にありがとうございます。

この取扱説明書は、PROFIBUS-DP マスタ(Siemens 社製 PLC 等)と FRENIC-MEGA を PROFIBUS-DP で接続する用途で ご利用頂くためのものです。この通信カードを FRENIC-MEGA に取り付けることで、PLC やパソコンなどの PROFIBUS-DP マスタ機器と接続し、運転指令・周波数指令・機能コードアクセス等を使って FRENIC-MEGA をスレ ーブとしてコントロールすることができます。

PROFIBUS-DP 通信カードは, FRENIC-MEGA のオプション接続ポート 3 箇所(A, B, C-port)のうち, A-port にのみ 搭載可能です。

本通信カードの特徴を以下に示します。

- PROFIBUS バージョン : DP-VO 対応
- 通信速度 : 9.6Kbit/s~12Mbit/s
- 最大ケーブル長 : 100m (12Mbit/s)~1200m (9.6Kbit/s)
- プロファイル : PROFIDrive V2 準拠
- FRENIC-MEGA が持つ全機能コードを読み書き可能

この取扱説明書にはインバータに関する取扱い方の記載はありませんので、ご使用の前には、この説明書とイン バータ本体の取扱説明書をお読みになって取扱い方を理解し、正しくご使用ください。間違った取扱いは、正常 な運転を妨げ、寿命の低下や故障の原因になります。

取扱説明書はご使用後も大切に保管してください。

#### 関連資料

OPC-G1-PDP に関連する資料を以下に示します。目的に応じてご利用ください。

- RS-485 通信ユーザーズマニュアル
- FRENIC-MEGA 取扱説明書

資料は随時改訂していますので、ご使用の際には最新版の資料を入手してください。

注意 - この取扱説明書を読み、理解したうえで、PROFIBUS-DP 通信カードの取付け、接続(配線)、運転、保守 点検を行ってください。 - 間違った取扱いは、正常な運転を妨げたり、寿命の低下や故障の原因になります。

- この取扱説明書は、実際に使用される最終需要家に確実にお届けください。最終需要家はこの取扱説明書 を、PROFIBUS-DP 通信カードが廃棄されるまで大切に保管してください。

#### ■ 安全上のご注意

取付け, 配線(接続), 運転, 保守点検の前に必ずこの取扱説明書を熟読し, 製品を正しく使用してください。 更に, 機器の知識, 安全に関する情報および注意事項のすべてについても十分に習熟してください。

この取扱説明書では、安全注意事項のランクは下記のとおり区別されています。

| ⚠警告 | 取扱いを誤った場合に危険な状況が起こる可能性があり、死亡または重傷を負う事故の発生が想<br>定される場合           |
|-----|-----------------------------------------------------------------|
| ⚠注意 | 取扱いを誤った場合に危険な状況が起こる可能性があり、中程度の傷害や軽傷を受ける事故また<br>は物的損害の発生が想定される場合 |

なお、注意に記載した事項の範囲内でも状況によっては重大な結果に結びつく可能性があります。 いずれも重要な内容を記載していますので必ず守ってください。

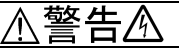

- インバータの電源を遮断して 22kW 以下は 5 分以上、30kW 以上は 10 分以上経過してから行ってください。
   更に LED モニタおよびチャージランプの消灯を確認し、テスターなどを使用して主回路端子 P(+)-N(-)間の直流中間回路電圧が安全な値(DC+25V 以下)に下がっていることを確認してから行ってください。
- ・配線作業は、資格のある専門家が行ってください。

#### 感電のおそれあり

### ⚠注意

- ・外部あるいは内部部品が損傷・脱落している製品を使用しないでください。 火災,事故,けがのおそれあり
- ・糸くず、紙、木くず、ほこり、金属くずなどの異物がインバータや通信カード内に侵入するのを防止してください。

火災、事故のおそれあり

- ・製品の取付け、取外し時に不適切な作業を行うと、製品が破損するおそれがあります。 故障のおそれあり
- ・インバータ,モータ,配線からノイズが発生します。周辺のセンサーや機器の誤動作に注意してください。 事故のおそれあり

操作運転について

⚠警告⚠

- ・必ずインバータ本体の表面カバーを取り付けてから電源 ON (閉) してください。なお、通電中はカバー を外さないでください。
- 濡れた手でスイッチを操作しないでください。

感電のおそれあり

 ・機能コードのデータ設定を間違えたり、取扱説明書およびユーザーズマニュアルを十分理解しないで機能 コードのデータ設定を行うと、機械が許容できないトルクや速度でモータが回転することがあります。インバータの運転の前に各機能コードの確認、調整を行ってください。
 事故のおそれあり

#### 保守点検、部品の交換について

| ⚠警告丞                                                                                                    |  |
|----------------------------------------------------------------------------------------------------|--|
| ・インバータの電源を遮断して 22kW 以下は 5 分以上, 30kW 以上は 10 分以上経過してから行ってください。<br>更に LED モニタおよびチャージランプの消灯を確認し、テスターなどを使用して主回路端子 P(+)-N(-)間<br>の直流中間回路電圧が安全な値(DC+25V 以下)に下がっていることを確認してから行ってください。<br>感電のおそれあり |  |
| ・指定された人以外は,保守点検,部品交換をしないでください。                                                                                                    |  |
| ・作業前に金属物、(時計、指輪など)を外してください。                                                                                                    |  |
| ・絶縁対策工具を使用してください。                                                                                                    |  |
| 感覚,けがのおそれあり                                                                                                    |  |

#### 

・製品を廃棄する場合は、産業廃棄物として扱ってください。 けがのおそれあり

#### その他

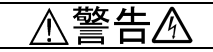

・改造は絶対しないでください。 感電,けがのおそれあり

#### アイコンについて

本書では以下のアイコンを使用しています。

注意 この表示を無視して誤った取扱いをすると、FRENIC-MEGA が本来持つ性能を発揮できなかったり、その 操作や設定が事故につながることになります。

(ヒント本製品の操作や設定の際、知っておくと便利な参考事項を示しています。

🛄 参照先を示します。

| まえがき<br>■ 安全.                                   | :<br>上のご注意1                                                                                     |
|-------------------------------------------------|-------------------------------------------------------------------------------------------------|
| 第 1 章<br>1.1<br>1.2                             | ご使用のまえに5<br>現品の確認5<br>対象インバータ5                                                                  |
| 第 2 章<br>2.1<br>2.2<br>2.3<br>2.4<br>2.5<br>2.6 | 各部の名称と機能                                                                                        |
| 第 3 章<br>3.1<br>3.2                             | PROFIBUS-DP 通信カードの取付けと<br>取外し                                                                   |
| 第 4 章<br>4.1<br>4.2<br>4.3                      | 配線       11         基本接続図       11         PROF IBUS 端子台の配線       12         インバータへの配線       13 |

| 第 5 章 インバータ機能コードの設定1                                                                     |
|------------------------------------------------------------------------------------------|
| 第 6 章 PROFIBUS 通信接続までの手順説明1                                                              |
| <ul> <li>第7章 インバータを運転する簡単手順1</li> <li>7.1 事前の設定</li> <li>7.2 運転時の実際のデータやりとり例1</li> </ul> |
| 第8章       PROFIBUS プロファイルの詳細説明1         8.1       サポートする PPO の説明                         |
| 第9章 PROFIBUS通信異常検出時の動作選択3                                                                |
| 第 10 章 アラームコード一覧 3-                                                                      |
| 第 11 章 トラブルシューティング 3                                                                     |
| 第 12 章 仕様                                                                                |

#### 第1章 ご使用のまえに

#### 1.1 現品の確認

開梱し次の項目を確認してください。

- (1) 通信カード, ねじ(M3×8:2本), 取扱説明書(本書)が入っていることを確認してください。
- (2) 通信カード上の部品の異常、凹み、反りなど輸送時での破損がないことを確認してください。
- (3) 通信カード上に形式「OPC-G1-PDP」が印刷されていることを確認してください。(図 1.1 参照)

製品にご不審な点や不具合などがありましたら、お買い上げ店または最寄りの弊社営業所までご連絡ください。

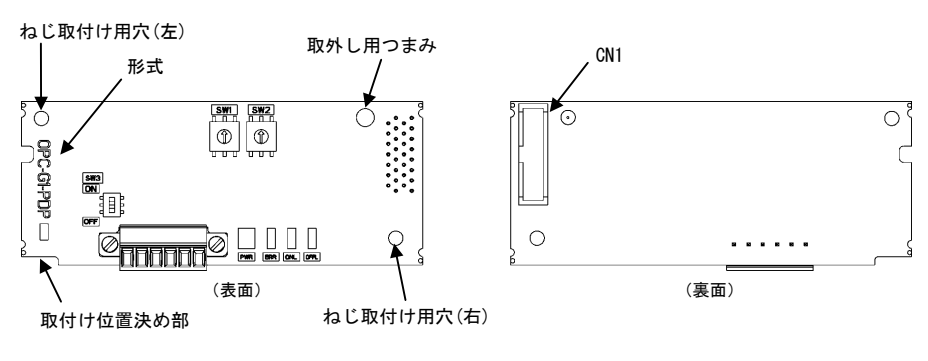

図 1.1 各部名称

#### 1.2 対象インバータ

本通信カードは、下表のインバータ形式および ROM バージョンで使用できます。

表 1.1 適用インバータ形式と ROM バージョン

| 機種          | 形式            | インバータ容量        | ROMバージョン      |
|-------------|---------------|----------------|---------------|
| FRENIC-MEGA | FRN000G10-000 | 全容量            | 1000 以降       |
|             |               | 京昌 ちょう 雨広さり ずま | 、ドナニナ苯粉ウギュリナナ |

※ 口には、インバータ容量、タイブ、電圧シリーズなどを示す英数字が入ります。

インバータの ROM バージョンは、プログラムモードのメニュー番号5「メンテナンス情報」の 5\_1<sup>4</sup>で確認す ることができます。詳細は、FRENIC-MEGA 取扱説明書の第3章「3.4.6 メンテナンス情報を見る」を参照してく ださい。

表 1.2 ROM バージョンの確認方法

| LED モニタの表示 | 項目              | 表示内容                       |  |  |
|------------|-----------------|----------------------------|--|--|
| 5_ 14      | インバータ ROM バージョン | インバータの ROM バージョンを4桁で表示します。 |  |  |

#### 2.1 通信カードの外観

本通信カードの外観および主要部品をそれぞれ、図2.1および表2.1に示します。

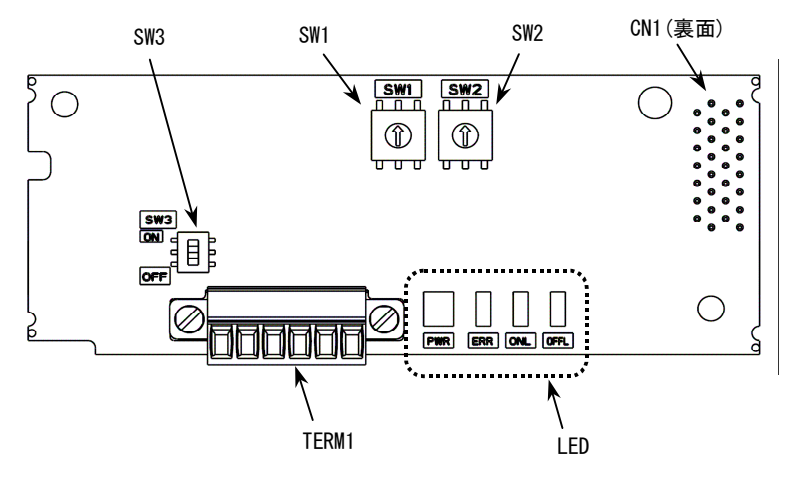

図 2.1 OPC-G1-PDPの外観

表 2.1 主要部品の説明

| 部品       | 説明                                     |           |  |  |
|----------|----------------------------------------|-----------|--|--|
| TERM1    | PROFIBUS 端子台コネクタ(3.5mm ピッチ) (2.2 項を参照) |           |  |  |
| CN1      | 通信カードーインバータ本体の接続コネクタ                   |           |  |  |
| SW1, SW2 | アドレススイッチ                               | (2.4項を参照) |  |  |
| SW3      | 終端抵抗スイッチ                               | (2.3項を参照) |  |  |
| LED      | 状態表示 LED インジケータ (PWR, ERR, ONL, OFFL)  | (2.6項を参照) |  |  |

#### 2.2 端子台 (TERM1)

着脱可能な6ピン端子台を使用しており,端子台のピン配置は下の表2.2のとおりです。 適合する端子台コネクタはフェニックスコンタクト製 MC1.5/6-STF-3.5 です。 PROFIBUS ケーブルの電線の被覆をむいて接続してください。また,シールド線は撚って接続してください。

| 端子番号 | 端子名称   | 説明               |
|------|--------|------------------|
| 1    | Shield | ケーブルのシールド接続端子    |
| 2    | GND    | 使用しません           |
| 3    | +5V    | 使用しません           |
| 4    | A-Line | 伝送データのマイナス側(緑電線) |
| 5    | B-Line | 伝送データのプラス側(赤電線)  |
| 6    | RTS    | リピータの制御信号(方向制御)  |

表 2.2 端子台のピン配置

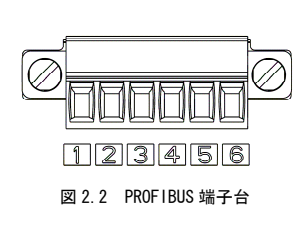

#### 2.3 終端抵抗スイッチ(SW3)

PROF IBUS-DP ネットワークの両端には終端抵抗が必要です。通信カードが PROF IBUS-DP ネットワークのどちらか ー端に取り付けられる場合は、このスイッチを ON することで内蔵の終端抵抗が接続されます。

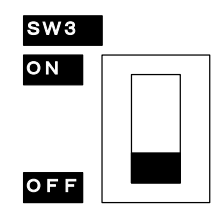

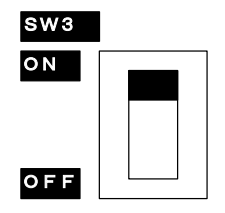

終端抵抗なし(スイッチ OFF)

終端抵抗あり(スイッチ ON)

図 2.3 終端抵抗 ON/OFF スイッチの設定

#### 2.4 アドレススイッチ (SW1, SW2)

PROF IBUS-DP 通信上のノードアドレス(局番)を設定するロータリスイッチです。10 進数で0~99 まで設定可能です。通信カード上のSW1 が十の位, SW2 が一の位の設定を行います。

なお、ノードアドレスはインバータ機能コード o31 でも設定可能です(10 進数で 0~125 まで設定可能)。o31 で指定したノードアドレス設定を有効にするためには、アドレススイッチを"00"とする必要があります。

例1:ノードアドレス27を設定する場合(アドレススイッチで設定)

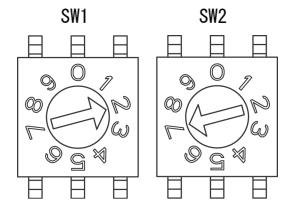

 インバータの電源 0FF 状態で, SW1 の設定を"2"にします。 SW2 の設定を"7"にします。
 インバータの電源を 0N すると,アドレス設定完了です。

図 2.4 アドレススイッチの設定例 1

例2:ノードアドレス 125 を設定する場合(インバータ機能コード o31 で設定)

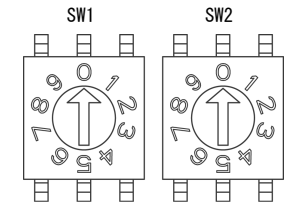

- インバータの電源 0FF 状態で、 アドレススイッチの設定を、"00"にします。
   インバータの電源を 0N し. o31 に"125"を設定します。
- 3. 電源を再投入すると、アドレス設定完了です。

図 2.5 アドレススイッチの設定例 2

- 1. アドレススイッチの設定はインバータの電源を OFF した状態で実施してください。電源 ON 中に 注意 設定を変更した場合は、電源の再投入が必要です。
  - o31によるノードアドレス設定後は、設定を反映するためにインバータの電源を再投入してください。
  - 3. o31 に 126 以上を設定すると、エラーとなり、通信カード上の ERR LED が赤点滅し、インバータ は *E-5* となります。

#### 2.5 通信速度(ボーレート)の設定

PROFIBUS-DP マスタの通信速度を設定することで、通信カードの通信速度も自動的に設定されます。インバータ 側での設定は必要ありません。

通信カードがサポートする通信速度(ボーレート)は以下のとおりです。
 9.6, 19.2, 45.45, 93.75, 187.5, 500 Kbit/s,
 1.5, 3, 6, 12 Mbit/s

#### 2.6 LED インジケータ

通信カードの状態を示します。LED インジケータには、次の4種類があります。

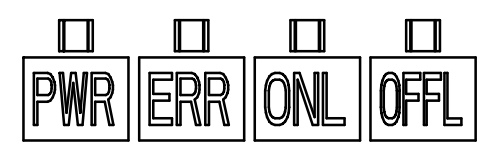

図 2.6 LED の種類

| 名称      | LED 状態 | 内容                                                                          | 備考                      |
|---------|--------|-----------------------------------------------------------------------------|-------------------------|
| PWR     | 緑      | 正常通信中                                                                       | -                       |
|         | 緑点滅    | 電源投入時の自己診断および初期化中                                                           | 約 0.5s 間実施              |
|         | 赤点滅    | PROF IBUS 通信異常                                                              | インバータに <i>Er-5</i> 発生*1 |
|         | 赤      | ハードウェア異常<br>(オプション取付け不良またはオプション故障)                                          | インバータに <i>と</i> ー〜 発生   |
| ERR 赤点滅 |        | PROFIBUS 設定エラー<br>インバータ機能コード o30 で設定する PPO タイプと<br>マスタの PPO タイプが一致していない。 *2 |                         |
|         |        | PROFIBUS 設定エラー<br>ノードアドレスに 126 以上の値が設定されている。                                | インバータに <i>Er-5</i> 発生*1 |
| ONL     | 緑      | オンライン状態(正常に PROF IBUS 通信している状態)                                             |                         |
|         | 消灯     | オンライン状態でない                                                                  |                         |
| 0FFL    | 赤      | オフライン状態(PROFIBUSに接続していない状態)                                                 |                         |
|         | 消灯     | オフライン状態でない                                                                  |                         |

表 2.3 LED の状態

- \*1 *Er-5*を無視するように設定することも可能です。第9章「PROFIBUS 通信異常検出時の動作選択」を参照してください。
- \*2 PPO タイプは PROF IBUS-DP のマスタ設定と通信カードで一致させる必要があります。通信カードの PPO タイ プはインバータ機能コード o30 で設定します。マスタ側の設定はマスタ用の設定ソフトウェア等で実施しま す。
  - マスタ側の PPO 設定についてはマスタのマニュアル等を参照してください。
  - PP0 タイプについての詳細は、第8章「PROFIBUS プロファイルの詳細説明」を、機能コード o30 についての詳細は第5章「インバータ機能コードの設定」を参照してください。

#### 第3章 PROFIBUS-DP 通信カードの取付けと取外し

### ⚠警告♪

インバータの電源を遮断して 22kW 以下は 5 分以上, 30kW 以上は 10 分以上経過してから行ってください。更に LED モニタおよびチャージランプの消灯を確認し、テスターなどを使用して主回路端子 P(+)-N(-)間の直流中間回路電圧 が安全な値 (DC+25V 以下) に下がっていることを確認してから行ってください。 感覚のおそれあり

## ⚠注意

・ 外部あるいは内部部品が損傷・脱落している製品を使用しないでください。

#### 火災、事故、けがのおそれあり

糸くず、紙、木くず、ほこり、金属くずなどの異物がインバータや通信カード内に侵入するのを防止してください。

火災、事故のおそれあり

・ 製品の取付け、取外し時に不適切な作業を行うと、製品が破損するおそれがあります。 故障のおそれあり

(注意 インバータ本体の主回路端子および制御回路端子の配線は,通信カードを取り付ける前に行ってくだ さい。

#### 3.1 通信カードの取付け

- (1) インバータ本体の表面カバーを取り外し、制御プリント基板を露出してください。通信カードは、インバータ本体のオプション接続ポート3箇所(A, B, C-port)のうち、A-portにのみ取付け可能です。(図3.1)
   FRENIC-MEGA取扱説明書の「2.3 配線」を参照してカバーを取り外してください。(30kW 以上はタッチパネルケースも開けてください。)
- (2) 通信カードの裏面(図 1.1)の CN1 を、インバータ本体の制御プリント基板の A-port(CN4)へ差し込み、付属ねじで固定してください。(図 3.3)

注意 通信カードの取付け位置決め部(図1.1)がツメ(図3.2の①)にセットされ, CN1(図3.2の②)が確実に差し込まれていることを確認してください。図3.3は取付け完了を示します。

(3) 通信カードの配線を行います。

🛄 第4章「配線」を参照してください。

- (4) インバータ本体の表面カバーを元に戻してください。
  - ↓ FRENIC-MEGA 取扱説明書の「2.3 配線」を参照してカバーを取り付けてください。(30kW 以上はタッチパネルケースも閉じてください。)

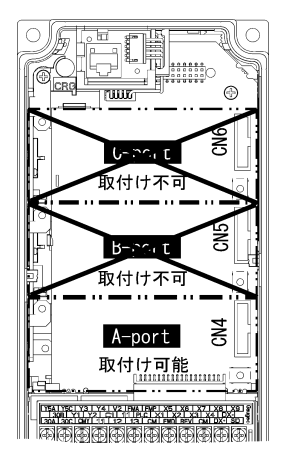

図 3.1 0.4kWの例

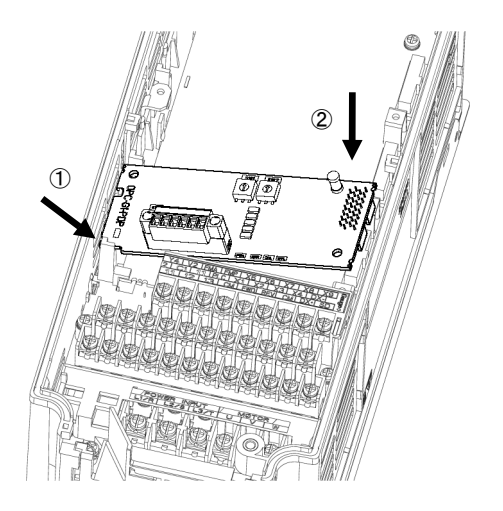

- カードをツメに引っ掛けるようにしな がらインバータ本体へ位置決めする。
- ② コネクタをインバータ本体へ挿入する。
- 注:先にコネクタ側を挿入した場合,挿入が不 十分で接触不良となる可能性があります。

図 3.2 カードの取付け

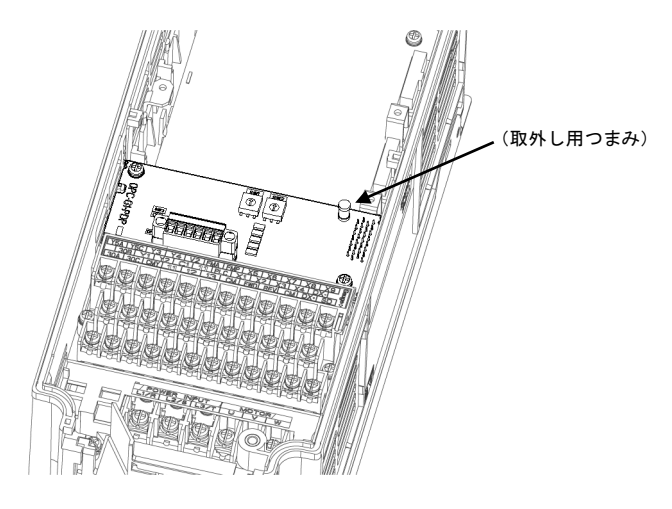

図 3.3 取付け完了

#### 3.2 通信カードの取外し

通信カードを取り外す際は、ねじを2ヶ所外し、取外し用つまみ(上図を参照)を引っぱって取り外してください。

#### 第4章 配線

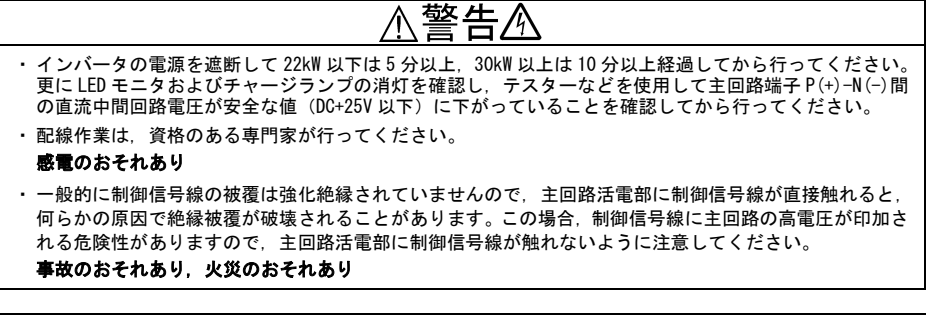

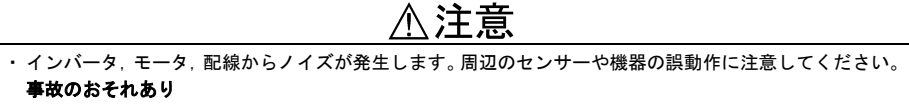

#### 4.1 基本接続図

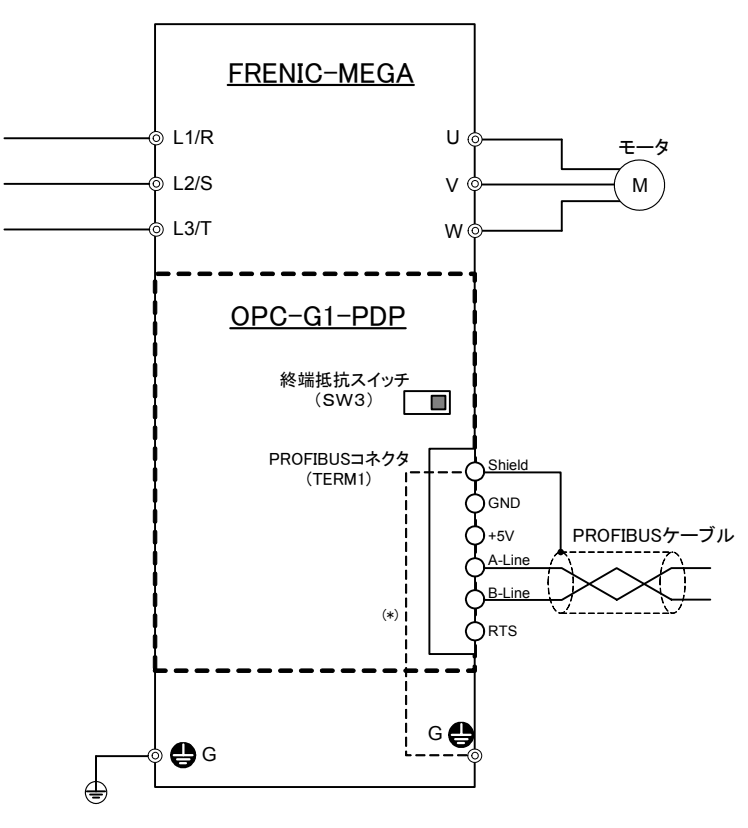

(\*) 通信カードをインバータに取り付けることで、この部分が接続されます。

図 4.1 基本接続図

#### 4.2 PROFIBUS 端子台の配線

基本接続図(図 4.1)および配線例(図 4.3)を参考に、以下の注意事項を守って通信カードへの配線を行って ください。

- (1) 電源を OFF (開) してください。
- (2) 通信ケーブルは必ず PROF IBUS 仕様に準拠したシールド付きツイストペアケーブルを使用してください。

```
(ビント
推奨ケーブルは、シーメンス製 PROFIBUS FC 標準ケーブル 形式 6XV1 830-0EH10 です。
```

PROF IBUS の配線全般に関する詳細は PROF IBUS 協会発行の「PROF IBUS-DP ケーブルと機器設置の解説」 および「PROF IBUS 配線作業ガイド」を参照してください。PROF IBUS 協会の Web サイトから無料でダウ ンロード可能です。

URL: http://www.profibus.jp/tech/downld.htm

(3) PROFIBUS 端子台コネクタ(TERM1) への配線

PROF IBUS ケーブルの電線の被覆をむいて接続してください。電線の被覆むきサイズは図 4.2 に従ってください。シールド線は撚って接続してください。

端子台の推奨締め付けトルクと推奨電線サイズを表4.1に示します。

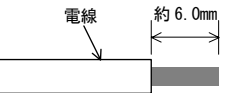

図 4.2 PROFIBUS ケーブル電線の推奨被覆むきサイズ

| ねじサイズ | 締め付けトルク       | 電線サイズ                                   |  |
|-------|---------------|-----------------------------------------|--|
| M2    | 0.22∼0.25 N·m | AWG28~16 (0. $14~1.5$ mm <sup>2</sup> ) |  |

表 4.1 PROF IBUS 端子台の推奨締め付けトルクと電線サイズ

- 注意 PROFIBUS ケーブルは、ノイズによる誤動作を防止するため、インバータ本体の主回路配線、モー タ配線、その他の動力線とは可能な限り離し、同一ダクト内に入れないでください。また、シール ド線は必ず接続してください。
- (4) インバータの電源投入前に配線を完了してください。
- 注意 ・制御回路端子への配線は、主回路の配線とは可能な限り離して配線してください。ノイズによる誤動作の要因となります。
  - インバータ内部の制御回路配線は、主回路活電部(例えば主回路端子台部)に直接接触しないように内部で束線固定などの処理を行ってください。

注意 線種,配線本数によっては、インバータの表面カバーが浮き上がり、タッチパネルが正しく動作しな い場合があります。その際は、線種・線径等の変更が必要です。

#### 4.3 インバータへの配線

注意 PROFIBUS 配線は、主回路の配線とは可能な限り離して配線してください。ノイズによる誤動作の要因 となります。

注意 通信カードからの配線は、インバータ本体の制御端子台上部と表面カバーの間を通してください。

・22k₩以下の場合

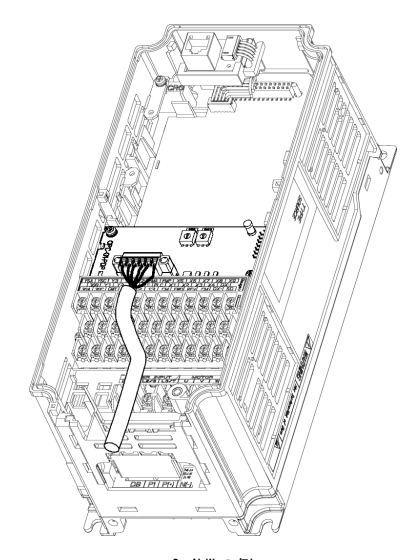

<u>0.4kWの例</u>

・30k₩以上の場合

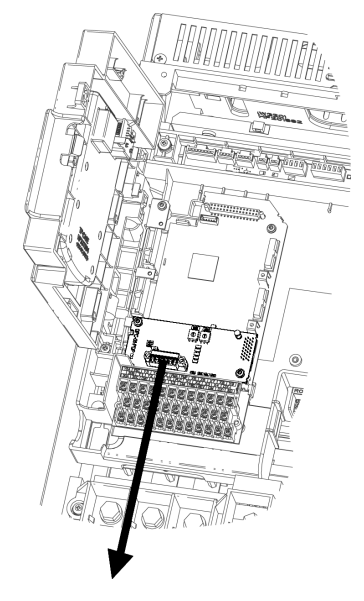

75kWの例

図 4.3 配線例

#### 第5章 インバータ機能コードの設定

通信カードと PROF I BUS-DP マスタ間の通信を行うためには, 下記の表 5.1 に示すインバータの機能コードの設定 が必要です。

また、関連するインバータ機能コードを表 5.2 に示します。必要に応じて設定してください。

インバータ機能コードの詳細につきましては、FRENIC-MEGA取扱説明書の第5章「機能コード」およびRS-485 通信ユーザーズマニュアルの第5章「機能コードとデータフォーマット」を参照してください。

| 機能コード  | 説明                        | 工場出荷値 | 設定変更値                                                                           |          |          | 備考                          |
|--------|---------------------------|-------|---------------------------------------------------------------------------------|----------|----------|-----------------------------|
| o30 *1 | PPO タイプ(データフォー<br>マット)の選択 | 0     | 下記から選択<br>0,1,6~255: PP0 タイプ1<br>2,5 : PP0 タイプ2<br>3 : PP0 タイプ3<br>4 : PP0 タイプ4 |          |          | マスタ側の設定と必<br>ず一致させてくださ<br>い |
| y98 *2 | 運転・周波数指令元の選択              | 0     | 下記から選択                                                                          |          |          | 特に問題がなければ                   |
|        |                           |       | y98 周波数指令元                                                                      |          | 運転指令元    | ឫ98=3 を推奨しま∮。               |
|        |                           |       | 0                                                                               | インバータ    | インバータ    |                             |
|        |                           |       | 1                                                                               | PROFIBUS | インバータ    |                             |
|        |                           |       | 2                                                                               | インバータ    | PROFIBUS |                             |
|        |                           |       | 3                                                                               | PROFIBUS | PROFIBUS |                             |

表 5.1 PROFIBUS 通信を行うために必要なインバータ機能コード設定

\*1 o30 を設定後は、インバータに設定を反映させるために、インバータの電源を再投入してください。o30 の 設定内容についての詳細は、第8章「PROFIBUS プロファイルの詳細説明」を参照してください。

\*2 運転・周波数指令元の選択を設定するインバータ機能コードは、 y98 の他にもあります。それらの設定によ り、より細やかに運転・周波数指令元の選択が可能となります。詳細につきましては、FRENIC-MEGA 取扱説 明書の第5章「機能コード」の H30, y98 の項を参照してください。

| 機能コード      | 説明                           | 工場出荷値          | 設定範囲                  | 備考                                                                                              |
|------------|------------------------------|----------------|-----------------------|-------------------------------------------------------------------------------------------------|
| o27 *1     | PROF I BUS 通信異常検出時の動作選択      | 0              | 0~15                  |                                                                                                 |
| o28 *1     | PROFIBUS 通信異常検出時の動作タイ<br>マー  | 0. Os          | 0.0s∼60.0s            |                                                                                                 |
| o31 *2     | ノードアドレス設定                    | 0              | 0~255<br>(有効範囲 0~125) | アドレススイッチが <sup>~00</sup> <sup>~</sup> の<br>時に有効。126 以上を設定時<br>は、ERR LED 点滅および <i>Er-5</i><br>発生 |
| o40∼o43 *3 | 定周期で書込みを行う機能⊐ードの<br>割付け      | 0000<br>(割付なし) | 0000~FFFF (hex)       | PPO Type2 または Type4 の時<br>に有効                                                                   |
| o48~o51 *3 | 定周期で読出しを行う機能コードの<br>割付け      | 0000<br>(割付なし) | 0000~FFFF (hex)       |                                                                                                 |
| W9O        | PROF I BUS オプション<br>ソフトバージョン | オプション<br>による   | -(モニタ専用)              | 4桁の10進数<br>V1.23の場合, ~123~と表示                                                                   |

表 5.2 その他関連機能コード

\*1 o27, o28 についての詳細は, 第 9 章「PROF IBUS 通信異常検出時の動作選択」を参照してください。

\*2 o31 についての詳細は, 第2章「2.4 アドレススイッチ」を参照してください。

\*<sup>3</sup> o40~o43 および o48~o51 の詳細は, 第 8 章「8.2(4) PCD1~PCD4」を参照してください。

注意 o40~o43 および o48~o51 の設定後は、インバータに設定を反映させるために、インバータの電源を 再投入してください。

#### 第6章 PROFIBUS 通信接続までの手順説明

本章では、PROFIBUS-DPマスタとインバータを PROFIBUS 通信接続するまでの手順について説明します。

手順は以下の1~3です。

- 1. PROFIBUS-DP マスタ側の設定
- 2. 通信カードの設定およびインバータ機能コード設定
- 3. インバータの電源再投入 ⇒ PROFIBUS-DP データの送受信開始

以降,上記の手順1~3について説明します。

- 1. PROFIBUS-DP マスタ側の設定
  - マスタ側のノードアドレス,通信速度(ボーレート)を設定します。
  - 通信カード用の GSD ファイルを使用し,通信カードをマスタに登録します。
  - マスタに登録した通信カードに適用する PPO Type (データフォーマット)を Type1~4 の中から1つ選択します。
  - PROFIBUS-DPマスタについての設定方法詳細については、ご使用のマスタのユーザーズマニュアル等を 参照してください。
  - PP0 Typeの詳細については、第8章「PROFIBUS プロファイルの詳細説明」を参照してください。

注意 本通信カードには GSD ファイルは付属していません。 GSD ファイルは次の Web サイトにてダウンロードください。(会員登録が必要(無料)) 富士電機システムズ 技術情報ページ URL: https://web1.fujielectric.co.jp/Kiki-Info/User/guestlogin.asp

- 2. 通信カードの設定およびインバータ機能コード設定
  - ノードアドレスを設定します。マスタに登録した通信カードのアドレスと必ず一致させてください。
  - 必要に応じて、インバータ機能コード o27, o28 の設定を行ってください。
  - インバータ機能コード o30 で PPO Type を Type1~4 の中から1つ選択します。
     <u>必ずマスタで設定した PPOType と一致させてください。また, o30 変更後は, 必ずインバータの電源を再 投入してください。</u>
  - ノードアドレスの設定方法については、第2章「各部の機能・設定」を参照してください。
  - □□ o27, o28 についての詳細は, 第9章「PROF IBUS 通信異常検出時の動作選択」を参照してください。

インバータの電源再投入 ⇒ PROFIBUS-DP データの送受信開始

o30の設定後、インバータの電源を再投入した段階で、PROFIBUS-DPマスタ側と通信カードの設定が正しく、 かつ、適正に配線されていれば、自動的に PROFIBUS-DP の通信が確立し、データの送受信が行われます。 この状態で通信カードの LED 状態は PWR LED 緑点灯、ONL LED 緑点灯となっています。マスタから通信カー ドに対し、周波数指令および運転指令等を送信してください。

- 具体的なデータフォーマットやデータのやりとりについては、第7章「インバータを運転する簡単手順」および第8章「PROF IBUS プロファイルの詳細説明」を参照してください。
- □ 配線方法については、第4章「配線」を参照してください。

#### 第7章 インパータを運転する簡単手順

本章では、PROFIBUS-DP マスタからインバータを運転するための最もシンプルなフォーマット (PPO Type3)を 使用した例について、手順に従って簡単に説明します。PPO Type3 は PROFIBUS からの周波数指令と運転指令に 特化したシンプルなフォーマットです。

(トント 他の PPO Type でもフォーマットの割付領域が異なるだけで、内容的には共通です。

本章は説明の簡単化のためインバータを運転することのみに特化した説明を行っています。更に詳細な説明については、第8章「PROFIBUS プロファイルの詳細説明」を参照してください。

#### 7.1 事前の設定

- (1) PROF IBUS-DP マスタ側の設定で通信カードの PPO Type を Type3 にしてください。
- Image: PROFIBUS-DP マスタ側での PPO Type の設定方法については、お使いのマスタのユーザーズマニュアル等を 参照してください。
- (2) インバータの機能コードを以下の通りに設定します。
   F03=60(最高周波数(Hz)), y98=3 (PROF IBUS から周波数指令・運転指令有効), o30=3 (PPO Type3) また、必要に応じて o27, o28 の設定をしてください。
   設定後、インバータの電源を再起動してください。
- 🛄 o27, o28 についての詳細は, 第9章「PROFIBUS 通信異常検出時の動作選択」を参照してください。

#### 7.2 運転時の実際のデータやりとり例

説明の前に PPO Type3 のデータフォーマットを以下に示します。以降の説明はこのフォーマットに基づき行いま す。

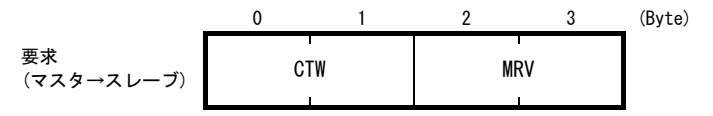

CTW: コントロールワード (2byte)。運転指令を行います。(最下位 bit が運転指令 0N/0FF) MRV: 周波数指令を行います。最高周波数 F03 (Hz)を 4000hex とした時の割合を指定

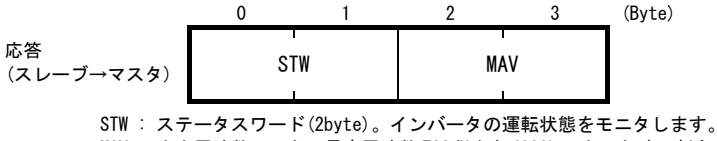

MAV : 出力周波数モニタ。最高周波数 F03 (Hz) を 4000hex とした時の割合を出力

- 以降,インバータを 60Hz で正転運転するまでの例を説明します。
- (1) インバータの電源を ON すると PROF IBUS-DP 通信が始まります。 電源 ON 直後のデータの状態は下記の様になっています。

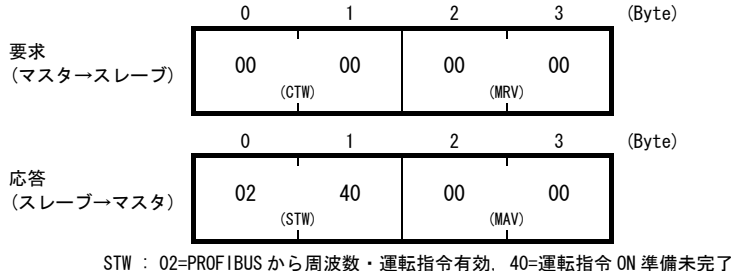

SIW : 02=PROFIBUS から周波数・運転指令有効, 40=運転指令 0N 準備未完了 MAV : 出力周波数 0Hz (2) 最初の状態では,運転指令 ON の準備ができていない状態(STW=運転指令 ON 準備未完了)になっています。 まず,運転指令 ON の準備を完了する要求"04 7E"を CTW に入力します。 また,下の例では同時に周波数指 令 60Hz (=4000h)を MRV に入力しています。

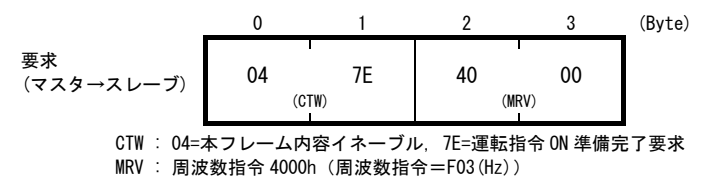

上記の要求を受け、通信カードは次の応答をします。

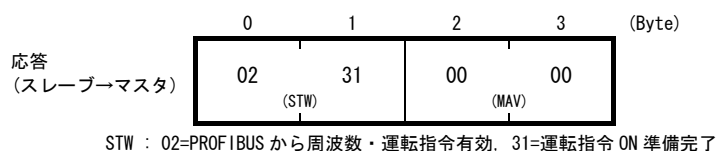

MAV : 出力周波数 OHz

(3) スレーブが運転指令 ON 準備完了になったので CTW に運転指令 CTW="04 7F"を入力してください。

|                      | 0                   | 1                             | 2                       | 3          | (Byte) |
|----------------------|---------------------|-------------------------------|-------------------------|------------|--------|
| 要求<br>(マスタ→スレーブ)     | 04                  | 7F                            | 40                      | 00         |        |
|                      | (0                  | FW)                           | (M                      | RV)        |        |
| CTW: O4==<br>MRV: 周波 | 本フレーム内<br>【数指令 4000 | 容イネーブノ<br>ၢ(周波数指 <sup>-</sup> | レ, 7F=運転打<br>令=F03(Hz)) | 旨令 ON<br>) | -      |

上記の要求を受け、インバータが運転を始めます。通信カードの応答は下記のとおりです。

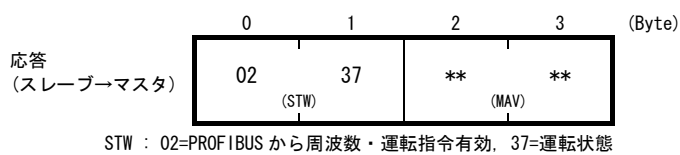

MAV : 出力周波数加速中

(4) 運転を停止する場合は、CTW="04 7F"→"04 7E"としてください。

|            | 0         | 1                   | 2         | 3      | (Byte) |
|------------|-----------|---------------------|-----------|--------|--------|
| 要求         | 04        | 7E                  | 40        | 00     |        |
| (マスタ→スレーブ) | (C1       | (W)                 | (M        | RV)    |        |
| CTW : 04== | 本フレーム内    | 容イネーブ               | レ, 7E=運転打 | 皆令 OFF | -      |
| MRV : 周波   | 8数指令 4000 | h(周波数指 <sup>-</sup> | 令=F03(Hz) | )      |        |

上記の要求を受け、インバータが減速、停止します。通信カードの応答は下記のとおりです。

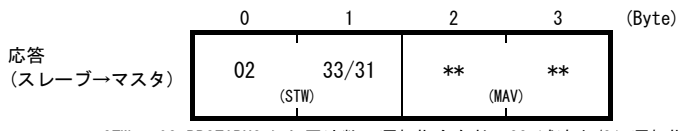

STW: 02=PROFIBUS から周波数・運転指令有効, 33=減速中/31=運転指令 ON 準備完了(停止時) MAV: 出力周波数減速中 (5) 再び運転する場合は、CTW="047F"を入力します。ここで、もしも逆転させる場合は、CTW="0C7F"とします。 下の例では、逆転指令で、周波数に2000h(=30Hz)を設定しています。

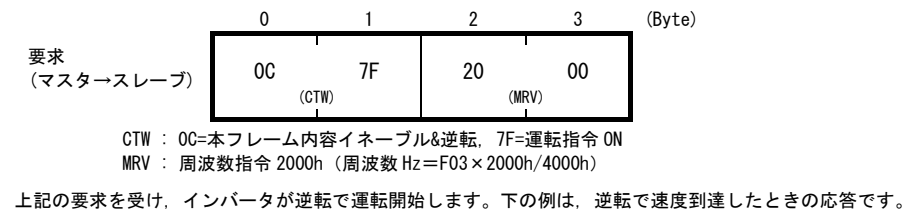

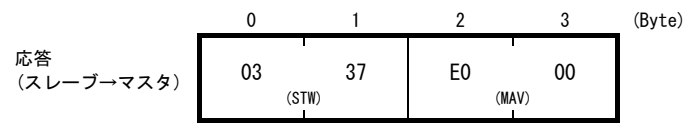

STW : 03=PROF I BUS から周波数・運転指令有効&周波数到達, 37=運転状態

MAV: 出力周波数 E000h (2000h の2の補数表記) (周波数 Hz=F03×(-2000h)/4000h)

(6) MRV に負の値を入力することでも逆転は可能です。下の例では 2000h の2の補数である E000h を入力しています。

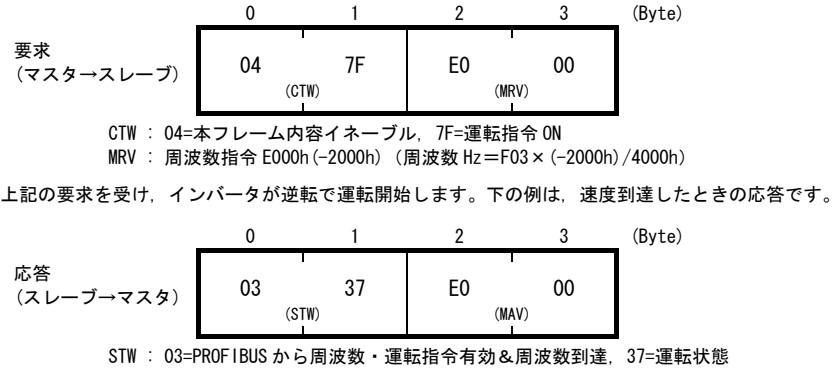

MAV : 出力周波数 E000h (周波数 Hz=F03 × (-2000h)/4000h)

(7)トリップが発生した場合は、トリップ原因解消後 CTW="0480" を入力するとトリップが解除されます。トリ ップが解除されたら、CTW="0400"としてください。(CTW の byte1 の最上位 bit がトリップ解除ビットです。)

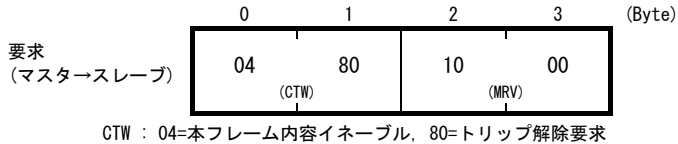

MRV : 周波数指令 1000h (周波数 Hz=F03×1000h/4000h)

トリップ解除すると、電源 ON 直後の状態に戻ります。再び運転する場合は、手順(2)に戻ってください。

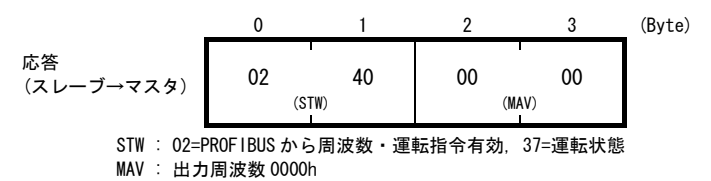

#### 第8章 PROFIBUS プロファイルの詳細説明

本通信カードは PROFIBUS 協会が規定したモータコントロール用のプロファイルである PROFIdrive V2 をサポー トしています。本章では、この PROFIdrive プロファイルについて説明します。

#### 8.1 サポートする PP0 の説明

PROF I drive では, PPO (Parameter Process-data Object) と呼ばれるデータフォーマットを複数定義しています。 通信カードがサポートする PPO は図 8.1 に示す 4 種類です。PPO Type の選択はインバータ機能コード o30 で設 定してください (表 8.1)。各 PPO の特徴を表 8.2 に, PPO の各要素についての説明を表 8.3 および表 8.4 に示し ます。

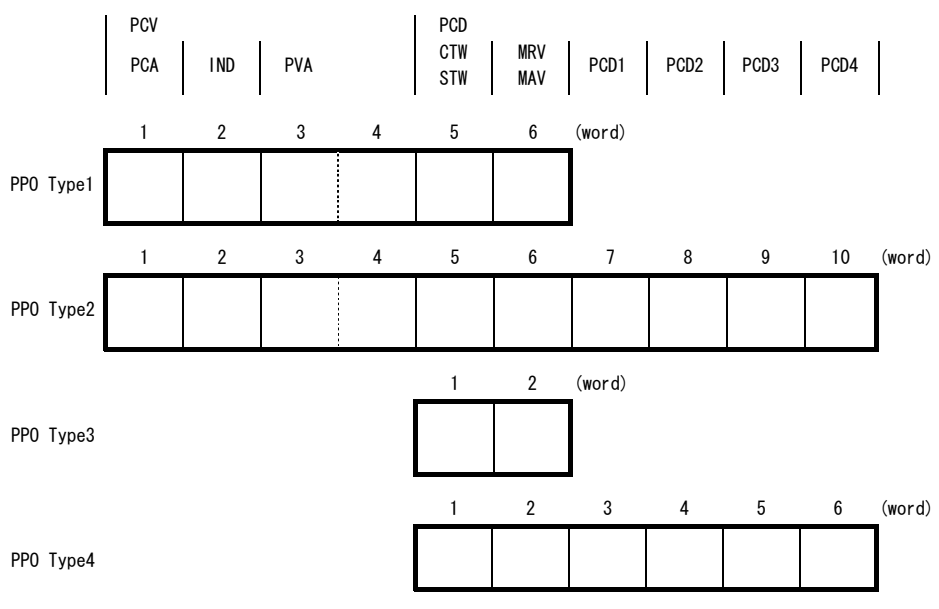

図 8.1 サポートする PPO のフォーマット

| o30         | PP0       | 備考                |
|-------------|-----------|-------------------|
| 0, 1, 6~255 | PPO Type1 | 工場出荷状態での PPO Type |
| 2, 5        | PPO Type2 |                   |
| 3           | PPO Type3 |                   |
| 4           | PPO Type4 |                   |

表 8.1 インバータ機能コード o30 による PPO Type 選択

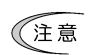

インバータ機能コード o30 を設定後は、インバータに設定を反映させるために、インバータの電源を 再投入してください。

表 8.2 各 PP0 Type の特徴

| PP0       | 特徴                                         |
|-----------|--------------------------------------------|
| PPO Type1 | 標準的なフォーマット。運転指令/運転状態モニタと周波数指令/出力周波数モニタに    |
|           | 加えて、インバータ機能コードの単発的なアクセスが可能です。              |
| PPO Type2 | 全ての機能を網羅したフォーマット。運転指令/状態モニタ,周波数指令モニタ,イン    |
|           | バータ機能コードの単発アクセス,事前に割付した4種類のインバータ機能コードの     |
|           | 定周期アクセスが可能です。                              |
| PPO Type3 | 運転指令/状態モニタと周波数指令/モニタに特化したシンプルなフォーマットです。    |
| PPO Type4 | 運転指令/状態モニタ, 周波数指令/モニタと事前に割付した 4 種類のインバータ機能 |
|           | コードの定周期アクセスが可能なフォーマットです。                   |

表 8.3 PP0 内の各要素の説明

| 要素  | 説明                                                                                                    |
|-----|----------------------------------------------------------------------------------------------------|
| PCD | PROF IBUS-DP マスタと常時データ通信を行う領域です。運転指令/運転状態モニタ, 周波数<br>指令/出力周波数モニタが該当します。また, PPO Type2 および Type4 では, 任意のインバ<br>ータ機能コードを割付けて, 常時書込み/モニタする機能もサポートしています。(書込み,<br>読出しでそれぞれ4種類まで) |
| PCV | パラメータ(インバータ機能コード,PROFIdrive 固有パラメータ)への単発的なアクセス<br>を行う領域です。この領域は PPO Type1 および Type2 がサポートしています。                                                                            |

| 要素  |         |       | 説明                                                                                   |
|-----|---------|-------|--------------------------------------------------------------------------------------|
| PCD | CTW/STW | 要求    | CTW: コントロールワード。マスタから運転指令を行います。                                                       |
|     |         | 応答    | STW: ステータスワード。インバータの運転状態応答です。                                                        |
|     | MRV/MAV | 要求    | MRV:設定周波数。最高周波数 F03 を 4000 (Hex) とする割合で指定。                                           |
|     |         | 応答    | MAV:出力周波数。最高周波数 F03 を 4000 (Hex) とする割合で応答。                                           |
|     | PCD1    | 要求    | o40 で割付したインバータ機能コードを書込みします。                                                          |
|     |         | 応答    | o48 で割付したインバータ機能コードを常時モニタします。                                                        |
|     | PCD2    | 要求    | o41 で割付したインバータ機能コードを書込みします。                                                          |
|     |         | 応答    | o49 で割付したインバータ機能コードを常時モニタします。                                                        |
|     | PCD3    | 要求    | o42 で割付したインバータ機能コードを書込みします。                                                          |
|     |         | 応答    | o50 で割付したインバータ機能コードを常時モニタします。                                                        |
|     | PCD4    | 要求    | o43 で割付したインバータ機能コードを書込みします。                                                          |
|     |         | 応答    | o51 で割付したインバータ機能コードを常時モニタします。                                                        |
| PCV | PCA     | 要求    | パラメータ(インバータ機能コードおよび PROF IBUS パラメータ)<br>の指定と、そのパラメータに対してアクセス方法(読出し/書込み<br>等)の指定をします。 |
|     |         | 応答    | 指定されたパラメータとアクセス結果を応答します。                                                             |
|     | IND     | 要求・応答 | 配列型パラメータのインデックス指定に使用します。また,イン<br>バータ機能コードの番号指定に使用します。                                |
|     | PVA     | 要求・応答 | パラメータの書込み値/読出し値を表示します。                                                               |

表 8.4 PCV 部と PCD 部の各要素の説明

□□ o40~o43, o48~o51 についての詳細は、本章の「8.2 (4) PCD1~PCD4」を参照してください。

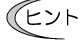

要求は PROFIBUS-DP マスタから通信カードへのデータ送信を、応答は通信カードから PROFIBUS-DP マスタへのデータ送信を意味します。

#### 8.2 PCDの説明

PCD は PROFUBUS-DP マスタと通信カード間で常時データをやり取りする領域です。運転指令/運転状態モニタ,周 波数指令/周波数モニタおよび,事前に割付けた4種類のインバータ機能コードに対する常時アクセスを行う PCD1~4の領域からなります。

(1) CTW(コントロールワード)

PROFIBUS-DPマスタからインバータに運転指令等を行うワード領域です。

| 15 | 14 | 13 | 12 | 11       | 10        | 9 | 8 | 7          | 6        | 5           | 4          | 3        | 2            | 1            | 0          | (bit) |
|----|----|----|----|----------|-----------|---|---|------------|----------|-------------|------------|----------|--------------|--------------|------------|-------|
| 0  | 0  | 0  | 0  | 運転<br>方向 | PCD<br>有効 | 0 | 0 | ALM<br>RST | 設定<br>有効 | Ramp<br>非固定 | Ramp<br>有効 | 運転<br>可能 | 0N3/<br>0FF3 | 0N2/<br>0FF2 | ON∕<br>OFF |       |

| bit |             | False (0)                                 | True (1)                                |
|-----|-------------|-------------------------------------------|-----------------------------------------|
| 0   | ON/OFF      | 運転指令 0FF                                  | 運転指令 ON                                 |
| 1   | 0N2/0FF2    | フリーラン停止指令(0FF2)                           | 運転指令 0N 準備完了要求その 1 (0N2)                |
| 2   | 0N3/0FF3    | 機能コードH56の減速時間による停止指令<br>(0FF3)            | 運転指令 ON 準備完了要求その 2 (ON3)                |
| 3   | 運転可能        | インバータ運転無効                                 | インバータ運転可能                               |
| 4   | Ramp 有効     | 出力周波数0固定                                  | ランプジェネレータ(加減速器)有効指令                     |
| 5   | Ramp<br>非固定 | ランプジェネレータ (加減速器) フリーズ。<br>出力周波数はその時点の値で固定 | 加減速フリーズ状態解除指令                           |
| 6   | 設定有効        | 停止                                        | ON ビット有効                                |
| 7   | ALM RST     | アラームリセットしない                               | アラームリセット(リセット後,運転指令<br>ON準備未完了の状態になります) |
| 10  | PCD 有効      | PCD 部(CTW+MRV)の入力無効                       | PCD 部 (CTW+MRV) の入力有効                   |
| 11  | 運転方向        | 正転方向                                      | 逆転方向                                    |

表 8.5 CTW のビット説明

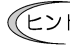

(ヒント 通常の使用状況においては, bit1~6 および bit10 は常時 1 で問題ないと思われます。

- PROFIdrive プロファイルは状態遷移させて制御を行います。従って単に運転指令を ON してもインバ 注意 ータは運転しません。インバータを運転させるためには PROFIdrive プロファイルの状態遷移条件に 従い、しかるべき状態になった上で運転指令を ON する必要があります。状態は次項で説明する STW (ステータスワード)で判断可能です。
  - 🚇 PROFldrive の状態遷移条件については、次項「(2) STW(ステータスワード)」および図 8.2 を参照し てください。

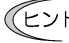

 ビント 状態遷移による厳密な制御は特に必要ないという方は、第7章「インバータを運転する簡単手順」で 説明している内容に従って頂いて問題ありません。

(2) STW(ステータスワード)

インバータの運転状態等をモニタするワード領域です。

□□ STW は PROFIdrive の状態遷移を表します。状態遷移については、図 8.2 を参照してください。

| 15 | 14 | 13 | 12 | 11 | 10  | 9   | 8   | 7 | 6        | 5            | 4            | 3   | 2        | 1         | 0         | (bit) |
|----|----|----|----|----|-----|-----|-----|---|----------|--------------|--------------|-----|----------|-----------|-----------|-------|
| 0  | 0  | 0  | 0  | 0  | FDT | R/L | FAR | 0 | ON<br>禁止 | 0N3/<br>0FF3 | 0N2/<br>0FF2 | ALM | 運転<br>状態 | 運転<br>準備完 | ON<br>準備完 |       |

| bit |          | False (0)              | True (1)                  |
|-----|----------|------------------------|---------------------------|
| 0   | ON 準備完   | 運転指令 ON 準備未完了状態        | 運転指令 ON 準備完了状態            |
| 1   | 運転準備完    | 運転準備未完了状態              | 運転準備完了状態                  |
| 2   | 運転状態     | 運転不能状態                 | 運転中                       |
| 3   | ALM      | インバータトリップなし            | インバータトリップ中                |
| 4   | 0N2/0FF2 | CTWの0N2ビット=0 (0FF2)    | CTWの0N2ビット=1 (0N2)        |
| 5   | 0N3/0FF3 | CTWの0N3ビット=0 (0FF3)    | CTWの0N3ビット=1 (0N3)        |
| 6   | ON 禁止    | 運転指令 ON 準備完了状態         | 運転指令 ON 準備未完了状態           |
|     |          | (bit0 を論理反転したもの)       | (bit をの論理反転したもの)          |
| 8   | FAR      | 設定周波数に未到達              | 設定周波数に到達                  |
| 9   | R/L      | PROF IBUS からの周波数指令・運転指 | PROFIBUS-DP からの周波数指令・運転指令 |
|     |          | 令が共に無効                 | いずれかが有効                   |
| 10  | FDT      | 出力周波数が、インバータ機能コー       | 出力周波数が, インバータ機能コード        |
|     |          | ドE31で設定した周波数未満である。     | E31 で設定した周波数以上である。        |

表 8.6 STW のビット説明

以下に PROF1drive の状態遷移図を示します(図 8.2)。

インバータの電源 ON 直後は「S1:運転指令 ON 準備未」から始まり, 順次 CTW の bit 操作を行うことで, 「S2: 運転指令 ON 準備完」→「S3:運転準備完」へ遷移し, 「S4:運転状態」に遷移した状態で, インバータ運転 状態となります。S4 の状態から, 運転指令を OFF すると「S5:運転指令 OFF」に遷移し, モータ停止後 S2 あ るいは S1 に遷移します。

注意 図8.2 では、説明の簡単化のため CTW の bit4~6 および bit10 は常時 1 としています。これらの bit 値が 1 でないと状態遷移が正しくても、インバータは運転状態となりません。

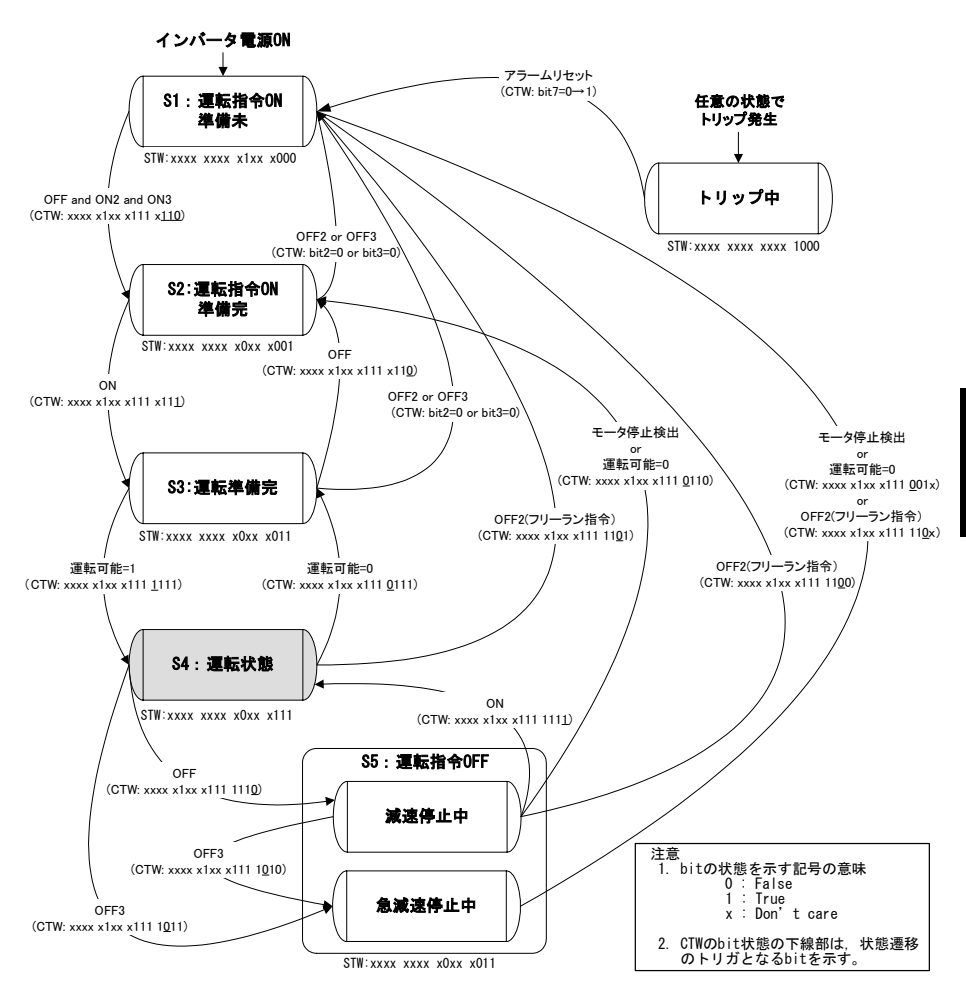

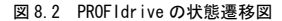

ヒント インバータ機能コード S06/S01, S05, S19 による運転指令および周波数/速度指令について

S06 による運転指令(bit0, 1)および S01, S05, S19 による周波数・速度指令は、状態 S1 の時に可能です。これらの指令を行っている時に状態 S1 以外に遷移させた場合は、即時 CTW および MRV による指令に従います。なお、S06 の bit2~15 は、どの状態でも使用可能です。

注意 状態 S4 または状態 S5 で 0FF2 (フリーラン停止) または 0FF3 (急減速停止) によって状態 S1 に遷移させ た場合,状態 S1 であってもインバータ機能コード S06 による運転指令は無効(正確には, 0Hz で運転 状態) となります。この場合, 0N2 あるいは 0N3 を入力することで, S06 による運転指令を有効にする ことができます。 注意 PROFIBUS-DP からオートチューニング(インバータ機能コード P04/A18/b18/r18)を実施した場合は、 状態遷移に関わらず、規定の周波数でインバータが運転します。

- オートチューニングについては、FRENIC-MEGA 取扱説明書の第4章「4.1.7 機能コードの基本設定・チュ ーニング<2>」を参照してください。
- (3) MRV(設定周波数)/MAV(出力周波数)

周波数を設定/モニタするワード領域です。

- MRV: 設定周波数。PROFIBUS-DP マスタからインバータの周波数を設定します。
- MAV: 出力周波数。インバータの現在の出力周波数を応答します。
- 共に、最高周波数 F03 (Hz) を 4000 (hex)とした場合の割合で表記しています。換算式は以下の通りです。

MRV or MAV = 周波数(Hz) × 4000 (hex) あるいは 周波数(Hz) = 機能コードF03 (Hz) × MRV or MAV 機能コードF03 (Hz) × 4000 (hex)

(ヒント 負の値は2の補教表現となります。逆転時は、MAV(出力周波数)は負の値として出力されます。 MRV(設定周波数)に負の値を設定すると、正転運転しても、運転方向は逆転になります。

(4) PCD1~PCD4

PP0 Type2 および Type4 のみがサポートしているワード領域で、事前に割付けしたインバータ機能コードに 対して、常時書込み/モニタが可能です。書込み/モニタでそれぞれ個別に4種類ずつの機能コードの割付け が可能です。

↓↓ インバータ機能コードのそれぞれのフォーマットについては, RS-485 通信ユーザーズマニュアルの 第5章「5.2 データフォーマット」を参照してください。

機能コードの割付けは、インバータ機能コード o40~o43 および o48~o51 で行います(表 8.7)。また、o40 ~o43 および o48~o51 を使った機能コードの割付方法については、次ページの表 8.8 に示します。

|            | PCD 領域 | 機能コード | 備考                                 |
|------------|--------|-------|------------------------------------|
| 要求         | PCD1   | o40   | PNU915, index1でも割付可 *1             |
| (機能コード書込み) | PCD2   | o41   | PNU915, index2でも割付可 *1             |
|            | PCD3   | o42   | PNU915, index3でも割付可 *1             |
|            | PCD4   | o43   | PNU915, index4 でも割付可 *1            |
| 応答         | PCD1   | o48   | PNU916, index1でも割付可 *1             |
| (機能コードモニタ) | PCD2   | o49   | PNU916, index2 でも割付可 *1            |
|            | PCD3   | o50   | PNU916, index3でも割付可 * <sup>1</sup> |
|            | PCD4   | o51   | PNU916, index4 でも割付可 *1            |

表 8.7 PCD1~4 に割付けするための機能コード

\*1 PNU915, PNU916とは PROFIdrive 固有パラメータのことです。それらについての詳細は、
 本章の「8.3 (4) PROFIdrive 固有パラメータ」を参照してください。

📖 o40~o43 およびo48~o51 を使用した機能コードの割付方法については, 次ページを参照してください。

注意 割付けしたインバータ機能コードの書込み/モニタされる値は、機能コードごとにインバータで 規定されたフォーマットに従っています。

インバータ機能コード o40~o43 および o48~o51 による機能コードの割付けは、4桁の 16 進数で機能コー ド種別(表8.8)と番号を指定することで行います。

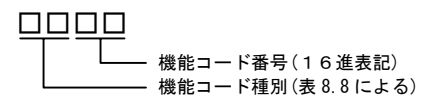

- (ヒント インバータ機能コード SO6 による運転指令(bit0, 1)および SO1, SO5, S19 による周波数・速度 指令は、状態 S1 の時に可能です。これらの指令を行っている時に状態 S1 以外に遷移させた場合 は、即時 CTW および MRV による指令に従います。なお、SO6 の bit2~15 は、どの状態でも使用可 能です。
- 🛄 インバータ通信専用機能コード SO1, SO5, S19 については, RS-485 通信ユーザーズマニュアルの第5 章「5.1 通信専用機能コード」を参照してください。

| 種別 | 種別コード |     | 機能コード名称  | 種別 | 種別コード |     | 機能コード名称      |  |  |  |  |
|----|-------|-----|----------|----|-------|-----|--------------|--|--|--|--|
| S  | 2     | 02h | 指令・機能データ | r  | 12    | 0Ch | モータ 4 機能     |  |  |  |  |
| М  | 3     | 03h | モニタデータ   | J  | 14    | 0Eh | アプリケーション機能1  |  |  |  |  |
| F  | 4     | 04h | 基本機能     | У  | 15    | 0Fh | リンク機能        |  |  |  |  |
| Е  | 5     | 05h | 端子機能     | W  | 16    | 10h | モニタデータ 2     |  |  |  |  |
| С  | 6     | 06h | 制御機能     | х  | 17    | 11h | アラーム1        |  |  |  |  |
| Р  | 7     | 07h | モータ1機能   | z  | 18    | 12h | アラーム 2       |  |  |  |  |
| н  | 8     | 08h | ハイレベル機能  | b  | 19    | 13h | モータ3機能       |  |  |  |  |
| А  | 9     | 09h | モータ2機能   | d  | 20    | 14h | アプリケーション機能 2 |  |  |  |  |
| o  | 10    | 0Ah | オプション機能  |    |       |     |              |  |  |  |  |

表8.8 機能コード種別

F ⇒ 種別コード04 26 ⇒ 1A (16 進表記) 例:F26の場合 

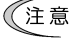

注意 040~043 および 048~051 の設定後は、インバータに設定を反映させるために、インバータの電源 を再投入してください。

- 注意 書込みの割付(o40~o43)に同じ機能コードを複数割付した場合, o コードの番号が一番小さいも のへの割付だけが有効となり、残りは割付なしと判断します。
- 注意 異なる機能コード割付けであっても, インバータ機能コード SO1, SO5, S19(周波数・速度指令) のうち2つ以上を同時割付けした場合, 0コードの番号が一番小さいものへの割付だけが有効とな り、残りは割付なしと判断します。(内部的にはこれら3つの機能コードは同一の扱いとなってい ます。)

#### 8.3 PCV の説明

PCV はパラメータ(インバータ機能コード, PROFIdrive 固有パラメータ)の単発的なアクセスを行う領域です。 この領域は PPO Type1 および Type2 がサポートしています。PCV 部の構成を図 8.3 に示します。

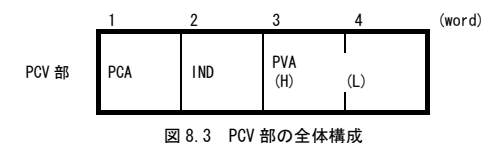

(1) PCA および IND

2つの領域でパラメータの指定を行います。PCAと IND は更に以下の構成からなります。

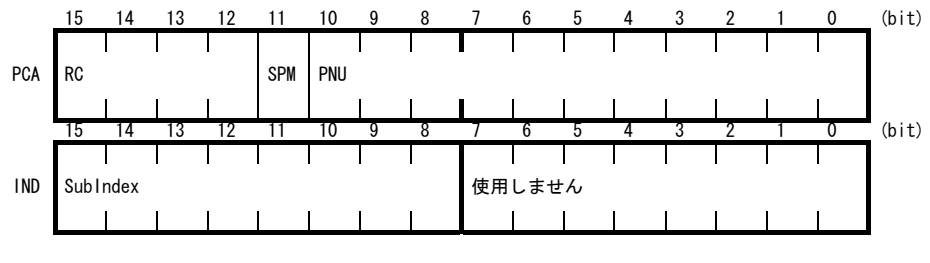

| RC :      | 要求コード/応答コード(表 8.9)                  |
|-----------|-------------------------------------|
| SPM:      | 使用しません。0 固定。                        |
| PNU:      | アクセスするパラメータの番号を指定。                  |
| SubIndex: | インバータ機能コードの番号(機能コード種別に続く数字)を指定。もしくは |
|           | 配列型 PROFIdrive 固有パラメータのインデックス番号を指定。 |

ビント インバータ機能コードの指定は、PNU 領域と Sub Index 領域を使って行います。PNU 領域には(機能コード種別(表 8.8)+100h)の値を, Sub Index の領域には機能コード番号を入力します。

インバータ機能コードの指定方法,読出し/書込み方法については、本章の「8.3 (3) インバータ機能 コードおよび PROFIdrive 固有パラメータへのアクセス方法」を参照してください。

| RC    | 要求/応答      | 内容                                 |
|-------|------------|------------------------------------|
| 0     | 要求         | 要求無し                               |
| 1     | (マスタ→スレーブ) | パラメータ値読出し                          |
| 2     |            | パラメータ値書込み(word)                    |
| 3~5   |            | 使用しません                             |
| 6     |            | 配列型パラメータの値の読出し                     |
| 7     |            | 配列型パラメータの書込み(配列 word)              |
| 8     |            | 使用しません                             |
| 9     |            | 配列型パラメータの配列要素数読出し                  |
| 10~15 |            | 使用しません                             |
| 0     | 応答         | 応答なし                               |
| 1     | (スレーブ→マスタ) | パラメータ値(word)を正常転送した                |
| 2, 3  |            | 使用しません                             |
| 4     |            | パラメータ値(配列 word)を正常転送した             |
| 5     |            | 使用しません                             |
| 6     |            | 配列要素数の正常応答                         |
| 7     |            | 転送エラー(PVA にエラー番号が格納)* <sup>1</sup> |
| 8~15  |            | 使用しません                             |

表 8.9 RC の説明

\*1 エラー番号の内容については,表 8.10を参照してください。

| RC | エラ—番号<br>(PVAに表示) | 内容                           |
|----|-------------------|------------------------------|
| 7  | 0                 | 存在しないパラメータを指定                |
|    | 1                 | パラメータ書込み不可                   |
|    | 2                 | パラメータ設定範囲外                   |
|    | 3                 | 無効な SubIndex 指定              |
|    | 11                | 運転中あるいは端子台 ON 中パラメータ書込み不可エラー |
|    | 17                | 読出し処理実行不可能                   |
|    | 101               | リンク優先エラー                     |
|    | 104               | パラメータ書込み中 busy エラー           |

表 8.10 パラメータアクセスエラー時のエラー番号一覧

(2) PVA

書込み/読出しパラメータ値を示す2ワード領域です。本通信カードでは、PVAの下位1ワードのみ(PCV部の頭から数えて4ワード目)を使用します。

パラメータの書込みの場合は、マスタから書込み値を入力します。読出しの場合は、応答時にこの領域に読 出し値が出力されます。パラメータアクセスにエラーがある場合(応答 RC=7 の時)は、応答時にこの領域に エラー番号(表 8.10)が出力されます。

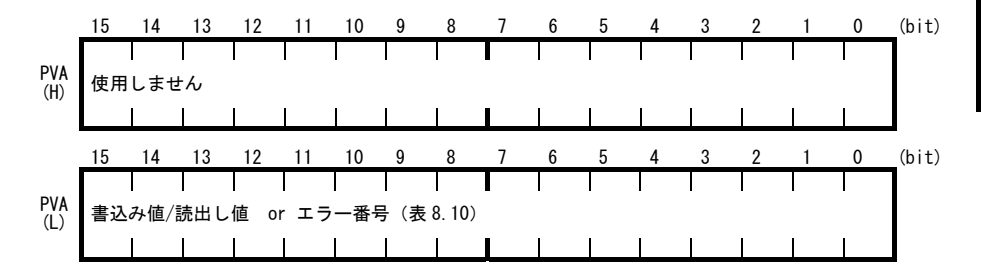

- (3) インバータ機能コードおよび PROFIdrive 固有パラメータへのアクセス方法
  - PNU 領域と SubIndex 領域で、アクセスするパラメータを指定します(図8.4参照)。インバータ機能コードを指定する場合は、PNUに100(hex)+機能コード種別(表8.8参照)、Subindex に機能コード番号(機能コード種別に続く番号。F01ならば"01"の部分)を指定します。
  - RC 領域で,指定したパラメータに対してのアクセス方法(書込み,読出しなど)を指定します。RC の 詳細は表 8.9 を参照してください。
  - 3. パラメータの書込みの場合は、PVA 領域に書込み値を入力します。読出しの場合は、応答時に指定した パラメータの値がスレーブから出力されます。アクセス結果がエラーだった場合は、応答時の RC が 7 となり、PVA 領域に表 8.10に示すエラー番号が出力されます。
  - 注意 インバータ機能コード S06 による運転指令(bit0, 1)および S01, S05, S19 による周波数・速度指令は、状態 S1 の時に可能です。これらの指令を行っている時に状態 S1 以外に遷移させた場合は、即時 CTW および MRV による指令に従います。なお、S06 の bit2~15 は、どの状態でも使用可能です。
  - □ インバータ通信専用機能コード S01, S05, S06, S19 については, RS-485 通信ユーザーズマニュアル の第5章「5.1 通信専用機能コード」を参照してください。
  - □ インバータ機能コードごとにそれぞれ規定のフォーマットが定められています。それぞれのフォーマットについては、RS-485通信ユーザーズマニュアルの第5章「5.2 データフォーマット」を参照してください。

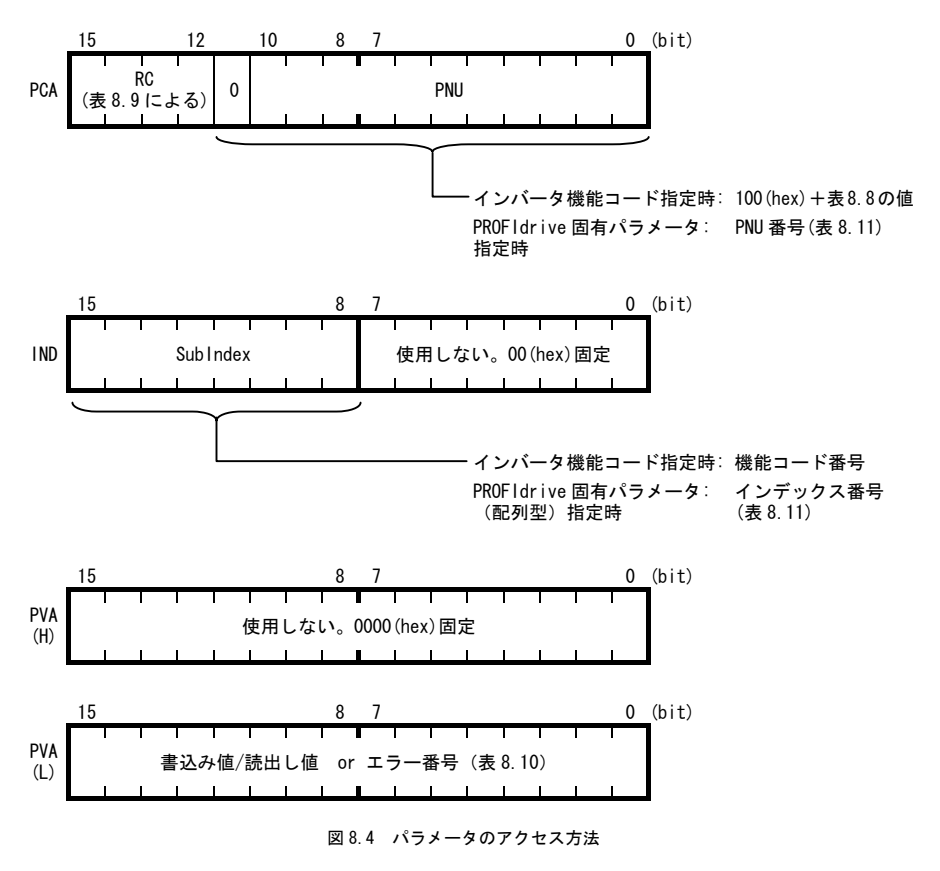

次ページ以降に実際にパラメータにアクセスした例を示します。

#### 例1. インバータ機能コード F26 に値として 15 を書込みする場合

マスタから F26 に 15 を書込む要求を送信します。
 RC=2 (hex) → パラメータ書込み (word)
 PNU=104 (hex), SubIndex=1A (hex) → F26 を指定 (100h+種別 04h=104h, 機能コード番号=1Ah)
 PVA=0000 000F (hex) → 書込み値 1 5 (=000Fh) を入力

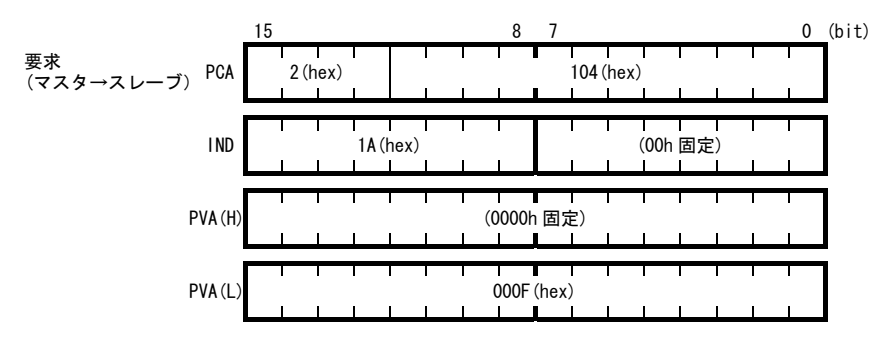

② 通信カードからの応答例です。(正常応答)
 RC=1 (hex) → パラメータ値の正常転送
 PNU=104 (hex), SubIndex=1A (hex) → アクセスしたパラメータは機能コード F26
 PVA=0000 000F (hex) → 書込まれた値は15

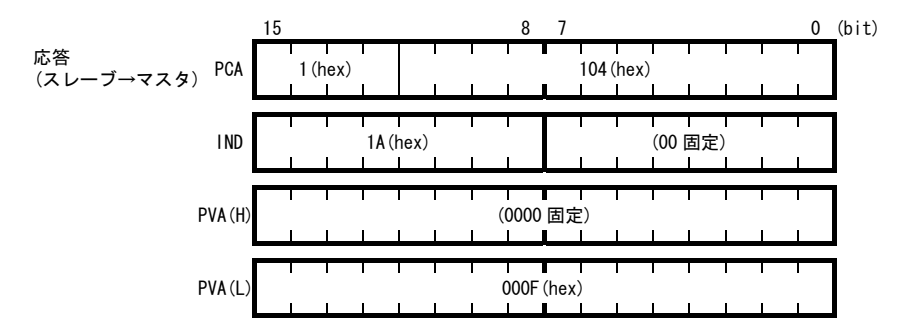

③ 書込みエラーがあった場合の応答例(範囲外エラー時) RC=7 (hex) → パラメータの転送エラー PNU=104 (hex), SubIndex=1A (hex) → アクセスしたパラメータは機能コード F26 → エラーコード2 (パラメータ範囲外エラー) PVA=0000 0002 (hex) 15 12 11 0 (bit) 8 応答 7 (hex) 104 (hex) PCA  $(\lambda \nu - \vec{\nu} \rightarrow \vec{\nu} \vec{\lambda} \vec{\nu})$ IND 1A (hex) (00 固定) 1 1 Т PVA(H) (0000 固定) T. PVA(L) 0002 (hex) 

#### 例2. インバータ機能コード y98 の値を読出しする場合

| 1 | マスタから y98 の読出し要求を送信します。          |               |                                   |     |  |  |
|---|----------------------------------|---------------|-----------------------------------|-----|--|--|
|   | RC=1 (hex)                       | $\rightarrow$ | パラメータ読出し                          |     |  |  |
|   | PNU=10F (hex), SubIndex=62 (hex) | $\rightarrow$ | y98(100h+種別 0Fh=10Fh,機能コード番号=62h) | を指定 |  |  |
|   | PVA=0000 0000 (hex)              | $\rightarrow$ | PVA には特に何も入力する必要なし                |     |  |  |

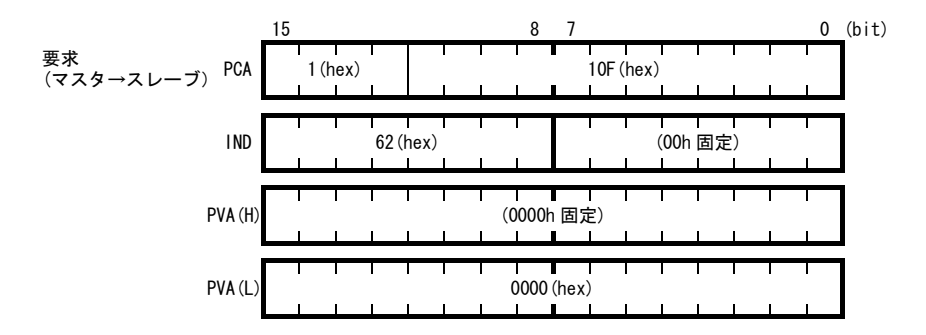

 ② 通信カードからの応答例です。(正常応答) RC=1 (hex) → パラメータ値の正常転送 PNU=10F (hex), SubIndex=62 (hex) → アクセスしたパラメータは機能コード y98 PVA=0000 0003 (hex) → 読出し値 3

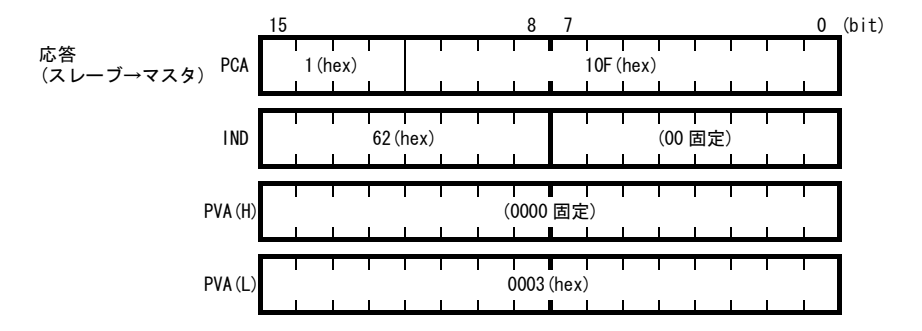

③ 読出しエラーがあった場合の応答例(機能コードが存在しない)
 RC=7 (hex) → パラメータの転送エラー
 PNU=10F (hex), SubIndex=64 (hex) → アクセスしたパラメータはインバータ機能コード y100
 PVA=0000 0000 (hex) → エラーコード 0 (存在しないパラメータを指定)

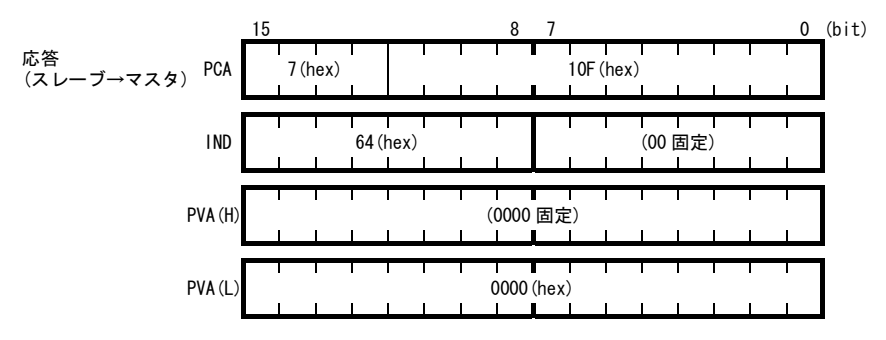

#### 例3. 配列型の PROFIdrive 固有パラメータ PNU947 (アラーム履歴)を読出しする場合

 マスタから PNU947 の読出し要求を送信します。(下記の例はインデックス1を読出し) RC=6 (hex) → 配列型パラメータ読出し
 PNU=3B3 (hex), SubIndex=1 (hex) → PNU947 (=3B3h), インデックス1を指定
 PVA=0000 0000 (hex) → PVA には特に何も入力する必要なし

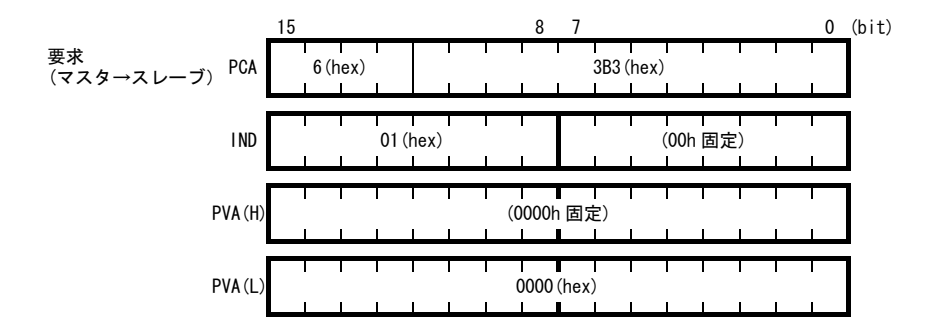

② 通信カードからの応答例です。(正常応答)
 RC=4 (hex) → 配列型パラメータ値の正常転送
 PNU=3B3 (hex), SubIndex=01 (hex) → アクセスしたパラメータ PNU947 (=3B3h), インデックス 1
 PVA=0000 7511 (hex) → 読出し値 7511 (hex); PROFIBUS 通信エラー(*E*~5)
 □ PNU947 の値については、第 10 章「アラームコード一覧」を参照してください。

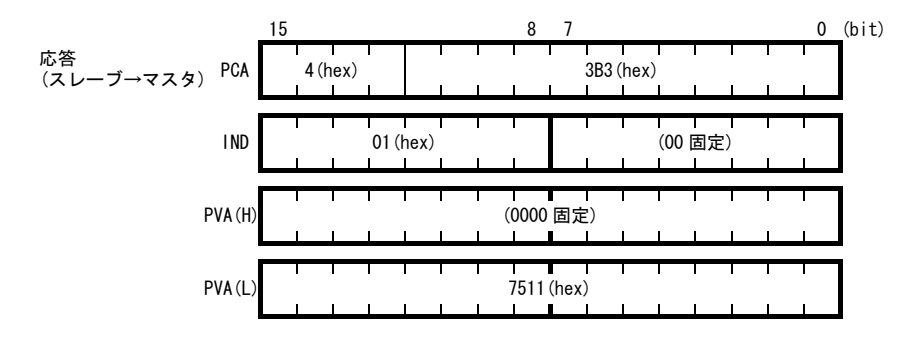

 ③ 読出しエラーがあった場合の応答例(配列型読出しで読出ししなかった時) RC=7 (hex) → パラメータの転送エラー
 PNU=3B3 (hex), SubIndex=01 (hex) → アクセスしたパラメータはインバータ機能コード y100 PVA=0000 0003 (hex) → エラーコード 3 (無効な SubIndex 指定)

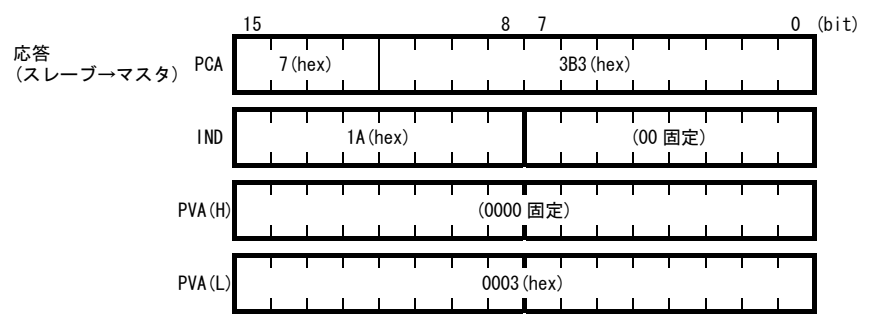

#### (4) PROFIdrive 固有パラメータ

通信カードでサポートする PROFIdrive 固有パラメータを表 8.11 に示します。Index の欄に記載がある PNU は、配列型パラメータであるこということを示します。

| PNU  | Index | 内容                                | 範囲             | R/W    | 備考              |
|------|-------|-----------------------------------|----------------|--------|-----------------|
| 915  | 1~4   | PCD1~4 (要求) への機能コード割付け            | 0000~          | R/W    | ₀40~₀43と同一      |
|      |       | (機能コード書込み)                        | FFFF (hex)     |        |                 |
| 916  | 1~4   | PCD1~4(応答)への機能コード割付け              | 0000~          | R/W    | o48~o51 と同一     |
|      |       | (機能コードモニタ)                        | FFFF (hex)     |        |                 |
| 918  | なし    | ノードアドレス                           | 0~125          | R      |                 |
| 927  | なし    | PCV 領域のアクセス権限                     | 0, 1           | R/W    | 書込禁止後はこの        |
|      |       | 0 : 書込禁止                          |                |        | PNU のみ書込み可と     |
|      |       | 1:書込許可                            |                |        | なります。           |
| 947  | 1     | 故障履歴(最新)                          | 表10.1によ        | R      | PROF1drive 用のアラ |
|      | 9     | 故障履歴(1回前)                         | る              |        | ームコード(マルフ       |
|      | 17    | 故障履歴 (2回前)                        |                |        | ァンクションコー        |
|      | 25    | 故障履歴 (3回前)                        |                |        | ド)で表示されます。      |
|      | 上記    | 0 固定                              |                |        | 機能コードM16~M19    |
|      | 以外    |                                   |                |        | によるアラームコー       |
|      |       |                                   |                |        | ドとは別のフォーマ       |
|      |       |                                   |                | _      | ットです。*!         |
| 963  | なし    | 現在のポーレート                          | 0~10           | R      |                 |
|      |       | 0:不定 1:9.6 kbit/s                 |                |        |                 |
|      |       | 2 : 19.2 kbit/s 3 : 45.45 kbit/s  |                |        |                 |
|      |       | 4 : 93.75 kbit/s 5 : 187.5 kbit/s |                |        |                 |
|      |       | 6 : 500 kbit/s / : 1.5Mbit/s      |                |        |                 |
|      |       | 8 : 3Mbit/s 9 : 6Mbit/s           |                |        |                 |
| 0.05 | -t- 1 | IU : IZMDIT/S                     | • <del>-</del> |        |                 |
| 965  | なし    | PROFIDE IVE のハーション                | 2 固定           | к      |                 |
| 0.07 | -t- 1 |                                   | 0000           |        | を不り。            |
| 967  | なし    | 最後に<br>达信した<br>UIW                |                | К      |                 |
| 0.00 | 4-1   |                                   | FFFF (hex)     |        |                 |
| 968  | なし    | 最新の 51₩                           |                | К      |                 |
| 0.70 | 6.1   |                                   | FFFF (hex)     | D (11) |                 |
| 970  | なし    | インバータの初期化                         | 0, 1           | R/W    | H03 と同等機能       |
|      |       | (1→0 で初期化実行)                      |                |        |                 |

表 8.11 PROFIdrive 固有パラメーター覧

\*<sup>1</sup> マルファンクションコードおよびアラームコードについては, 第10章「アラームコード一覧」を参照 してください。

#### 第9章 PROFIBUS 通信異常検出時の動作選択

PROF IBUS-DP マスタは、通信状態を監視するために、通信タイムアウト検出時間であるウオッチドッグタイマ(以下,WDTと記載)を設定することができます。通信カードは、いったんデータを受信してから、このWDTで設定した時間を超えても次のデータ受信がない場合、通信異常と判断します。通信異常と判断した後のインバータの動作は、インバータ機能コード o27, o28 で設定することが可能です(表 9.1)。

- PROFIBUS-DP マスタの WDT の設定については、お使いのマスタのユーザーズマニュアル等を参照してください。
- □□ 通信異常時の通信カードの LED 状態については, 第2章「2.6 LED インジケータ」を参照してください。

注意

インバータの電源 ON 直後に通信異常があっても E-5 トリップとなりません。正常データを1回で も受信した後に、通信異常を検出した場合に E-5 トリップとなります。

| o27         | o28        | 異常検出時の動作                                                       | 備考                                                          |
|-------------|------------|----------------------------------------------------------------|-------------------------------------------------------------|
| 0,<br>4 ~ 9 | -          | 即時フリーラン& ミークトリップ。                                              |                                                             |
| 1           | 0.0s~60.0s | o28 で設定した時間経過後,フリーラン& <i>Er−5</i> 。                            |                                                             |
| 2           | 0.0s~60.0s | o28 で設定した時間内に通信リンクが復帰すれば異常<br>を無視。タイムアウトならフリーラン& <i>Er-5</i> 。 |                                                             |
| 3,<br>13~15 | _          | 通信異常を無視して現状維持。<br>( <i>E~5</i> は発生しません。)                       | 通信異常を検出した場<br>合, LED は通信異常表示<br>となります。<br>(PWR 赤点滅, OFFL 赤) |
| 10          | -          | 即時強制減速。停止後 <i>Er-5</i> 。                                       | 強制減速の時間はインバ<br>ータ機能コード F08 によ<br>ります。                       |
| 11          | 0.0s~60.0s | o28 で設定した時間経過後,強制減速し,停止後 Er-5。                                 | 同上                                                          |
| 12          | 0.0s~60.0s | o28 で設定した時間内に通信リンクが復帰すれば異常<br>を無視。タイムアウトなら強制減速後、 <i>Er-5</i> 。 | 同上                                                          |

表 9.1 PROFIBUS 通信異常検出時の動作選択

(ヒント E-5 を軽故障対象に選択した場合は、機能コード o27 の設定に関わらず、通信異常があっても運転を継続します。

🚇 軽故障選択については, FRENIC-MEGA 取扱説明書の第5章「機能コード」のH81を参照してください。
## 第 10 章 アラームコード一覧

インバータがトリップした時の要因をアラームコードとして PROFIBUS 通信で確認することができます。 アラームコードは以下の2つの方法で確認することができます。

1. PROFIdrive 固有パラメータ PNU947 で確認する。

2. インバータ機能コード M16, M17, M18 および M19(最新アラーム, 1 回前, 2 回前および 3 回前)で確認する。 表 10.1 に上記 1 および 2, それぞれの場合のアラームコード一覧を示します。

(注意 上記の1および2で確認できるコードはフォーマットが異なっています。

PNU947 については、第8章「8.3(4) PROFIdrive 固有パラメータ」を参照してください。

マルファ マルファ アラーム アラーム ンクショ ンクショ コード 内容 コード 内容 ンコード ンコード M16~M19 M16~M19 PNU947 **PNU947** 0000 0 7300 アラームなし 29 NTC サーミスタ断線 пгЬ DC I Er 1 2301 5500 1 過電流(加速中) 31 メモリエラー DC2 Er-2 2302 2 7520 32 過雷流(減速中) タッチパネル通信エラー 2303 3 DE3 5220 33 E-3 過電流(一定速中) CPU エラー 2330 5 FF 7510 34 Er-4 オプション通信エラー 地絡 (诵信カードハードエラー) 3211 6 DU I 7511 35 Er-S 過電圧(加速中) オプションエラー (PROFIBUS 通信エラー) OUZ 3212 7 F004 36 Er-S 過電圧(減速中) 運転動作エラー Fr 7 3213 8 *FI*17 7200 37 過雷圧 チューニングエラー (一定速中または停止中) LU B100 38 Er-8 3220 10 不足電圧 RS-485 通信エラー (通信ポート1) 3130 11 入力欠相 Lin 2212 44 モータ3過負荷 OL 3 5450 14 FUS 2212 OL Y ヒューズ断 45 モータ4過負荷 5440 16 PhF 3300 46 DPL 充電回路異常 出力欠相 4310 17 DH I 8400 Er-E 冷却フィン過熱 47 速度不一致 (速度偏差過大) כאה FrF 6300 51 9000 18 外部アラーム 不足雷圧時 データセーブエラー Er-P 4110 19 OH3 7520 53 インバータ内過熱 RS-485 通信エラー (诵信ポート2) 044 4310 20 モータ保護 5220 54 ハードウェアエラー E-H (PTC/NTC サーミスタ) 4210 22 HHH 8500 制動抵抗器過熱 56 位置制御エラー Ero 2211 23 DL I 5430 EEF モータ1過負荷 57 EN 回路異常 OL 2 2212 24 7200 CoF モータ2過負荷 58 PID フィードバック断線 榆出 2200 25 DLU 5400 d6R インバータ過負荷 59 制動トランジスタ故障 7310 **FF00** 27 05 254 模擬故障 Err 過速度保護 7301 28 PG 断線 PG

表 10.1 マルファンクションコード(アラームコード)一覧

# 第 11 章 トラブルシューティング

通信カードに何らかのトラブルが発生した場合は、下記に従ってトラブルシューティングを行ってください。

| No | 現象                                                                                              | 原因                                                                                                    |
|----|-------------------------------------------------------------------------------------------------|----------------------------------------------------------------------------------------------------|
| 1  | 通信カードの LED が全て点灯しない。                                                                            | <ul> <li>インバータの電源が ON していない。</li> <li>通信カードが正しく取り付けられていない。</li> <li>通信カードの故障。</li> </ul>                                                                                                    |
| 2  | <i>E</i> イトリップが解除できない。<br>(PWR LED が赤点灯)                                                        | <ul> <li>通信カードが正しく取り付けられていない。</li> <li>通信カードの電源が ON していない。</li> <li>通信カードの故障。</li> </ul>                                                                                                    |
| 3  | PROFIBUS 通信できない。PWR LED が赤<br>点滅, OFFL LED が赤点灯のままであ<br>る。                                      | <ul> <li>GSD ファイルをマスタに登録していない。</li> <li>マスタに登録したノードアドレスと通信カードのノードアドレスが不一致である。</li> <li>ノードアドレスが他のノードと重複している。</li> <li>ケーブルが正しく配線されていない。</li> <li>PROF IBUS-DP 専用のケーブルを使用していない。</li> <li>ネットワークの両端に終端抵抗が接続されていない。</li> </ul> |
| 4  | PROF I BUS 通信できない。ERR LED が点<br>滅のままである。                                                        | <ul> <li>インバータ機能コード o30 を設定していない。マスタで登録した PPO Type と一致させること。</li> <li>o30 設定後、インバータの電源を再起動していない。</li> </ul>                                                                                                    |
| 5  | <i>Er-5</i> トリップが解除できない。ある<br>いはすぐに <i>Er-5</i> トリップとなってし<br>まう。<br>(PWR LED が赤点滅, OFFL LED が赤) | <ul> <li>マスタのウオッチドッグタイマ(タイムアウト時間)の設定が短い。</li> <li>インバータ機能コード o31 に 126 以上の値を設定している。</li> <li>PROF IBUS-DP 専用のケーブルを使用していない。</li> <li>通信カードをアースしていない。</li> </ul>                                                              |
| 6  | CTW あるいは MRV がインバータ反映さ<br>れない。                                                                  | <ul> <li>インバータ機能コード y98 が3に設定されていない。</li> <li>インバータの機能コードで優先順位が高い運転指令・速度<br/>指令が有効になっている。(y99, [LE]端子, [L0C]端子)</li> <li>選択した PPO Type のフォーマットを確認する。</li> </ul>                                                             |
| 7  | PP0 Type2 あるいは Type4 の PCD1~4<br>が正しく動作しない。                                                     | <ul> <li>インバータ機能コード o30 を設定していない。または, o30<br/>設定後, インバータの電源を再起動していない。</li> <li>インバータ機能コード o40~o43, o48~o51 を設定後, イン<br/>バータの電源を再起動していない。</li> </ul>                                                                         |
| 8  | ノードアドレスを0に設定しても,0<br>にならない。                                                                     | <ul> <li>ノードアドレス変更後、インバータの電源を再起動していない。</li> <li>インバータ機能コード o31 に 0 以外の値が設定されている。</li> </ul>                                                                                                    |
| 9  | 速度指令は反映されたが, 実際の回転<br>速度が指令とは異なっている。                                                            | <ul> <li>FRENIC-MEGA 取扱説明書の第6章「6.3.1モータの異常動作」<br/>を参照してください。</li> </ul>                                                                                                    |

### 第 12 章 仕様

# 12.1 一般仕様

本通信カード搭載のインバータの使用環境を表 12.1 に示します。記載のない項目については、インバータ本体の仕様に準じます。

| 表 12.1 | インバータ使用環境 |  |
|--------|-----------|--|
|--------|-----------|--|

| 項目      | 仕様                                                                                                    |  |
|---------|----------------------------------------------------------------------------------------------------|--|
| 場所      | 屋内                                                                                                    |  |
| 動作周囲温度  | FRENIC-MEGA 取扱説明書の第2章を参照してください。                                                                                                    |  |
| 動作周囲湿度  | 5~95%(結露しないこと)                                                                                                    |  |
| 雰囲気     | 塵埃,直射日光,腐食性ガス,可燃性ガス,オイルミスト,蒸気,水滴がないこと。(汚染度2(IEC60664-1))(注)<br>塩分があまり含まれていないこと。(年間0.01 mg/cm <sup>2</sup> 以下)<br>急激な温度変化による結露が生じないこと。 |  |
| 標高      | 1,000m 以下                                                                                                    |  |
| 気圧      | 86~106 kPa                                                                                                    |  |
| 振動      | FRENIC-MEGA 取扱説明書の第2章を参照してください。                                                                                                    |  |
| 対応インバータ | FRENIC-MEGA ROM Ver.1000 以降                                                                                                    |  |

(注) 糸屑や湿り気を帯びた塵埃など冷却フィンの目詰まりが生じる環境に据え付けないでください。このような環境で使う場合、 糸屑などが入らない制御盤内に据え付けてください。

#### 12.2 PROFIBUS-DP 通信仕様

本通信カードの PROFIBUS-DP 仕様を表 12.2 に示します。記載のない項目については、PROFIBUS-DP の仕様に準 じます。

| 項目     |        | 仕様                                                          | 備考                               |
|--------|--------|-------------------------------------------------------------|----------------------------------|
| 伝送部    | 回線     | RS-485(絶縁)                                                  |                                  |
|        | 接続長    | 下表参照                                                        |                                  |
|        | 伝送速度   | 9.6Kbit/s ~ 12Mbit/s(自動検出)                                  | マスタ側で設定                          |
|        | 伝送規約   | PROFIBUS-DP (DP-V0)                                         | IEC 61158, 61784                 |
| 接続コネクタ |        | 着脱式6極端子台                                                    | フェニックスコンタクト社製<br>MC1.5/6-STF-3.5 |
| 制御部    | コントローラ | SPC3 (Siemens)                                              |                                  |
|        | 伝送バッファ | 1472byte(SPC3 内蔵メモリ)                                        |                                  |
| アドレス   |        | アドレススイッチにより設定(0~99)<br>または、インバータ機能コード o31 により<br>設定 (0~125) | o31 はアドレススイッチが 0<br>設定時に有効       |
| 診断機能   |        | 断線検出                                                        | OFFL LED による                     |
|        |        | コンフィグレーション異常検出                                              | ERR LED による                      |

| 表 12.2 PH | OF LRC | IS-DP ( | 仕秣 |
|-----------|--------|---------|----|
|-----------|--------|---------|----|

#### PROFIBUS-DP 用ケーブルを用いた場合の1セグメントあたりの最大電送距離

#### 表 12.3 PROFIBUS-DP ケーブル最大配線長

| 通信速度(bit/s) | セグメント当たりの最大長(m) |
|-------------|-----------------|
| 9. 6k       | 1200            |
| 19. 2k      | 1200            |
| 45. 45k     | 1200            |
| 93. 75k     | 1000            |
| 187. 5k     | 1000            |
| 500k        | 400             |
| 1.5M        | 200             |
| 3M          | 100             |
| 6M          | 100             |
| 12M         | 100             |

# English Version

# Preface

Thank you for purchasing our PROFIBUS-DP Communications Card OPC-G1-PDP.

This manual has been prepared to help you connect your FRENIC-MEGA to a PROFIBUS-DP master (Siemens PLC, computer, etc.) via PROFIBUS-DP.

Mounting the communications card on your FRENIC-MEGA allows you to connect the FRENIC-MEGA to a PROFIBUS-DP master node and control it as a slave unit using run and frequency commands, and access to function codes.

The communications card can be connected to the A-port only, out of three option connection ports (A-, B-, and C-ports) provided on the FRENIC-MEGA.

It has the following features:

- PROFIBUS version: DP-V0 compliant
- Transmission speed: 9,600 bps to 12 Mbps
- Maximum network cable length per segment: 100 m (12 Mbps) to 1200 m (9.6 kbps)
- Applicable Profile: PROFIDrive V2 compliant
- Able to read and write all function codes supported in the FRENIC-MEGA

This instruction manual does not contain inverter handling instructions. Read through this instruction manual in conjunction with the FRENIC-MEGA Instruction Manual and be familiar with proper handling and operation of this product. Improper handling might result in incorrect operation, a short life, or even a failure of this product.

Keep this manual in a safe place.

#### Related Publications

Listed below are the other materials related to the use of the PROFIBUS-DP Communications Card OPC-G1-PDP. Read them in conjunction with this manual as necessary.

- · RS-485 Communication User's Manual
- FRENIC-MEGA Instruction Manual

The materials are subject to change without notice. Be sure to obtain the latest editions for use.

# 

- Read through this instruction manual and be familiar with the PROFIBUS-DP communications card before proceeding with installation, connections (wiring), operation, or maintenance and inspection.
- Improper handling might result in incorrect operation, a short life, or even a failure of this product as well as the motor.
- Deliver this manual to the end user of this product. Keep this manual in a safe place until this product is discarded.

# Safety precautions

Read this manual thoroughly before proceeding with installation, connections (wiring), operation, or maintenance and inspection. Ensure you have sound knowledge of the device and familiarize yourself with all safety information and precautions before proceeding to operate the inverter.

Safety precautions are classified into the following two categories in this manual.

| Failure to heed the information indicated by this symbol may lead to dangerous conditions, possibly resulting in death or serious bodily injuries.                                        |  |
|----------------------------------------------------------------------------------------------------|--|
| Failure to heed the information indicated by this symbol may lead to<br>dangerous conditions, possibly resulting in minor or light bodily injuries<br>and/or substantial property damage. |  |

Failure to heed the information contained under the CAUTION title can also result in serious consequences. These safety precautions are of utmost importance and must be observed at all times.

# Installation and wiring

# M WARNING A

- Before starting installation and wiring, turn OFF the power and wait at least five minutes for inverters with a capacity of 22 kW or below, or at least ten minutes for inverters with a capacity of 30 kW or above. Make sure that the LED monitor and charging lamp are turned OFF. Further, make sure, using a multimeter or a similar instrument, that the DC link bus voltage between the terminals P(+) and N(-) has dropped to the safe level (+25 VDC or below).
- Qualified electricians should carry out wiring. Otherwise, an electric shock could occur.

# 

Do not use the product that is damaged or lacking parts.
 Doing so could cause a fire, an accident, or injuries.

• Prevent lint, paper fibers, sawdust, dust, metallic chips, or other foreign materials from getting into the inverter and the communications card.

Otherwise, a fire or an accident might result.

- Incorrect handling in installation/removal jobs could cause a failure.
   A failure might result.
- Noise may be emitted from the inverter, motor and wires. Implement appropriate measure to prevent the nearby sensors and devices from malfunctioning due to such noise.

Otherwise, an accident could occur.

#### Operation

# 

• Be sure to install the front cover before turning the inverter's power ON. Do not remove the cover when the inverter power is ON.

Otherwise, an electric shock could occur.

- Do not operate switches with wet hands.
- Doing so could cause an electric shock.
- If you configure the function codes wrongly or without completely understanding FRENIC-MEGA Instruction Manual and the FRENIC-MEGA User's Manual, the motor may rotate with a torque or at a speed not permitted for the machine. Confirm and adjust the setting of the function codes before running the inverter.

Otherwise, an accident could occur.

### Maintenance and inspection, and parts replacement

# M WARNING A

Before proceeding to the maintenance/inspection jobs, turn OFF the power and wait at least five
minutes for inverters with a capacity of 22 kW or below, or at least ten minutes for inverters with a
capacity of 30 kW or above. Make sure that the LED monitor and charging lamp are turned OFF.
Further, make sure, using a multimeter or a similar instrument, that the DC link bus voltage between
the terminals P(+) and N(-) has dropped to the safe level (+25 VDC or below).

#### Otherwise, an electric shock could occur.

- · Maintenance, inspection, and parts replacement should be made only by qualified persons.
- Take off the watch, rings and other metallic objects before starting work.
- Use insulated tools.
  - Otherwise, an electric shock or injuries could occur.

# 

• Treat the communications card as an industrial waste when disposing of it. Otherwise injuries could occur.

#### Others

# 

· Never modify the communications card.

Doing so could cause an electric shock or injuries.

# Icons

The following icons are used throughout this manual.

Note This icon indicates information which, if not heeded, can result in the product not operating to full efficiency, as well as information concerning incorrect operations and settings which can result in accidents.

Tip

This icon indicates information that can prove handy when performing certain settings or operations.

This icon indicates a reference to more detailed information.

# **Table of Contents**

| Preface1<br>■ Safety precautions1                                                                                                    |
|----------------------------------------------------------------------------------------------------|
| Chapter 1       BEFORE USE       5         1.1       Acceptance Inspection       5         1.2       Applicable Inverters       5                                                                           |
| Chapter 2       NAMES AND FUNCTIONS                                                                                                    |
| Chapter 3 INSTALLATION AND REMOVAL OF THE<br>PROFIBUS-DP COMMUNICATIONS CARD 9<br>3.1 Installing the Communications Card                                                                                    |
| Chapter 4       WIRING AND CABLING       11         4.1       Basic Connection Diagram       11         4.2       Wiring for PROFIBUS Terminal Block       12         4.3       Wiring to Inverter       13 |
|                                                                                                    |

| Chapter 5 | CONFIGURING INVERTER'S FUNCTION     |
|-----------|-------------------------------------|
|           | CODES FOR PROFIBUS COMMUNICATION 14 |

| Chapter 6                                | ESTABLISHING A PROFIBUS<br>COMMUNICATIONS LINK                                                  | 15                   |
|------------------------------------------|-------------------------------------------------------------------------------------------------|----------------------|
| Chapter 7<br>7.1 Bet<br>7.2 Dat<br>Inv   | QUICK SETUP GUIDE FOR RUNNING TH<br>INVERTER                                                    | IE<br>16<br>16<br>16 |
| Chapter 8<br>8.1 De:<br>8.2 PC<br>8.3 PC | DETAILS OF PROFIBUS PROFILES<br>scription of PPO Types Supported<br>D Word Area<br>V Word Area. | 19<br>19<br>21<br>26 |
| Chapter 9                                | ERROR PROCESSING FOR PROFIBUS<br>NETWORK BREAKS                                                 | 33                   |
| Chapter 10                               | LIST OF INVERTER ALARM CODES                                                                    | 34                   |
| Chapter 11                               | TROUBLESHOOTING                                                                                 | 35                   |
| Chapter 12<br>12.1 Ge<br>12.2 PR         | SPECIFICATIONS<br>neral Specifications<br>OFIBUS-DP Specifications                              | 36<br>36<br>36       |

# Chapter 1 BEFORE USE

# 1.1 Acceptance Inspection

Unpack the package and check the following:

- (1) A communications card, two screws (M3  $\times$  8), and the PROFIBUS-DP Communications Card Instruction Manual (this document) are contained in the package.
- (2) The communications card is not damaged during transportation--no defective parts, dents or warps.
- (3) The model name "OPC-G1-PDP" is printed on the communications card. (See Figure 1.1.)

If you suspect the product is not working properly or if you have any questions about your product, contact the shop where you bought the product or your local Fuji branch office.

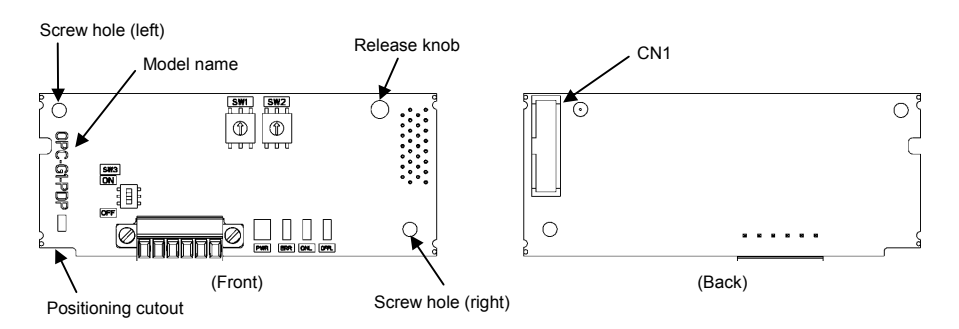

Figure 1.1 Names of Parts on PROFIBUS-DP Communications Card (OPC-G1-PDP)

### 1.2 Applicable Inverters

The communications card is applicable to the following inverters and ROM version.

| Table 1.1 | Applicable Inverters and ROM Version |
|-----------|--------------------------------------|
|-----------|--------------------------------------|

| Series      | Inverter type | Applicable motor rating | ROM version   |
|-------------|---------------|-------------------------|---------------|
| FRENIC-MEGA | FRN000G10-000 | All capacities          | 1000 or later |

\* The boxes 🗆 replace alphanumeric letters depending on the nominal applied motor, enclosure, power supply voltage, etc.

To check the inverter's ROM version, use Menu #5 "Maintenance Information" on the keypad. (Refer to the FRENIC-MEGA Instruction Manual, Chapter 3, Section 3.4.6 "Reading maintenance information."

Table 1.2 Checking the Inverter ROM Version

| Display on LED Monitor | Item                   | Description                                         |
|------------------------|------------------------|-----------------------------------------------------|
| 5_ 14                  | Inverter's ROM version | Shows the inverter's ROM version as a 4-digit code. |

# Chapter 2 NAMES AND FUNCTIONS

# 2.1 External Appearance

The external appearance and the components of the PROFIBUS-DP communications card are shown in Figure 2.1 and Table 2.1, respectively.

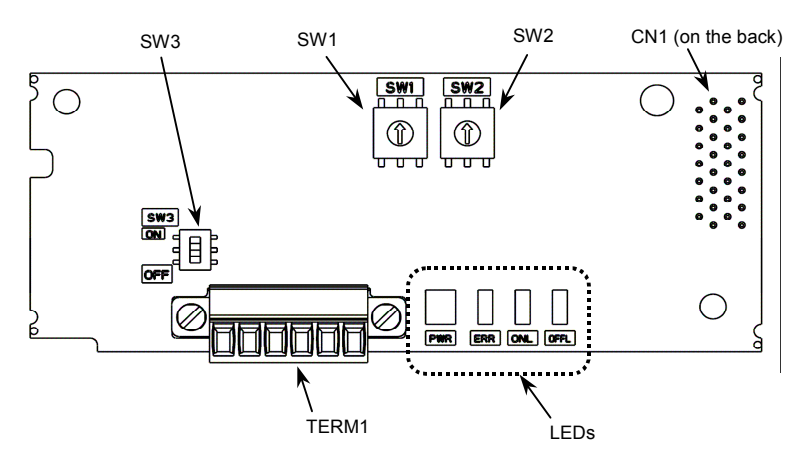

Figure 2.1 External View and Component Names

| Table 2 1 | Components or | the PROFIBUS-DP | Communications Card |
|-----------|---------------|-----------------|---------------------|
|           | Components or |                 | Communications Caru |

| ltem     | Description                                    |                    |  |  |
|----------|------------------------------------------------|--------------------|--|--|
| TERM1    | PROFIBUS-DP terminal block (3.5 mm pitch)      | (See Section 2.2.) |  |  |
| CN1      | Connector for joint with inverter              |                    |  |  |
| SW1, SW2 | Node address switches (Rotary switches)        | (See Section 2.4.) |  |  |
| SW3      | Terminating resistor switch                    | (See Section 2.3.) |  |  |
| LEDs     | LED status indicators (PWR, ERR, ONL and OFFL) | (See Section 2.6.) |  |  |

# 2.2 Terminal Block (TERM1)

The terminal block TERM1 uses a pluggable 6-pin terminal block as shown in Figure 2.2. Table 2.2 lists the pin assignment. A typical connector that matches this terminal block is Phoenix Contact MC1.5/6-STF-3.5.

Before connecting the PROFIBUS cable to the terminal block, strip the wire ends and twist the shield wires.

| Pin # | Pin Assignment | Description                                                          |
|-------|----------------|----------------------------------------------------------------------|
| 1     | Shield         | Terminal for connecting the cable shield                             |
| 2     | GND            | NC                                                                   |
| 3     | +5V            | NC                                                                   |
| 4     | A-Line         | Terminal for the negative (-) line of<br>PROFIBUS cable (green wire) |
| 5     | B-Line         | Terminal for the positive (+) line (red wire)                        |
| 6     | RTS            | Data transmission control for the repeater (direction control)       |

Table 2.2 Pin Assignment on the PROFIBUS Terminal Block

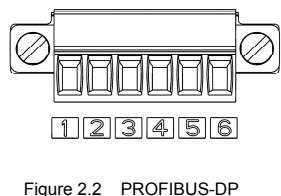

Terminal Block

# 2.3 Terminating Resistor Switch (SW3)

The PROFIBUS-DP communications network requires insertion of line terminating resistors at its both ends. When the communications card is mounted on the inverter at either end of the network, turn this switch ON to insert the terminating resistor.

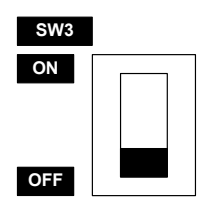

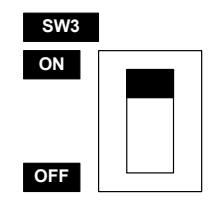

OFF: No insertion of terminating resistor

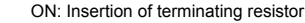

Figure 2.3 Terminating Resistor Switch Settings

#### 2.4 Node Address Switches

The node address switches (SW1 and SW2) on the communications card are rotary ones that are used to specify the PROFIBUS-DP communications network node address (station address) of the communications card. The setting range is from 0 to 99 in decimal. The SW1 specifies a 10s digit of the node address and the SW2, a 1s digit.

The node address can also be specified with the inverter's function code o31. The setting range is from 0 to 125 in decimal. Note that validating the node address specified with the function code o31 requires setting the node address switches to "00."

Example 1: Setting the node address 27 using the node address switches

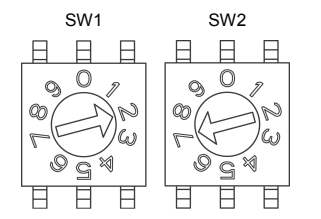

- 1. When the inverter is powered OFF: Set SW1 to "2." Set SW2 to "7 "
- 2. Turn the inverter ON to complete the setting procedure.

Figure 2.4 Node Address Setting Example 1

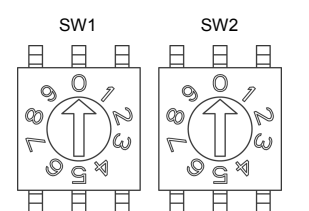

- Example 2: Setting the node address 125 using the function code o31
  - 1. When the inverter is powered OFF:
  - Set both the SW1 and SW2 to "0."
  - 2. Turn the inverter ON and set the function code o31 data to "125."
  - 3. Restart the inverter to complete the setting procedure.

Figure 2.5 Node Address Setting Example 2

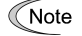

- 1. The node address switches should be accessed with the inverter being OFF. Setting these switches with the inverter being ON requires restarting it to enable the new settings.
- 2. To enable the node address setting using the function code o31, restart the inverter.
- 3. Setting the function code o31 data to "126" or greater will cause an error, blinking the ERR LED on the communications card in red and issuing the alarm code *E*-*S* from the inverter.

### 2.5 Setting the Transmission Speed (Baud Rate)

No transmission speed setting is required on the communications card (slave). Setting the transmission speed in the PROFIBUS-DP network master node automatically configures the transmission speed of the communications card.

Tip The communications card supports the following transmission speeds.

9.6, 19.2, 45.45, 93.75, 187.5, and 500 kbps 1.5, 3, 6, and 12 Mbps

### 2.6 LED Status Indicators

The communications card has four LED status indicators shown in Figure 2.6. They indicate the operation status of the communications card as listed in Table 2.3.

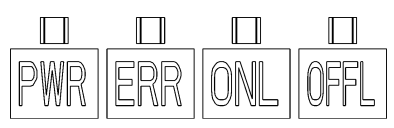

Figure 2.6 LED Status Indicators

| Name | LED state                                                                                                    | Meaning                                                                                   | Note                                |
|------|----------------------------------------------------------------------------------------------------|-------------------------------------------------------------------------------------------|-------------------------------------|
|      | Lights in green                                                                                                    | Normally communicating                                                                    |                                     |
|      | Blinks in green                                                                                                    | Self-diagnostic test running or initialization in<br>progress during powering on sequence | This test takes approx. 0.5 second. |
| PWR  | Blinks in red                                                                                                    | PROFIBUS communications error                                                             | The inverter shows E-5. *1          |
|      | Lights in red                                                                                                    | Hardware error<br>(Communications card not properly mounted or<br>faulty)                 | The inverter shows Er- 4.           |
|      | Blinks in red                                                                                                    | Wrong configuration of PROFIBUS protocol                                                  |                                     |
| ERR  | (Discrepancy between PPO type defined by the inverter's function code o30 and the one defined in the PROFIBUS master node)* <sup>2</sup>                                                                                                    |                                                                                           |                                     |
|      | LED state         Met           Lights in green         Normally communicating           Blinks in green         Self-diagnostic test run progress during poweri           Blinks in red         PROFIBUS communications           Lights in red         Hardware error (Communications card faulty)           Blinks in red         Wrong configuration of (Discrepancy between inverter's function code in the PROFIBUS mass)           Wrong configuration of (The node address is s           Lights in green         Online           Lights in red         Online           Utypes         Online           OFF         Not online           Lights in red         Offline           OFF         Not online           Lights in red         Offline           OFF         Not online | Wrong configuration of PROFIBUS protocol<br>(The node address is set to 126 or greater.)  | The inverter shows $E - 5$ . *1     |
| ONL  | Lights in green                                                                                                    | Online<br>(The communications card communicates<br>normally on the PROFIBUS network.)     |                                     |
|      | OFF                                                                                                    | Not online                                                                                |                                     |
| OFFL | Lights in red                                                                                                    | Offline<br>(The communications card is not connected to<br>PROFIBUS)                      |                                     |
|      | OFF                                                                                                    | Not offline                                                                               |                                     |

Table 2.3 LED Indications and Operation Status

\*1 Configuration for ignoring *Er-5* is possible. For details, refer to Chapter 9, "ERROR PROCESSING FOR PROFIBUS NETWORK BREAKS."

\*2 PPO (Parameter Process-data Object) type defined in the communications card should be consistent with that in the PROFIBUS-DP master node. To define the PPO type in the communications card, use the inverter's function code o30; to define that in the master node, use a configuration tool designed for the master node.

For defining the PPO type in the master node, refer to the documentation of the master node.

Image Provide the PPO type, see Chapter 8, "DETAILS OF PROFIBUS-DP PROFILES." For details about the function code o30, see Chapter 5 "CONFIGURING INVERTER'S FUNCTION CODES FOR PROFIBUS-DP COMMUNICATION."

# Chapter 3 INSTALLATION AND REMOVAL OF THE PROFIBUS-DP COMMUNICATIONS CARD

# M WARNING A

Before starting installation and wiring, turn OFF the power and wait at least five minutes for inverters with a capacity of 22 kW or below, or at least ten minutes for inverters with a capacity of 30 kW or above. Make sure that the LED monitor and charging lamp are turned OFF. Further, make sure, using a multimeter or a similar instrument, that the DC link bus voltage between the terminals P(+) and N(-) has dropped to the safe level (+25 VDC or below).

#### Otherwise, an electric shock could occur.

# 

· Do not use the product that is damaged or lacking parts.

Doing so could cause a fire, an accident, or injuries.

• Prevent lint, paper fibers, sawdust, dust, metallic chips, or other foreign materials from getting into the inverter and the communications card.

Otherwise, a fire or an accident might result.

· Incorrect handling in installation/removal jobs could cause a failure.

### A failure might result.

Note Before mounting the communications card, perform the wiring for the main circuit terminals and control circuit terminals.

### 3.1 Installing the Communications Card

- (1) Remove the front cover from the inverter and expose the control printed circuit board (control PCB). As shown in Figure 3.1, the communications card can be connected to the A-port only, out of three option connection ports (A-, B-, and C-ports) on the control PCB.
  - To remove the front cover, refer to the FRENIC-MEGA Instruction Manual, Chapter 2, Section 2.3. For inverters with a capacity of 30 kW or above, open also the keypad enclosure.
- (2) Insert connector CN1 on the back of the communications card (Figure 1.1) into the A-port (CN4) on the inverter's control PCB. Then secure the communications card with the two screws that come with the card. (Figure 3.3)

Note Check that the positioning cutout (shown in Figure 1.1) is fitted on the tab (① in Figure 3.2) and connector CN1 is fully inserted (② in Figure 3.2). Figure 3.3 shows the communications card correctly mounted.

- (3) Perform wiring on the communications card.
  - Refer to Chapter 4 "WIRING AND CABLING."
- (4) Put the front cover back into place.
  - To put back the front cover, refer to the FRENIC-MEGA Instruction Manual, Chapter 2, Section 2.3. For inverters with a capacity of 30 kW or above, close also the keypad enclosure.

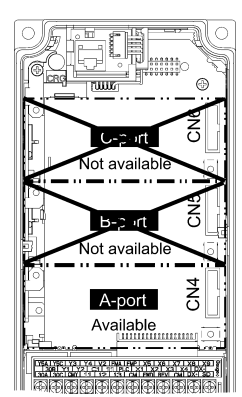

ENGLISH

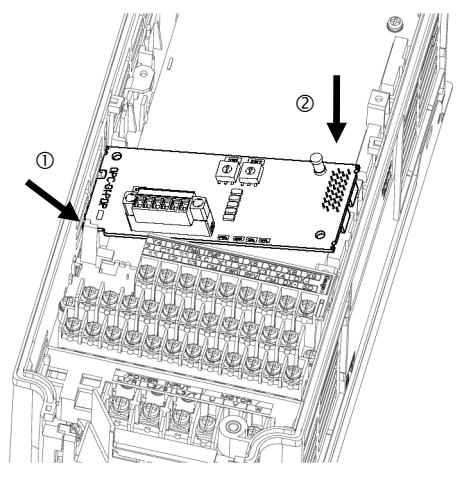

- ① Fit the positioning cutout of the communications card over the tab on the inverter to determine the mounting position.
- ② Insert connector CN1 on the communications card into the A-port on the inverter's control PCB.
  - Note: Be sure to follow the order of ① and ②. Inserting CN1 first may lead to insufficient insertion, resulting in a contact failure.

Figure 3.2 Mounting the Communications Card

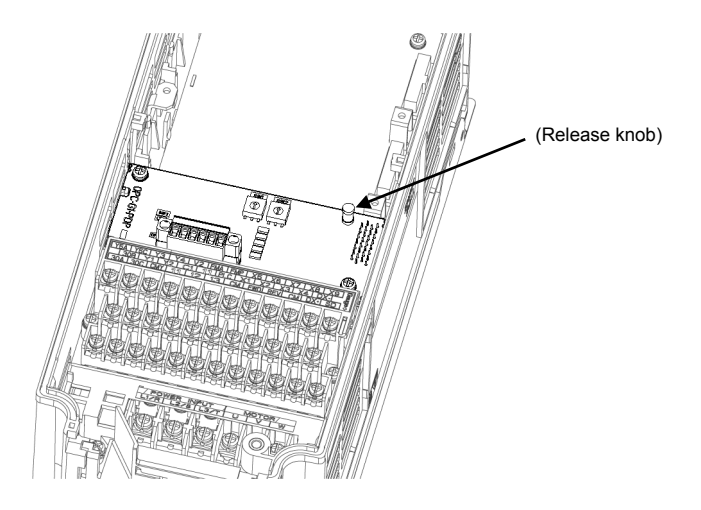

Figure 3.3 Mounting Completed

#### 3.2 Removing the Communications Card

Remove the two screws that secure the communications card and pull the release knob (shown above) to take the communications card out of the inverter.

# Chapter 4 WIRING AND CABLING

# **△WARNING** ▲

- Before starting installation and wiring, turn the power OFF and wait at least five minutes for inverters with a capacity of 22 kW or below, or at least ten minutes for inverters with a capacity of 30 kW or above. Make sure that the LED monitor and charging lamp are turned OFF. Further, make sure, using a multimeter or a similar instrument, that the DC link bus voltage between the terminals P(+) and N(-) has dropped to the safe level (+25 VDC or below).
- Qualified electricians should carry out wiring.
- Otherwise, an electric shock could occur.
- In general, the covers of the control signal wires are not specifically designed to withstand a high voltage (i.e., reinforced insulation is not applied). Therefore, if a control signal wire comes into direct contact with a live conductor of the main circuit, the insulation of the cover might break down, which would expose the signal wire to a high voltage of the main circuit. Make sure that the control signal wires will not come into contact with live conductors of the main circuit.

Failure to observe this precaution could cause an electric shock or an accident.

# 

Noise may be emitted from the inverter, motor and wires.

Take appropriate measures to prevent the nearby sensors and devices from malfunctioning due to such noise.

An accident could occur.

## 4.1 Basic Connection Diagram

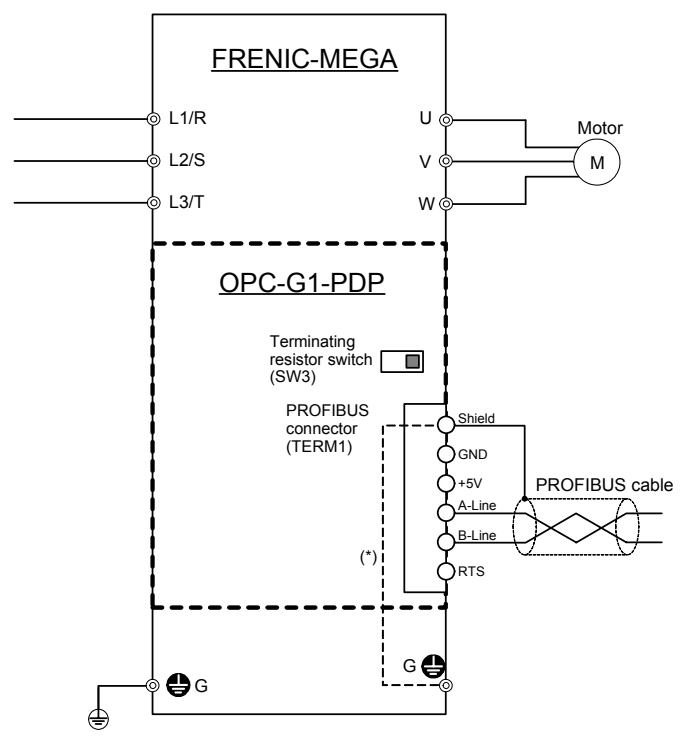

(\*) Mounting the communications card on the inverter forms this connection.

Figure 4.1 Connection Diagram

# 4.2 Wiring for PROFIBUS Terminal Block

Perform wiring for the communications card observing the precautions below. Refer to the connection diagram shown in Figure 4.1 and the wiring examples shown in Figure 4.3.

- (1) Turn the inverter's power OFF.
- (2) To connect the communications card to a PROFIBUS-DP network, use a shielded twist pair cable that complies with the PROFIBUS specifications.

 $\overbrace{\mbox{Tip}}$  The recommended cable is a PROFIBUS FC standard cable 6XV1 830-0EH10 manufactured by Siemens AG.

For details about wiring for PROFIBUS, refer to the "Installation Guideline for PROFIBUS-DP/FMS" and "Handbook PROFIBUS Installation Guideline" published by the PROFIBUS Organization. It can be downloaded for free from the PROFIBUS Organization's website at:

http://www.profibus.com/pall/meta/downloads/

(3) Wiring for the PROFIBUS terminal block (TERM1)

Before connecting the PROFIBUS cable to the terminal block, strip the wire ends. For the recommended strip length, see Figure 4.2. Twist the shield wires before connection.

Table 4.1 lists the recommended terminal screw size and the tightening torque.

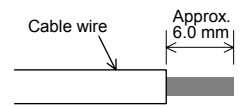

Figure 4.2 Recommended Strip Length of the Cable Wire End for Terminal Connection

Table 4.1 Recommended Tightening Torque of Terminal Screws and Wire Size on the PROFIBUS-DP Terminal Block

| Terminal screw size | Tightening torque  | Wire size                                  |
|---------------------|--------------------|--------------------------------------------|
| M2                  | 0.22 to 0.25 N · m | AWG28 to 16 (0.14 to 1.5 mm <sup>2</sup> ) |

Note To prevent malfunction due to noise, keep the wiring of the PROFIBUS cable away from the main circuit wiring, motor wiring, and other power lines as far as possible. Never install them in the same wire duct. Be sure to connect the shield wires.

(4) Complete wiring before turning the inverter ON.

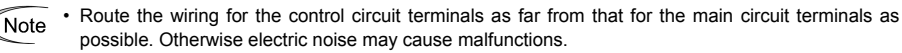

• Fix the control circuit wires inside the inverter with a cable tie to keep them away from the live parts of the main circuit (such as main circuit terminal block).

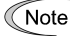

<sup>-</sup> Depending upon the wire type and the number of wires used, the front cover may be lifted by the wires, which impedes normal keypad operation. If it happens, change the wire type or size.

#### 4.3 Wiring to Inverter

Note Route the wiring of the PROFIBUS cable as far from the wiring of the main circuit as possible. Otherwise electric noise may cause malfunctions.

Note Pass the wires from the communications card between the control circuit terminal block and the front cover.

· For inverters with a capacity of 22 kW or below

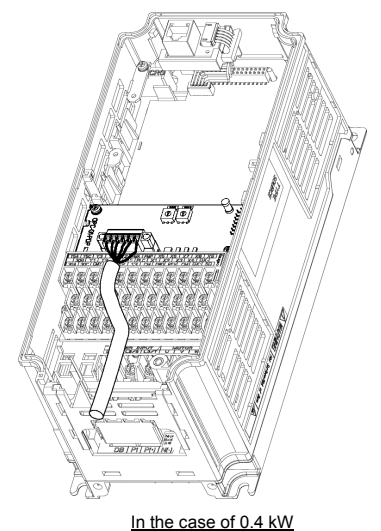

In the case of 0.4 K

For inverters with a capacity of 30 kW or above

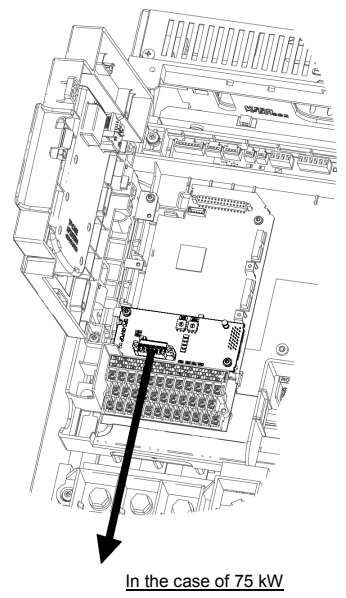

Figure 4.3 Examples of Wiring

# Chapter 5 CONFIGURING INVERTER'S FUNCTION CODES FOR PROFIBUS COMMUNICATION

To perform data transmission between the inverter equipped with the communications card and the PROFIBUS-DP master node, configure the function codes listed in Table 5.1.

Table 5.2 lists inverter's function codes related to PROFIBUS-DP communication. Configure those function codes if necessary.

For details about function codes, refer to the FRENIC-MEGA Instruction Manual, Chapter 5 "FUNCTION CODES" and the RS-485 Communication User's Manual, Chapter 5, Section 5.2 "Data Formats."

| Function codes | Description                      | Factory default | Function code data                                                                                                    |                             |                    | Remarks                                                                           |
|----------------|----------------------------------|-----------------|----------------------------------------------------------------------------------------------------|-----------------------------|--------------------|-----------------------------------------------------------------------------------|
| o30 *1         | Select PPO type<br>(data format) | 0               | Select from the following:         0, 1, 6 to 255:         PPO type 1           2 and 5:         PPO type 2         3:         PPO type 3           4:         PPO type 4         1 |                             |                    | The selected PPO<br>type should be<br>consistent with that<br>of the master node. |
| y98 *2         | Select run/frequency             | 0               | Select from the following choices:                                                                                                    |                             |                    | If there is no special                                                            |
|                | command sources                  |                 | y98                                                                                                    | Frequency<br>command source | Run command source | problem with your<br>system, setting y98 =                                        |
|                |                                  |                 | 0                                                                                                    | Inverter                    | Inverter           | o io recommended.                                                                 |
|                |                                  |                 | 1                                                                                                    | PROFIBUS                    | Inverter           |                                                                                   |
|                |                                  |                 | 2                                                                                                    | Inverter                    | PROFIBUS           |                                                                                   |
|                |                                  |                 | 3                                                                                                    | PROFIBUS                    | PROFIBUS           |                                                                                   |
|                |                                  |                 |                                                                                                    |                             |                    |                                                                                   |

Table 5.1 Inverter's Function Code Settings Required for PROFIBUS Communication

\*1 After configuring the function code o30, restart the inverter to enable the new settings. For details about the function code o30, refer to Chapter 8 "DETAILS OF PROFIBUS PROFILES."

\*2 In addition to y98, the FRENIC-MEGA has other function codes related to the run/frequency command source. Configuring those codes realizes more precise selection of the command sources. For details, refer to the descriptions of H30 and y98 in the FRENIC-MEGA Instruction Manual, Chapter 5 "FUNCTION CODES."

| Function codes   | Description                                                                                | Factory<br>default                         | Setting range                            | Remarks                                                                                                    |
|------------------|--------------------------------------------------------------------------------------------|--------------------------------------------|------------------------------------------|----------------------------------------------------------------------------------------------------|
| o27 *1           | Select error processing for<br>PROFIBUS network breaks.                                    | 0                                          | 0 to 15                                  |                                                                                                    |
| o28 *1           | Set the operation timer to be used in error processing for network breaks.                 | 0.0 s                                      | 0.0 to 60.0 s                            |                                                                                                    |
| o31 *2           | Set the PROFIBUS network node address.                                                     | 0                                          | 0 to 255<br>(Setting range: 0 to<br>125) | Valid only when address switches SW1 and SW2 are set to "00." Setting 126 or greater causes an error, flashing the ERR LED and issuing an $\mathcal{E}$ - $\mathcal{S}$ . |
| 540 to 643       | Specify function codes for cyclical write.                                                 | 0000<br>(No<br>assignment)                 | 0000 to FFFF (hex)                       | Valid only when PPO type 2 or 4 is selected.                                                                                                    |
| 048 to 051<br>'3 | Specify function codes for cyclical read.                                                  | 0000<br>(No<br>assignment)                 | 0000 to FFFF (hex)                       |                                                                                                    |
| W90              | Show the software version of the<br>PROFIBUS-DP communications card<br>on the LED monitor. | Depends on<br>the communi-<br>cations card | <br>(Only for monitoring)                | 4-digit decimal<br>If the version is V.1.23,<br>the LED shows "123."                                                                                                    |

| Table 5.2 Other Related Function Code | Table 5.2 | Other Related | Function Codes |
|---------------------------------------|-----------|---------------|----------------|
|---------------------------------------|-----------|---------------|----------------|

\*1 For details about function codes o27 and o28, refer to Chapter 9 "ERROR PROCESSING FOR PROFIBUS NETWORK BREAKS."

\*2 For details about function code o31, refer to Chapter 2, Section 2.4 "Node Address Switches."

\*3 For details about function codes o40 to o43 and o48 to o51, refer to Chapter 8, Section 8.2 (4) "PCD1 to PCD4."

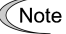

After configuring function codes o40 to o43 and o48 to o51, restart the inverter to enable the new settings.

# Chapter 6 ESTABLISHING A PROFIBUS COMMUNICATIONS LINK

This chapter guides you to establish a PROFIBUS-DP communications link between the PROFIBUS-DP master node and the communications card mounted on the inverter (slave node).

Follow the steps below.

- Step 1 Configuring the PROFIBUS-DP master node equipment
- Step 2 Configuring the communications card and inverter's function codes
- Step 3 Restarting the inverter  $\Rightarrow$  Initiating the PROFIBUS data transaction

Each of the above steps is detailed below.

#### Step 1 Configuring the PROFIBUS-DP master node equipment

- Specify the master node address (station address) and baud rate.
- Register the communications card to the master node using the GSD file prepared for the communications card.
- Choose a PPO type (data format) to be applied to the registered option, from PPO type 1 to PPO type 4.
- For details about the configuration of the PROFIBUS-DP master node equipment, refer to the user's manual or documentations of your master equipment.
- For details about PPO types, refer to Chapter 7 "DETAILS OF PROFIBUS PROFILES."

#### **IMPORTANT**

A GSD file, which is required for registering the PROFIBUS-DP communications card to the PROFIBUS master node, does not come with the communications card. It is available as a free download from our website at:

http://web1.fujielectric.co.jp/Kiki-Info-EN/User/index.html

(Fuji Electric Systems Co., Ltd. Technical Information site)

Before downloading, you are requested to register as a member (free of charge).

#### Step 2 Configuring the communications card and inverter's function codes

- Specify the node address that must be identical with the communications card address registered to the master node.
- Configure the data of inverter function codes o27 and o28, if needed.
- Choose a PPO type from PPO type 1 to PPO type 4, using the inverter's function code o30.

The PPO type must be identical with the one selected for the master node. After changing the data of the function code o30, be sure to restart the inverter.

- For details about how to specify the node address, refer to Chapter 2 "NAMES AND FUNCTIONS."
- For details about function codes o27 and o28, refer to Chapter 9 "ERROR PROCESSING FOR PROFIBUS NETWORK BREAKS."

#### Step 3 Restarting the inverter $\Rightarrow$ Initiating the PROFIBUS data transaction

When the inverter equipped with the communications card and the PROFIBUS-DP master node are properly configured and the wiring is correct, restarting the inverter automatically establishes a PROFIBUS communications link, enabling the data transaction between them. The PWR and ONL LEDs on the communications card light in green.

Send run and frequency commands from the master to the communications card.

- For specific data formats and data transaction, refer to Chapter 7 "QUICK SETUP GUIDE FOR RUNNING THE INVERTER" and Chapter 8 "DETAILS OF PROFIBUS PROFILES."
- For the wiring, refer to Chapter 4 "WIRING AND CABLING."

# Chapter 7 QUICK SETUP GUIDE FOR RUNNING THE INVERTER

This chapter provides a quick setup guide for running the inverter from a PROFIBUS-DP master node according to the simplest data format (PPO type 3), taking an operation example. PPO type 3 is a simple format dedicated to inverter's run and frequency commands.

Tip The description of PPO type 3 in this chapter can apply to other PPO types, except the format assignment maps.

To simplify the description, this chapter confines the description to running of an inverter. For more information, refer to Chapter 8 "DETAILS OF PROFIBUS PROFILES."

### 7.1 Before Proceeding to Data Exchange

- (1) At the PROFIBUS-DP master node, select PPO type 3 for the communications card.
  - For the setting procedure of PPO types at the PROFIBUS-DP master node, refer to the user's manual of your master node equipment.
- (2) Set function codes of your inverter as follows.

F03 = 60 (Maximum frequency in Hz), y98 = 3 (Validate frequency and run commands from PROFIBUS), and o30 = 3 (Select PPO type 3)

Also set the data of function codes o27 and o28, if needed.

After settings are completed, restart the inverter to enable the new settings.

For details about function codes o27 and o28, refer to Chapter 9 "ERROR PROCESSING FOR PROFIBUS NETWORK BREAKS."

#### 7.2 Data Transaction Examples in Running an Inverter

Before providing data transaction examples, this section shows the data frame formats of PPO type 3. The following descriptions are based on these formats.

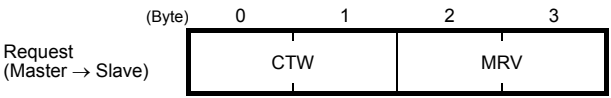

- CTW: Control word (2 bytes) that sends a run command. The LSB determines ON/OFF of the run command.
- MRV: Sends a frequency command that is expressed relative to the maximum frequency (defined by F03 in Hz) being assumed as 4000hex.

| (Byte)                               | 0 | 1   | 2 | 3  |
|--------------------------------------|---|-----|---|----|
| Response Salve $\rightarrow$ Master) |   | STW | M | AV |

- STW: Status word (2 bytes) that sends the running status of the inverter to be monitored at the master node.
- MAV: Sends the current output frequency of the inverter to be monitored at the master node, which is expressed relative to the maximum frequency (defined by F03 in Hz) being assumed as 4000hex.

Given below is a PROFIBUS-DP communication sample in which the master node runs the inverter in the forward direction in 60 Hz.

 Turning the inverter ON initiates PROFIBUS-DP communication. Immediately after the power is ON, the data in the request/response frames is as follows.

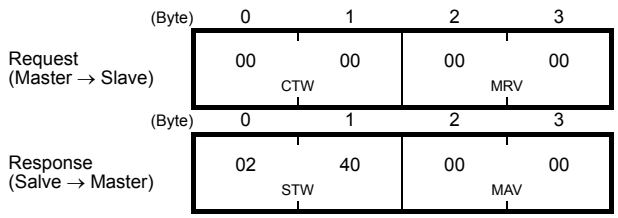

- STW: Data 02 indicates that frequency and run commands from PROFIBUS are enabled. Data 40 indicates that the inverter is not ready to turn a run command ON.
- MAV: Data 0000 means that the current output frequency is 0 Hz.

(2) In step (1), the inverter is not ready to turn a run command ON as shown in STW.

First, enter the request data "04 7E" to CTW, to make the inverter ready to turn a run command ON. In the example below, the frequency command 60 Hz (maximum frequency being assumed as 4000hex) is entered to MRV at the same time.

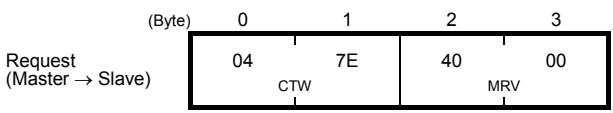

CTW: Data 04 enables the contents in this frame. Data 7E requests the inverter to get ready to turn a run command ON.

MRV: The frequency command is 4000hex (= Maximum frequency defined by F03 in Hz).

In response to the above request, the communications card returns the following response to the master node.

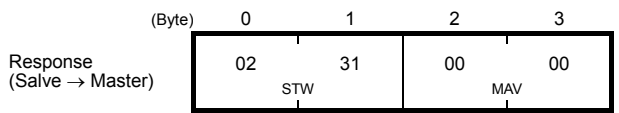

STW: Data 02 indicates that frequency and run commands from PROFIBUS are enabled. Data 31 indicates that the inverter is ready to turn a run command ON.

- MAV: The current output frequency is 0 Hz.
- (3) Since the inverter has been ready to turn a run command ON, enter run command data "04 7F" to CTW.

| (Byte                        | ) 0 | 1  | 2  | 3  |
|------------------------------|-----|----|----|----|
| Request                      | 04  | 7F | 40 | 00 |
| (Master $\rightarrow$ Slave) | C   | TW | м  | RV |

- CTW: Data 04 enables the contents in this frame. Data 7F requests the inverter to turn a run command ON.
- MRV: The frequency command is 4000hex (= Maximum frequency defined by F03 in Hz).

In response to the above request, the inverter starts running the motor. The communications card returns the following response to the master node. ENGLISH

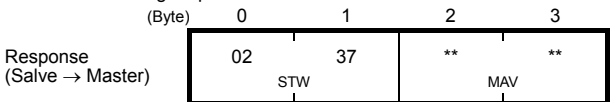

- STW: Data 02 indicates that frequency and run commands from PROFIBUS are enabled. Data 37 indicates that the inverter is running.
- MAV: The output frequency is accelerating.
- (4) To stop the inverter, enter data "04 7E" to CTW.

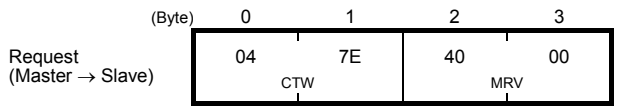

CTW: Data 04 enables the contents in this frame. Data 7E requests the inverter to turn the run command OFF.

MRV: The frequency command is 4000hex (= Maximum frequency defined by F03 in Hz).

In response to the above request, the inverter decelerates to a stop. The communications card returns the following response to the master node.

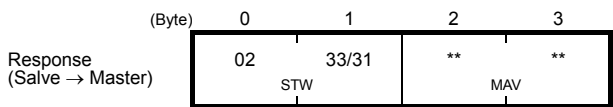

STW: Data 02 indicates that frequency and run commands from PROFIBUS are enabled. Data 33 indicates that the inverter is decelerating, and data 31 indicates that the inverter is ready to turn a run command ON (when the inverter is stopped).

MAV: The output frequency is decreasing.

(5) To restart running the inverter, enter data "04 7F" to CTW. To run the inverter in the reverse direction, enter data "0C 7F" instead.

The example below specifies "Run reverse at the frequency of 30 Hz (2000hex)."

| (Byte                        | e) 0 | 1  | 2  | 3  |  |
|------------------------------|------|----|----|----|--|
| Request                      | 0C   | 7F | 20 | 00 |  |
| (Master $\rightarrow$ Slave) | C    | TW | М  | RV |  |

CTW: Data 0C enables the contents in this frame and requests the inverter to turn a run reverse command ON. Data 7F requests the inverter to turn a run command ON. MRV: The frequency command is 2000hex (Frequency (Hz) = F03 × 2000hex/4000hex).

In response to the above request, the inverter starts running the motor in the reverse direction. The example below shows a response indicating that the inverter has reached the commanded frequency level in the reverse direction.

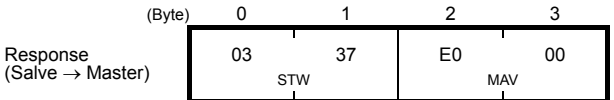

STW: Data 03 indicates that frequency and run commands from PROFIBUS are enabled and the output frequency arrives the reference one. Data 37 indicates that the inverter is running.
 MAV: The current output frequency is E000hex (2's complement expression of 2000hex (Frequency)

(6) Entering a negative value to MRV also allows the inverter to run in the reverse direction. The example below enters E000hex, 2's complement of 2000hex.

| (Byt                         | te) 0 | 1   | 2  | 3  |
|------------------------------|-------|-----|----|----|
| Request                      | 04    | 7F  | E0 | 00 |
| (Master $\rightarrow$ Slave) |       | CTW | М  | RV |

CTW: Data 04 enables the contents in this frame. Data 7F requests the inverter to turn a run command ON.

MRV: The frequency command is E000hex (-2000hex) (Frequency =  $F03 \times -2000$ hex/4000hex).

In response to the above request, the inverter starts running the motor in the reverse direction. The example below shows a response indicating that the inverter has reached the commanded frequency level in the reverse direction.

| (Byte)                       | 0  | 1   | 2  | 3  |
|------------------------------|----|-----|----|----|
| Response                     | 03 | 37  | E0 | 00 |
| (Salve $\rightarrow$ Master) | 5  | STW | M  | AV |

STW: Data 03 indicates that frequency and run commands from PROFIBUS are enabled and the output frequency arrives the reference one. Data 37 indicates that the inverter is running.
 MAV: The current output frequency is E000hex (Frequency = F03 × -2000hex/4000hex).

(7) If any trip occurs in the inverter, remove the trip factor and then enter data "04 80" to CTW to cancel the trip. After the trip is cancelled, enter data "04 00." (Note: The MSB in the 2nd byte (Byte 1) acts as a trip cancellation bit.)

| (Byte)                       | 0  | 1  | 2   | 3  |  |
|------------------------------|----|----|-----|----|--|
| Request                      | 04 | 80 | 10  | 00 |  |
| (Master $\rightarrow$ Slave) | С  | TW | MRV |    |  |

CTW: Data 04 enables the contents in this frame. Data 80 requests canceling of the trip. MRV: The frequency command is 1000hex (Frequency =  $F03 \times 1000$ hex/4000hex).

Canceling a trip returns the inverter to the state immediately after the power is turned ON. To restart operation using PROFIBUS network, go back to step (2).

| (Byte                        | ) 0 | 1   | 2  | 3  |
|------------------------------|-----|-----|----|----|
| Response                     | 02  | 40  | 00 | 00 |
| (Salve $\rightarrow$ Master) |     | STW | М  | AV |

STW: Data 02 indicates that frequency and run commands from PROFIBUS are enabled. Data 37 indicates that the inverter is running.

MAV: The current output frequency is 0000hex.

VIAV: The current output frequency is EUOUNEX (2's complement expression of 2000nex (Frequent = F03 × -2000hex/4000hex).

# Chapter 8 DETAILS OF PROFIBUS PROFILES

The communications card supports PROFIdrive V2 of a motor control profile which is instituted by the PROFIBUS Organization. This chapter describes the PROFIdrive profile.

# 8.1 Description of PPO Types Supported

The PROFIdrive profile defines several data formats called PPO (<u>Parameter Process-data Object</u>). The communications card supports four PPO types shown in Figure 8.1. Select a PPO type to apply to the communications card using the function code o30 (see Table 8.1). Table 8.2 lists the features of these PPO types. Tables 8.3 and 8.4 list the parts in the PPO.

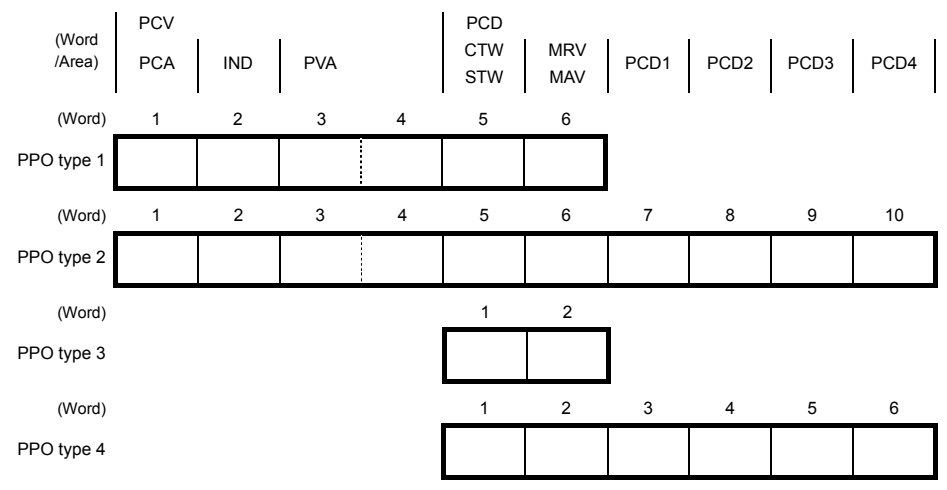

Figure 8.1 Data Formats of PPO Types Supported

| ······································ |            |                          |  |  |  |  |
|----------------------------------------|------------|--------------------------|--|--|--|--|
| Data of o30                            | PPO        | Remarks                  |  |  |  |  |
| 0, 1, 6 to 255                         | PPO type 1 | Factory default PPO type |  |  |  |  |
| 2, 5                                   | PPO type 2 |                          |  |  |  |  |
| 3                                      | PPO type 3 |                          |  |  |  |  |
| 4                                      | PPO type 4 |                          |  |  |  |  |

Table 8.1 Choice of PPO Type Using the Inverter's Function Code o30

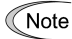

After configuring the function code o30, restart the inverter to enable the new settings.

| Table 8.2 Features of PPO Type |
|--------------------------------|
|--------------------------------|

| PPO        | Features                                                                                                    |
|------------|----------------------------------------------------------------------------------------------------|
| PPO type 1 | Most typical data format that supports run command/running status monitor, frequency command/output frequency monitor, and on-demand accesses to inverter's function codes.                                                                                 |
| PPO type 2 | Fully functional data format that supports run command/running status monitor, frequency command/output frequency monitor, on-demand accesses to inverter's function codes, and cyclic access to up to four inverter's function codes previously specified. |
| PPO type 3 | Simplified data format specialized for defining run command/running status monitor<br>and frequency command/output frequency monitor.                                                                                                    |
| PPO type 4 | Data format that supports cyclic access to up to four inverter's function codes previously specified, in addition to the features of PPO type 3.                                                                                                    |

#### Table 8.3 Parts in PPO

| Parts | Description                                                                                                    |
|-------|----------------------------------------------------------------------------------------------------|
| PCD   | Parameter area used for cyclic data communication with the PROFIBUS-DP master<br>node. Run command/running status monitor and frequency command/output frequency<br>monitor can be assigned to this area. PPO type 2 and type 4 additionally can assign<br>arbitrary inverter's function codes to this area, enabling cyclic data writing and reading,<br>each with up to four function codes. |
| PCV   | Parameter area used for an on-demand access to the parameter (inverter's function<br>codes and PROFIdrive specific parameters). PPO type 1 and type 2 support this area.                                                                                                    |

| Parts | Words    | Function             | Description                                                                                                    |  |  |  |  |
|-------|----------|----------------------|----------------------------------------------------------------------------------------------------|--|--|--|--|
|       | CTW/STW  | Request              | CTW: Control word that sends a run command from the master to the slave.                                                                                                    |  |  |  |  |
|       | 01100100 | Response             | STW: Status word that returns the inverter's running status from the slave to the master as a response.                                                                                        |  |  |  |  |
|       |          | Request              | MRV: Word area that sends a frequency command expressed relative to the maximum frequency (defined by F03 in Hz) being assumed as 4000hex, from the master to the slave.                       |  |  |  |  |
|       |          | Response             | MAV: Word area that returns the current inverter's output frequency expressed relative to the maximum frequency (defined by F03 in Hz) being assumed as 4000hex, from the slave to the master. |  |  |  |  |
| DOD   |          | Request              | Word area that writes data of the inverter's function code specified by o40.                                                                                                    |  |  |  |  |
| PCD   | PCD PCD1 | Response             | Word area that cyclically monitors data of the inverter's function cod specified by o48.                                                                                                    |  |  |  |  |
|       |          | Request              | Word area that writes data of the inverter's function code specified by o41.                                                                                                    |  |  |  |  |
| Р     | PCD2     | Response             | Word area that cyclically monitors data of the inverter's function code specified by o49.                                                                                                    |  |  |  |  |
|       |          | Request              | Word area that writes data of the inverter's function code specified by o42.                                                                                                    |  |  |  |  |
|       | PCD3     | Response             | Word area that cyclically monitors data of the inverter's function code specified by o50.                                                                                                    |  |  |  |  |
|       |          | Request              | Word area that writes data of the inverter's function code specified by o43.                                                                                                    |  |  |  |  |
|       | PCD4     | Response             | Word area that cyclically monitors data of the inverter's function code specified by o51.                                                                                                    |  |  |  |  |
|       | PCA      | Request              | Word area that specifies the parameter (for the inverter's function code and PROFIBUS parameter) and access method to the parameter such as "write" and "read."                                |  |  |  |  |
| PCV   |          | Response             | Word area that returns the parameter specified by the request above and the access result as a response.                                                                                       |  |  |  |  |
|       | IND      | Request<br>/Response | Word area that is used to specify indexes of array parameters and inverter's function code numbers.                                                                                            |  |  |  |  |
|       | PVA      | Request<br>/Response | Word area that shows the parameter value written or read.                                                                                                    |  |  |  |  |

#### Table 8.4 Words in PCV and PCD Parts

For details about inverter's function codes o40 to o43 and o48 to o51, refer to Section 8.2, (4) "PCD1 to PCD4."

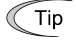

The "Request" and "Response" denote data transfer from the PROFIBUS master node to the inverter (slave node) equipped with the communications card and that from the inverter to the PROFIBUS master node, respectively.

# 8.2 PCD Word Area

The PCD word area controls the cyclic data transfer between the PROFIBUS-DP master node and the inverter (slave node) equipped with the communications card. It consists of CTW (run command), STW (running status monitor), MRV (frequency command), MAV (output frequency monitor), and PCD1 to PCD4 (cyclic accesses up to four inverter's function codes previously assigned) word areas.

### (1) CTW (Control word)

CTW is a word area for controlling the data transfer of run command and its related ones from the PROFIBUS-DP master node to the inverter (salve node) equipped with the communications card.

| (bit) | 15  | 14  | 13  | 12  | 11  | 10  | 9  | 8  | 7  | 6  | 5  | 4  | 3  | 2  | 1  | 0  |
|-------|-----|-----|-----|-----|-----|-----|----|----|----|----|----|----|----|----|----|----|
|       | b15 | b14 | b13 | b12 | b11 | b10 | b9 | b8 | b7 | b6 | b5 | b4 | b3 | b2 | b1 | bo |

| Bit        | Command/Status          | False (0)                                                                                   | True (1)                                                                                               |
|------------|-------------------------|---------------------------------------------------------------------------------------------|----------------------------------------------------------------------------------------------------|
| b0         | ON/OFF                  | Turn a run command OFF                                                                      | Turn a run command ON                                                                                  |
| b1         | ON2/OFF2                | OFF2: Coast to a stop                                                                       | ON2: Request the inverter to be ready<br>for turning a run command ON<br>(1)                           |
| b2         | ON3/OFF3                | OFF3: Stop command following the<br>deceleration time specified by<br>the function code H56 | ON3: Request the inverter to be ready<br>for turning a run command ON<br>(2)                           |
| bз         | Enable operation        | Disable inverter operation                                                                  | Enable inverter operation                                                                              |
| b4         | Enable ramp generator   | Fix the inverter output frequency at 0 Hz                                                   | Enable the ramp frequency generator (RFG)                                                              |
| b5         | Unfreeze ramp generator | Freeze the RFG with the current output<br>frequency fixed                                   | Unfreeze RFG command                                                                                   |
| b6         | Enable setpoint         | Disable                                                                                     | Enable ON-bit                                                                                          |
| b7         | ALM RST                 | Do not reset alarm                                                                          | Reset alarm (Resetting an alarm makes<br>the communications card unready to<br>turn a run command ON.) |
| b8, b9     | Not used.               |                                                                                             |                                                                                                    |
| b10        | Enable PCD              | Disable data entered in the PCD area (CTW+MRV)                                              | Enable data entered in the PCD area (CTW+MRV)                                                          |
| b11        | Run direction           | Run in the forward direction                                                                | Run in the reverse direction                                                                           |
| b12 to b15 | Not used.               |                                                                                             |                                                                                                    |

| Table 8.5 | Bit Definition | in | CTW |
|-----------|----------------|----|-----|
|-----------|----------------|----|-----|

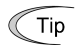

For the use under the usual operation conditions, setting b1 through b6 and b10 to "1" could not cause any problem.

Note

The PROFIdrive profile controls an inverter, following the status transition in the communications card. It means that only turning a run command ON cannot run the inverter. After the inverter undergoes the status transition scheduled by the PROFIdrive profile and enters the appropriate state, a run command should be turned ON. The status word STW described in the next section informs you of the current status of the communications card.

For the status transition condition of the PROFIdrive profile, refer to Section (2) "STW (status word)" and Figure 8.2 on the following pages.

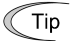

If you do not need any strict control with the status transition, follow the procedure given in Chapter 7 "QUICK SETUP GUIDE FOR RUNNING THE INVERTER."

# (2) STW (Status word)

STW is a word area for monitoring the inverter's running status.

STW indicates the status transition of the PROFIdrive. The status transition details are shown in Figure 8.2.

| (bit) | 15  | 14  | 13  | 12  | 11  | 10  | 9  | 8  | 7  | 6  | 5  | 4  | 3  | 2  | 1  | 0  |
|-------|-----|-----|-----|-----|-----|-----|----|----|----|----|----|----|----|----|----|----|
|       | b15 | b14 | b13 | b12 | b11 | b10 | b9 | b8 | b7 | b6 | b5 | b4 | b3 | b2 | b1 | bo |

| Bit        | Status                      | False (0)                                                                     | True (1)                                                                                    |  |  |  |
|------------|-----------------------------|-------------------------------------------------------------------------------|---------------------------------------------------------------------------------------------|--|--|--|
| bo         | Ready to switch ON          | Not ready to turn a run command ON                                            | Ready to turn a run command ON                                                              |  |  |  |
| b1         | Ready to run                | Not ready to run                                                              | Ready to run                                                                                |  |  |  |
| b2         | Running state               | Running disabled                                                              | Running                                                                                     |  |  |  |
| b3         | ALM                         | No inverter trip present                                                      | Inverter being tripped                                                                      |  |  |  |
| b4         | ON2/OFF2                    | OFF2: b1 in CTW is "0"                                                        | ON2: b1 in CTW is "1"                                                                       |  |  |  |
| b5         | ON3/OFF3                    | OFF3: b2 in CTW is "0"                                                        | ON3: b2 in CTW is "1"                                                                       |  |  |  |
| b6         | Run command<br>ON inhibited | Ready to turn a run command ON<br>(logical negation of bo)                    | Not ready to turn a run command ON (logical negation of bo)                                 |  |  |  |
| b7         | Not used.                   |                                                                               |                                                                                             |  |  |  |
| b8         | FAR                         | Not reached the reference frequency                                           | Reached the reference frequency                                                             |  |  |  |
| b9         | R/L                         | Both frequency and run commands<br>from PROFIBUS are invalid                  | Either one of frequency and run<br>commands from PROFIBUS is valid                          |  |  |  |
| b10 FDT    |                             | Output frequency has not reached the level specified by the function code E31 | Output frequency has reached or<br>exceeded the level specified by the<br>function code E31 |  |  |  |
| b11 to b15 | Not used.                   |                                                                               |                                                                                             |  |  |  |

Figure 8.2 shows a status transition diagram of the PROFIdrive profile.

Immediately after the inverter is turned ON, the status first moves to S1 "Not ready to turn a run command ON." Bit manipulation in CTW shifts the status to S2 "Ready to turn a run command ON," S3 "Ready to run" and finally S4 "Running" in sequence. In S4 state, the inverter enters the running state. Turning a run command OFF in S4 state shifts the status to S5 "Turn a run command OFF." After the motor stops, the status moves to S2 or S1 state.

Note In Figure 8.2, to simplify the description, values of Bit 4 to Bit 6 and Bit 10 in CTW are always "1." If any one of these bit values is not "1," the inverter will not enter the running state even if the status transition properly proceeds.

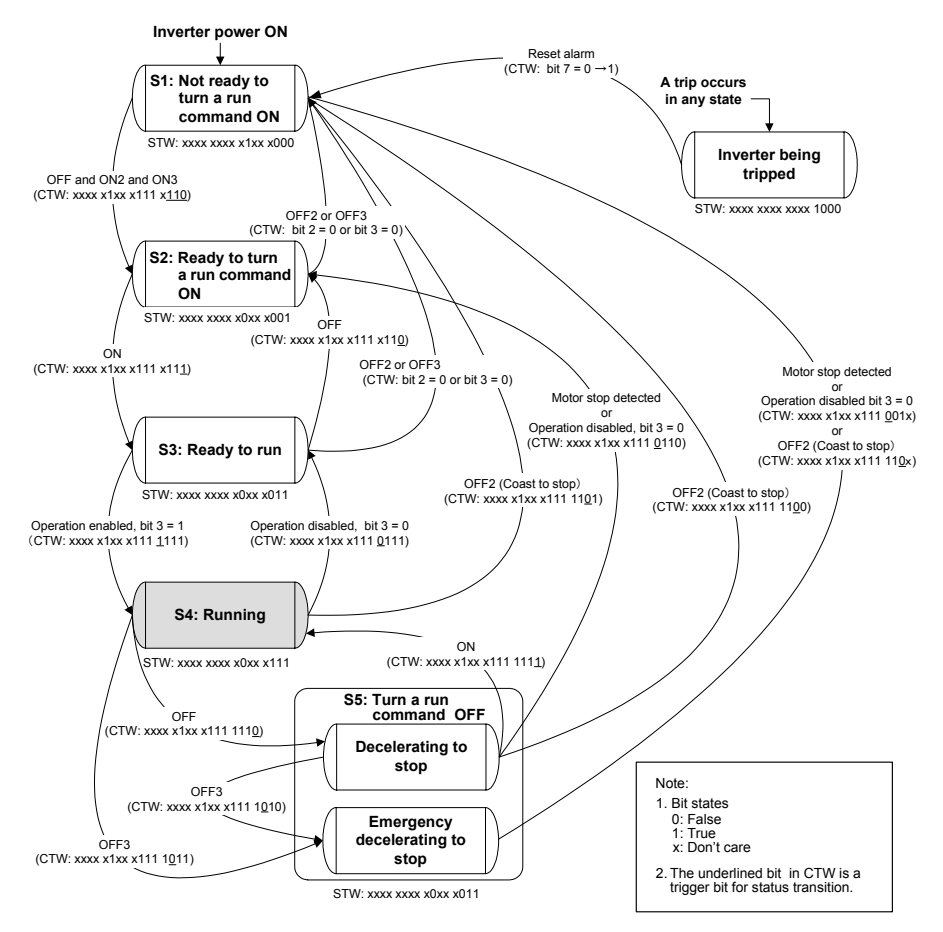

Figure 8.2 Status Transition Diagram of PROFIdrive Profile

Tip Run commands and frequency/speed commands by inverter's function codes S06, S01, S05, and S19 Run commands specified by S06 (bit 0, 1) and frequency/speed commands by S01, S05, and S19 are available in S1 state. Shifting from S1 to any other state during execution of any of these commands immediately causes the inverter to follow commands specified by CTW and MRV. Bits 2 to 15 of S06 are available in any state.

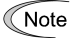

In S4 or S5 state, shifting to S1 state with OFF2 (Coast to a stop) or OFF3 (Rapidly decelerate to a stop) disables a run command specified by inverter's function code S06 (running at 0 Hz, to be exact) even in S1 state. To enable the run command, enter ON2 or ON3.

Performing auto-tuning (Inverter's function code P04/A18/b18/r18) via a PROFIBUS-DP network runs Note the inverter at the specified frequency, independent of the state transition.

For details of auto-tuning, refer to the FRENIC-MEGA Instruction Manual, Chapter 4, Section 4.1.7 "Function code basic settings and tuning < 2 >."

#### (3) MRV (frequency command) and MAV (output frequency)

MRV and MAV are word areas for setting a frequency command and monitoring an output frequency. respectively.

- MRV: Frequency command word area that sends a frequency command from the PROFIBUS-DP master node to an inverter (slave node).
- MAV: Output frequency monitoring word area that returns the current inverter's output frequency to the PROFIBUS-DP master node as a response from the inverter (slave node).

In each word, the frequency is expressed relative to the maximum frequency (defined by F01 in Hz) being assumed as 4000hex. The conversion expression is shown below.

MRV or MAV =  $\frac{110400000}{\text{Function code F03 (Hz)}}$ Frequency (Hz)  $\times$  4000hex or Frequency (Hz) = Function code F03 (Hz)  $\times \frac{MRV \text{ or MAV}}{MRV}$ 4000hex

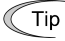

A negative value is expressed by 2's complement of 4000hex. When the inverter is running in the reverse direction, the value of MAV (output frequency) is a negative value. Setting a negative value to MRV (frequency command) causes even a run forward command to run the motor in the reverse direction.

#### (4) PCD1 to PCD4

PCD1 to PCD4 are word areas exclusively supported by PPO type 2 and type 4. They enable cyclic write request and read (monitor) response to/from up to four inverter's function codes previously specified for each of PCD1 to PCD4.

Values written and read to/from the specified function codes are in the same data format as defined in Note individual inverter's function codes.

For the formats of inverter's function codes, refer to the RS-485 Communication User's Manual, Chapter 5, Section 5.2 "Data Formats."

To assign inverter's function codes to PCD1 to PCD4 words, use function codes o40 to o43 and o48 to o51 as listed in Table 8.7. Table 8.8 on the next page shows how to use these function codes.

|                           | PCD area | Function codes | Remarks                              |
|---------------------------|----------|----------------|--------------------------------------|
|                           | PCD1     | 040            | Also assignable by PNU915, index 1 * |
| Request                   | PCD2     | 041            | Also assignable by PNU915, index 2 * |
| (Write a function code)   | PCD3 042 |                | Also assignable by PNU915, index 3 * |
|                           | PCD4     | 043            | Also assignable by PNU915, index 4 * |
|                           | PCD1     | 048            | Also assignable by PNU916, index 1 * |
| Response                  | PCD2     | 049            | Also assignable by PNU916, index 2 * |
| (Monitor a function code) | PCD3     | o50            | Also assignable by PNU916, index 3 * |
|                           | PCD4     | o51            | Also assignable by PNU916, index 4 * |

Table 8.7 Function Codes to Assign Inverter's Function Codes to PCD1 to PCD4 Words

\* PNU915 and PNU916 refer to PROFIdrive specific parameters. For details, refer to Section 8.3 (4) "PROFIdrive specific parameters."

For details of assignment of inverter's function codes using function codes o40 to o43 and o48 to o51, refer to the descriptions on the next page.

To assign an inverter's function code to PCD1 to PCD4 word areas using function codes o40 to o43 and o48 to o51, enter four digit hexadecimals to specify the function code group and number as listed in Table 8.8.

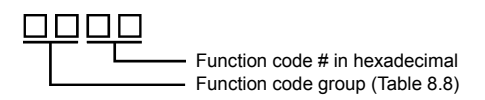

Run commands specified by S06 (bit 0, 1) and frequency/speed commands by S01, S05, and S19 are Note available in S1 state. Shifting from S1 to any other state during execution of any of these commands immediately causes the inverter to follow commands specified by CTW and MRV. Bits 2 to 15 of S06 are available in any state.

Gamma For details about inverter's communication-related function codes S01, S05, S06 and S19, refer to the RS-485 Communication User's Manual, Chapter 5, Section 5.1 "Communications Dedicated Function Codes."

| Function code group | Group number |       | Function code name              | Function code group | Group number |       | Function code name      |
|---------------------|--------------|-------|---------------------------------|---------------------|--------------|-------|-------------------------|
| S                   | 2            | 02hex | Command/function data           | r                   | 12           | 0Chex | Motor 4 parameters      |
| М                   | 3            | 03hex | Monitor data                    | J                   | 14           | 0Ehex | Application functions 1 |
| F                   | 4            | 04hex | Fundamental functions           | у                   | 15           | 0Fhex | Link functions          |
| E                   | 5            | 05hex | Extension terminal<br>functions | w                   | 16           | 10hex | Monitor data 2          |
| С                   | 6            | 06hex | Control functions               | х                   | 17           | 11hex | Alarm 1                 |
| Р                   | 7            | 07hex | Motor 1 parameters              | Z                   | 18           | 12hex | Alarm 2                 |
| н                   | 8            | 08hex | High performance<br>functions   | b                   | 19           | 13hex | Motor 3 parameters      |
| А                   | 9            | 09hex | Motor 2 parameters              | d                   | 20           | 14hex | Application functions 2 |
| 0                   | 10 0Ahex     |       | Option functions                |                     |              |       |                         |

Table 8.8 Function Code Group Conversion Table

- Example for F26  $F \Rightarrow$  Function code group 04hex
  - 26  $\Rightarrow$  Function code number 1Ahex

Note

 After configuring function codes o40 to o43 and o48 to o51, restart the inverter to enable the new settings.

"041A'

- · Double assignment of a same function code to o40 to o43 enables only the o code with the youngest number and ignores other assignments.
- · Even in assignment of different function codes to o40 to o43, assignment of two or more out of inverter's function codes S01, S05, and S19 (Frequency/speed commands) at the same time enables only the o code with the youngest number and ignores other assignments. This is because S01, S05, and S19 are internally treated as a same one.

### 8.3 PCV Word Area

The PCV word area controls an on-demand access to parameters (inverter's function codes and PROFIdrive specific parameters). It is supported by PPO type 1 and type 2. Its structure is shown below.

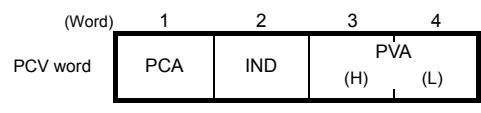

Figure 8.3 Structure of PCV Word Area

# (1) PCA and IND

These two word areas specify a parameter. Their structures are shown below.

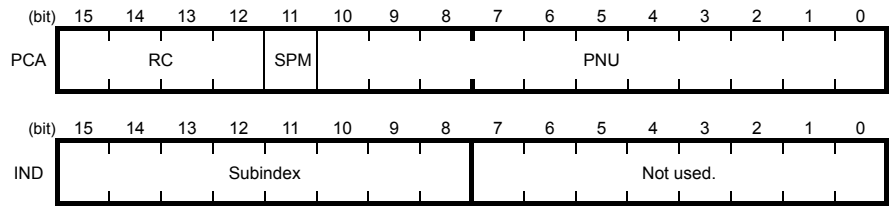

RC: Request code/response code (See Table 8.9.)

SPM: Not used. Fixed at "0."

PNU: Parameter number to be accessed

Subindex: Inverter's function code number (numeric following a function code group) or an index number of array PROFIdrive specific parameters.

Tip To specify an inverter's function code, use PNU and Subindex areas. Enter "Function code group + 100hex" (see Table 8.8) to the PNU area, and the function code number to the Subindex area.

For how to specify and read/write an inverter's function code, refer to Section 8.3 (3) "Access to inverter's function codes and PROFIdrive specific parameters."

| RC part  | Request/response             | Descriptions                                          |  |  |  |  |  |  |
|----------|------------------------------|-------------------------------------------------------|--|--|--|--|--|--|
| 0        | Request                      | No request                                            |  |  |  |  |  |  |
| 1        | (Master $\rightarrow$ Slave) | Read parameter value                                  |  |  |  |  |  |  |
| 2        |                              | Write parameter value in word                         |  |  |  |  |  |  |
| 3 to 5   |                              | Not used.                                             |  |  |  |  |  |  |
| 6        |                              | Read array parameter value                            |  |  |  |  |  |  |
| 7        |                              | Write array parameter in array word                   |  |  |  |  |  |  |
| 8        |                              | Not used.<br>Read element count of array parameter    |  |  |  |  |  |  |
| 9        |                              |                                                       |  |  |  |  |  |  |
| 10 to 15 |                              | Not used.                                             |  |  |  |  |  |  |
| 0        | Response                     | No response                                           |  |  |  |  |  |  |
| 1        | $(Slave \rightarrow Waster)$ | Parameter value in word sent normally                 |  |  |  |  |  |  |
| 2, 3     |                              | Not used.                                             |  |  |  |  |  |  |
| 4        |                              | Parameter value in array word sent normally           |  |  |  |  |  |  |
| 5        |                              | Not used.                                             |  |  |  |  |  |  |
| 6        |                              | Normal response to the request of array element count |  |  |  |  |  |  |
| 7        |                              | Transmission error (Error code stored in PVA)*        |  |  |  |  |  |  |
| 8 to 15  |                              | Not used.                                             |  |  |  |  |  |  |

Table 8.9 RC Part

\* For error codes and information, see Table 8.10.

Table 8.10 List of Error Codes for Parameter Access Errors

| RC part | Error code<br>stored in PVA word | Error information                                                                                          |
|---------|----------------------------------|----------------------------------------------------------------------------------------------------|
| 7       | 0                                | Nonexistent parameter specified                                                                            |
|         | 1                                | Parameter value writing inhibited                                                                          |
|         | 2                                | Specified parameter value out of range                                                                     |
|         | 3                                | Invalid Subindex specified                                                                                 |
|         | 4                                | Specified parameter not array                                                                              |
|         | 11                               | Parameter write-protect error during inverter running or digital input terminal (for run command) being ON |
|         | 17                               | Read process not executable                                                                                |
|         | 104                              | Busy error during parameter writing                                                                        |

### (2) PVA word area

PVA is a two-word area that represents write/read parameter values. The communications card uses the lower one word (the fourth word counted from the PCV word head).

To write a parameter value into an inverter (slave node), enter the value to the master node and send the word to the slave. To read a parameter value, refer to this area of the slave node in response to the previous request. If a parameter access error occurs (Response to RC part is "7"), the slave node outputs an error code (Table 8.10) to this area and returns the response to the master node.

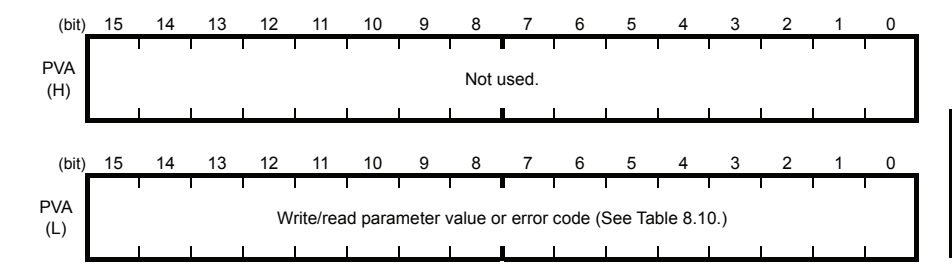

#### (3) Access to inverter's function codes and PROFIdrive specific parameters

1) Specify the target parameter to be accessed using PNU and Subindex areas (see Figure 8.4).

When specifying an inverter's function code, enter the numeral of "Function code group number + 100hex" (see Table 8.8) to the PNU area, and "Function code number" to the Subindex area. For example, enter "104 01" for F01.

- Specify how to access the specified parameter, for example, Write or Read, in the RC area. For details about the RC area, see Table 8.9.
- 3) To write a parameter value, enter the write data into the PVA lower area and send the word to the salve node. To read a parameter value from the slave, refer to the PVA lower area in the response from the slave node. If a parameter access error occurs, the RC part of the response is filled with "7" and the PVA area contains one of the error codes listed in Table 8.10.
- Note Run commands specified by S06 (bit 0, 1) and frequency/speed commands by S01, S05, and S19 are available in S1 state. Shifting from S1 to any other state during execution of any of these commands immediately causes the inverter to follow commands specified by CTW and MRV. Bits 2 to 15 of S06 are available in any state.
- For details about inverter's communication-related function codes S01, S05, S06 and S19, refer to the RS-485 Communication User's Manual, Chapter 5, Section 5.1 "Communications Dedicated Function Codes."
- Values written and read to/from the specified function codes are in the same data format as defined in individual inverter's function codes. For the formats of inverter's function codes, refer to the RS-485 Communication User's Manual, Chapter 5, Section 5.2 "Data Formats."

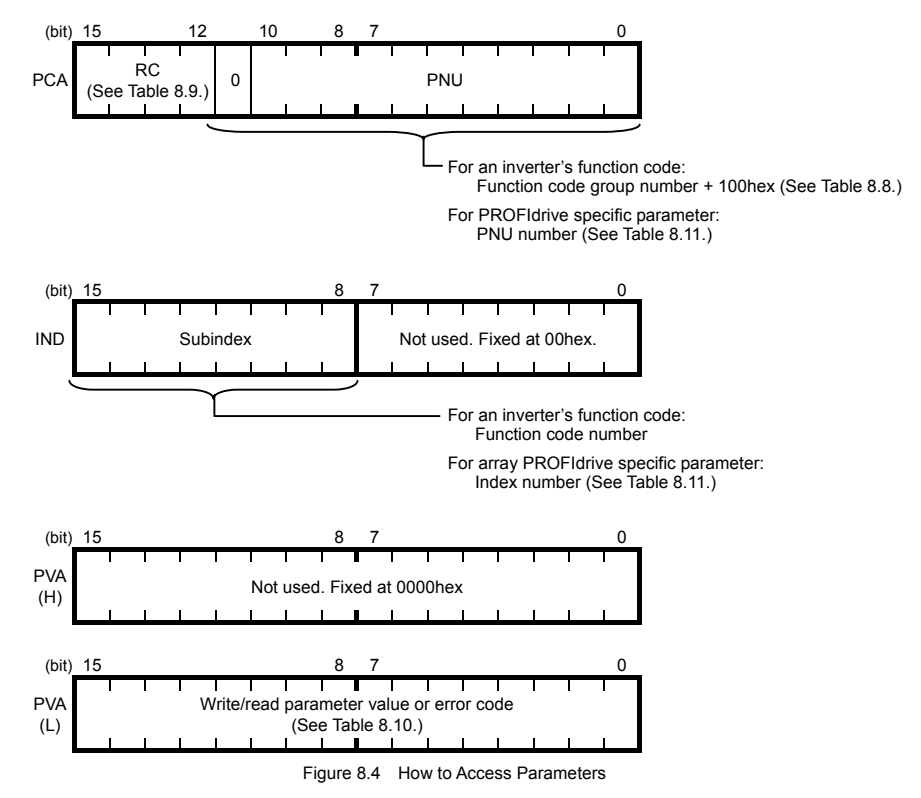

The actual parameter access examples are given on the following pages.

#### Example 1: Writing data "15" to the inverter's function code F26

- 1) Send the request to write data "15" to the inverter's function code F26, from the master node to the slave node (inverter)
  - RC = 2hex $\rightarrow$  Write parameter value (word). PNU = 104hex, Subindex = 1Ahex  $\rightarrow$  Specify F26 (Function code group number 04h + 100hex = 104hex, Function code number = 1Ahex).
  - PVA=0000 000F(hex)
- $\rightarrow$  Enter parameter value 15 (= 000Fhex).

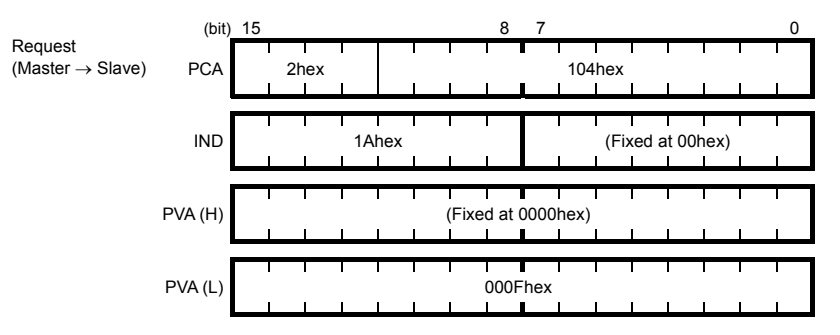

2) Response example sent from the communications card (normal response from the slave node) RC = 1hex→ Requested parameter value is normally returned. PNU = 104hex, Subindex = 1Ahex  $\rightarrow$  Accessed parameter is function code F26.  $\rightarrow$  Parameter value written is 15. PVA = 0000 000Fhex

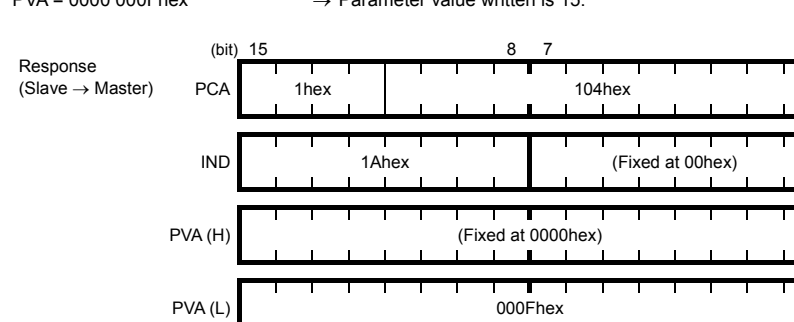

3) Response example for the write data error (Specified parameter value out of range) RC = 7hex → Parameter value transmission error.

PNU = 104hex, Subindex = 1Ahex  $\rightarrow$  Accessed parameter is function code F26. PVA = 0000 0002hex

 $\rightarrow$  Error code 2 (Specified parameter value out of range)

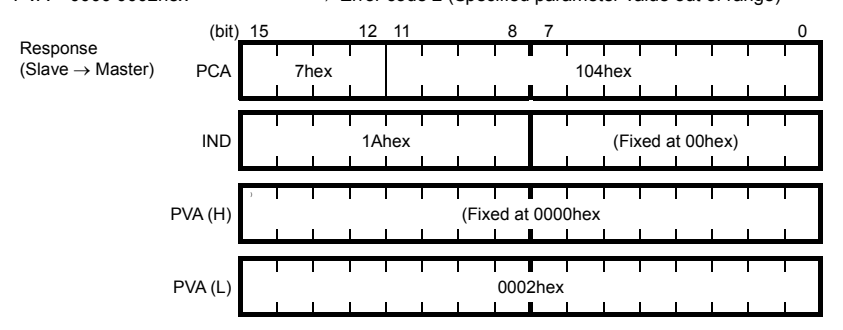

#### Example 2: Reading (monitoring) data from the inverter's function code y98

1) Send the request to read data from the function code y98, from the master node to the slave node. RC = 1hex → Read parameter value. PNU = 10Fhex, Subindex = 62hex → Specify y98 (Function code group number 0Fhex + 100hex = 10Fhex, Function code number = 62hex) PVA = 0000 0000hex  $\rightarrow$  No entry required for PVA. (bit) 15 Request (Master → Slave) PCA 10Fhex 1hex IND 62hex (Fixed at 00hex) Т (Fixed at 0000hex) PVA(H)

Response example sent from the communications card (normal response from the slave node) 2) RC = 1hex

→ Requested parameter value is normally returned.

0000hex 

PNU = 10Fhex, Subindex = 62hex PVA = 0000 0003hex

PVA (L)

 $\rightarrow$  Accessed parameter is function code y98. → Parameter value read is 3.

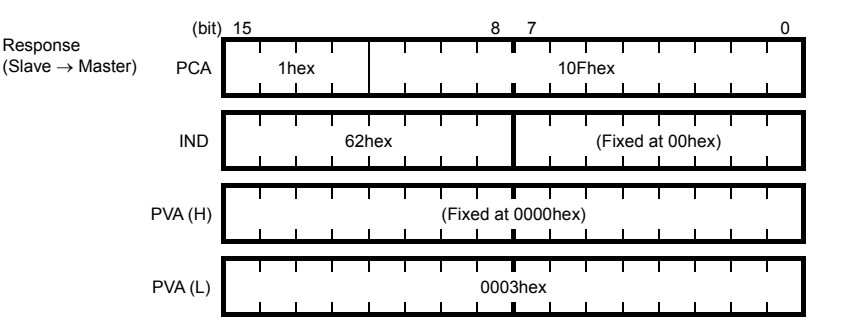

Response example for the read data error (Specified function code does not exist) 3) RC = 7hex → Parameter transmission error.

PVA = 0000 0000hex

PNU = 10Fhex. Subindex = 64hex  $\rightarrow$  Accessed parameter is function code v100.

→ Error code 0 (Nonexistent parameter specified)

| _                                     | (bit)   | 15 |    |    |     |     |       | 8     | 7      |       |      |      |       |      | 0 |
|---------------------------------------|---------|----|----|----|-----|-----|-------|-------|--------|-------|------|------|-------|------|---|
| Response $(Slave \rightarrow Master)$ | PCA     |    | 7h | ex |     |     | <br>  |       | I<br>I | 10F   | hex  | 1    |       | 1    | 1 |
|                                       | IND     | 1  |    |    | 641 | nex | I     | 1     |        | 1     | (Fix | ed a | t 00ł | nex) |   |
|                                       | PVA (H) | 1  |    |    |     |     | (Fixe | ed at | 0000   | )hex) |      | 1    |       | 1    | 1 |
|                                       | PVA (L) | 1  |    |    |     |     | 1     | 000   | Dhex   |       | 1    | 1    |       | 1    |   |

#### Example 3: Reading from an array PROFIdrive specific parameter PNU947 (Alarm history)

Send the request to read PNU947 from the master node to the slave node. The example below reads Index 1) 1

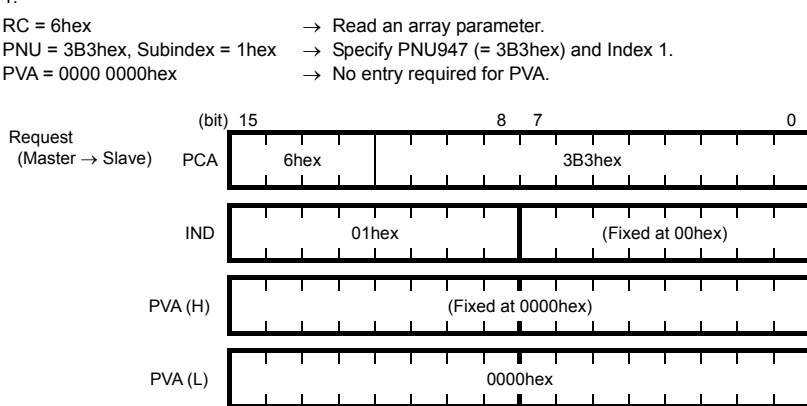

2) Response example sent from the communications card (normal response from the slave node) RC = 4hexRequested array parameter value is normally returned.  $\rightarrow$ 

PNU = 3B3(hex). Subindex = 01 hex

- Accessed parameter is PNU947 (=3B3hex). Index 1.
- $\rightarrow$ PVA = 0000 7511hex
  - Parameter value read is 7511hex,  $\rightarrow$

PROFIBUS communications error E-5

□ For the values of PNU947, refer to Chapter 10 " LIST OF INVERTER ALARM CODES."

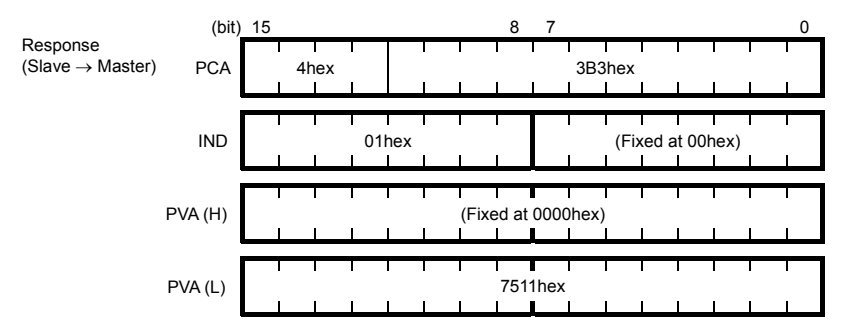

Response example for the read data error (Accessed parameter cannot be read as an array parameter.) 3) RC = 7hex → Parameter transmission error.

- PVA = 0000 0003hex
- Othex  $\rightarrow$  Accessed parameter is function code y100. → Error code 3 (Invalid Subindex specified)

(bit) 15 Response (Slave  $\rightarrow$  master) PCA 7hex 3B3hex IND 1Ahex (Fixed at 00hex) PVA(H) (Fixed at 0000hex) PVA (L) 0003hex 

#### (4) PROFIdrive specific parameters

Table 8.11 lists PROFIdrive specific parameters supported by the communications card. PNUs with descriptions in the index column are array parameters.

| PNU | Index                      | Description                                                                                                    | Range                        | R/W | Remarks                                                  |  |  |
|-----|----------------------------|----------------------------------------------------------------------------------------------------|------------------------------|-----|----------------------------------------------------------|--|--|
| 915 | 1 to 4                     | Function code assignment to PCD1 to<br>PCD4 (Request)<br>(Write function code data)                                                                                                    | 0000 to<br>FFFFhex           | R/W | Same as o40 to o43.                                      |  |  |
| 916 | 1 to 4                     | Function code assignment to PCD1 to<br>PCD4 (Response)<br>(Read/monitor function code data)                                                                                                    | 0000 to<br>FFFFhex           | R/W | Same as o48 to o51.                                      |  |  |
| 918 | None                       | Node (station) address                                                                                                    | 0 to 125                     | R   |                                                          |  |  |
| 927 | None                       | Access permission to PCV area<br>0: Inhibit to write<br>1: Permit to write                                                                                                    | 0 or 1                       | R/W | Once writing is inhibited,<br>this PNU only is writable. |  |  |
| 947 | 1                          | Malfunction history (Latest)                                                                                                    | Depends on                   | R   | Indicated by PROFIdrive                                  |  |  |
|     | 9                          | Malfunction history (Last)                                                                                                    | errors listed in Table 10.1. |     | malfunction codes whose<br>data formats differ from      |  |  |
|     | 17                         | Malfunction history (2nd last)                                                                                                    |                              |     | the ones of inverter's                                   |  |  |
|     | 25                         | Malfunction history (3rd last)                                                                                                    |                              |     | alarm codes defined by<br>inverter's function codes      |  |  |
|     | Other<br>than the<br>above | Fixed to 0.                                                                                                    |                              |     | M16 to M19.*                                             |  |  |
| 963 | None                       | Current baud rate           0: Not specified         1: 9.6 kbps           2: 19.2 kbps         3: 45.45 kbps           4: 93.75 kbps         5: 187.5 kbps           6: 500 kbps         7: 1.5 Mbps           8: 3 Mbps         9: 6 Mbps           10: 12 Mbps         9: 6 Mbps | 0 to 10                      | R   |                                                          |  |  |
| 965 | None                       | PROFIdrive version                                                                                                    | Fixed to 2                   | R   | Shows PROFIdrive V2.                                     |  |  |
| 967 | None                       | Last CTW sent                                                                                                    | 0000 to<br>FFFFhex           | R   |                                                          |  |  |
| 968 | None                       | Latest STW                                                                                                    | 0000 to<br>FFFFhex           | R   |                                                          |  |  |
| 970 | None                       | Initialize the inverter<br>(Changing from "1" to "0" triggers the<br>initialization.)                                                                                                    | 0 or 1                       | R/W | Functionally equivalent to H03.                          |  |  |

Table 8.11 List of PROFIdrive Specific Parameters

\* For the relationship between the malfunction codes and alarm codes, refer to Chapter 10 "LIST OF INVERTER ALARM CODES."
## Chapter 9 ERROR PROCESSING FOR PROFIBUS NETWORK BREAKS

The PROFIBUS-DP master node can set up a watchdog timer (WDT) that detects a communications timeout for monitoring the communications status.

If the communications card receives data once but receives no more data within the WDT timeout length, it interprets the timeout as a PROFIBUS network break. An inverter's error processing after detection of a network break can be selected with function codes o27 and o28 as listed in Table 9.1.

- For the setup of WDT in the PROFIBUS-DP master, see the user's manual of your master equipment.
- For the error indication on the communications card at the time of a communications error, see Chapter 2, Section 2.6 "LED Status Indicators."

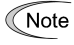

If the inverter detects a PROFIBUS network break immediately after it is turned on, it does not trip with  $\mathcal{E}r$ - $\mathcal{S}$ . If the inverter detects a network break after normal reception of data once, it trips with  $\mathcal{E}r$ - $\mathcal{S}$ .

| o27 data       | o28 data      | Error Processing<br>after Detection of PROFIBUS Network Break                                                                                                    | Remarks                                                                                                    |
|----------------|---------------|----------------------------------------------------------------------------------------------------|----------------------------------------------------------------------------------------------------|
| 0,<br>4 to 9   | Invalid       | Immediately coast to a stop and trip with $\mathcal{E}r-\mathcal{D}$ .                                                                                                    |                                                                                                    |
| 1              | 0.0 to 60.0 s | After the time specified by o28, coast to a stop and trip with $\mathcal{E}r$ - $\mathcal{G}$ .                                                                                                   |                                                                                                    |
| 2              | 0.0 to 60.0 s | If the communications link is restored within the time specified by o28, ignore the communications error. If a timeout occurs, coast to a stop and trip with $\mathcal{E}$ - $\mathcal{S}$ .      |                                                                                                    |
| 3,<br>13 to 15 | Invalid       | Keep the current operation, ignoring the communications error.<br>(No <i>E</i> −− <i>5</i> trip)                                                                                                  | During the communications<br>error state, the LED displays<br>the abnormal state.<br>(PWR: Flashes in red, OFFL:<br>Lights in red.) |
| 10             | Invalid       | Immediately decelerate to a stop. Issue $\mathcal{E}$ - $\mathcal{G}$ after stopping.                                                                                                    | The inverter's function code<br>F08 specifies the<br>deceleration time.                                                             |
| 11             | 0.0 to 60.0 s | After the time specified by o28, decelerate to a stop. Issue $\mathcal{E}r$ - $\mathcal{G}$ after stopping.                                                                                       | Same as above.                                                                                                    |
| 12             | 0.0 to 60.0 s | If the communications link is restored within the time specified by o28, ignore the communications error. If a timeout occurs, decelerate to a stop and trip with $\mathcal{E}$ - $\mathcal{S}$ . | Same as above.                                                                                                    |

#### Table 9.1 Error Processing for PROFIBUS Network Breaks

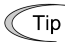

Selecting  $\mathcal{E}$ -5 to regard it as a light alarm allows the inverter to continue running even if a PROFIBUS network breaks, regardless of the function code o27 setting.

For details about light alarm selection, refer to the description of H81 in the FRENIC-MEGA Instruction Manual, Chapter 5 "FUNCTION CODES."

# Chapter 10 LIST OF INVERTER ALARM CODES

In PROFIBUS-DP communication, alarms that occur in the inverter can be monitored with malfunction codes in the PROFIdrive specific parameter PNU947 or with alarm codes in the inverter's function codes M16 through M19.

(1) PROFIdrive specific parameter PNU947

7301

28

(2) Inverter's function codes M16, M17, M18 and M19 (latest, last, 2nd last, and 3rd last alarm codes).

Table 10.1 lists their malfunction codes and alarm codes.

Note The data format used for PNU947 is different from that for the inverter's function codes M16 to M19.

For details about PNU947, refer to Chapter 8, Section 8.3 (4) "PROFIdrive specific parameters."

| Malfunction<br>codes in<br>PNU947 | Alarm codes<br>in<br>M16 to M19 | Description                                                              |      | Malfunction<br>codes in<br>PNU947 | Alarm codes<br>in<br>M16 to M19 | Description                                                               |       |
|-----------------------------------|---------------------------------|--------------------------------------------------------------------------|------|-----------------------------------|---------------------------------|---------------------------------------------------------------------------|-------|
| 0000                              | 0                               |                                                                          |      | 7300                              | 29                              | NTC wire break error                                                      | א-וה  |
| 2301                              | 1                               | Overcurrent<br>(during acceleration)                                     | DC I | 5500                              | 31                              | Memory error                                                              | Er-   |
| 2302                              | 2                               | Overcurrent (during deceleration)                                        | OC2  | 7520                              | 32                              | Keypad communication error                                                | Erc   |
| 2303                              | 3                               | Overcurrent<br>(during running at<br>constant speed)                     | OC3  | 5220                              | 33                              | CPU error                                                                 | Er-3  |
| 2330                              | 5                               | Grounding fault                                                          | EF   | 7510                              | 34                              | Option communications<br>error<br>(Communications card<br>hardware error) | Er-4  |
| 3211                              | 6                               | Overvoltage<br>(during acceleration)                                     | OU I | 7511                              | 35                              | Option error<br>(PROFIBUS<br>communications error)                        | Er-9  |
| 3212                              | 7                               | Overvoltage (during deceleration)                                        | OU2  | F004                              | 36                              | Operation protection                                                      | Er-E  |
| 3213                              | 8                               | Overvoltage<br>(during running at<br>constant speed or<br>being stopped) | OLI3 | 7200                              | 37                              | Tuning error                                                              | Er- î |
| 3220                              | 10                              | Undervoltage                                                             | LU   | B100                              | 38                              | RS-485<br>communications error<br>(COM port 1)                            | Er-ê  |
| 3130                              | 11                              | Input phase loss                                                         | Lin  | 2212                              | 44                              | Motor overload 3                                                          | OL E  |
| 5450                              | 14                              | Blown fuse                                                               | FUS  | 2212                              | 45                              | Motor overload 4                                                          | OLS   |
| 5440                              | 16                              | Charging circuit fault                                                   | PbF  | 3300                              | 46                              | Output phase loss                                                         | OPL   |
| 4310                              | 17                              | Overheating of the heat sink                                             | OH I | 8400                              | 47                              | Speed mismatch<br>(Excessive speed<br>deviation)                          | Er-E  |
| 9000                              | 18                              | External alarm                                                           | OH2  | 6300                              | 51                              | Data save error due to<br>undervoltage                                    | Er-P  |
| 4110                              | 19                              | Inverter overheat                                                        | OH3  | 7520                              | 53                              | RS-485<br>communications error<br>(COM port 2)                            | Er-P  |
| 4310                              | 20                              | Motor protection<br>(PTC/NTC thermistor)                                 | 044  | 5220                              | 54                              | Hardware error                                                            | Erk   |
| 4210                              | 22                              | Braking resistor<br>overheated                                           | dbH  | 8500                              | 56                              | Positioning control<br>error                                              | Erc   |
| 2211                              | 23                              | Motor overload 1                                                         | OL I | 5430                              | 57                              | Enable circuit failure                                                    | ECP   |
| 2212                              | 24                              | Motor overload 2                                                         | OL2  | 7200                              | 58                              | PID feedback wire error                                                   | Cof   |
| 2200                              | 25                              | Inverter overload                                                        | OLU  | 5400                              | 59                              | Braking transistor<br>broken                                              | 66    |
| 7310                              | 27                              | Overspeed                                                                | 05   | FF00                              | 254                             | Mock alarm                                                                | Err   |

 Table 10.1
 Malfunction Codes and Alarm Codes

PG

PG wire break

# Chapter 11 TROUBLESHOOTING

If any problem occurs with the communications card, follow the troubleshooting procedures below.

| No. | Problems                                                                                                    | Possible causes                                                                                                    |
|-----|----------------------------------------------------------------------------------------------------|----------------------------------------------------------------------------------------------------|
| 1   | None of the LEDs on the<br>communications card would light.                                                                                                    | <ul><li>The inverter is not powered ON.</li><li>The communications card is not properly installed.</li><li>The communications card is defective.</li></ul>                                                                                                    |
| 2   | The inverter cannot escape from the $\mathcal{E}_{\mathcal{T}}$ - $\mathcal{C}_{\mathcal{T}}$ alarm trip.<br>The PWR LED lights in red.                                                                                                    | <ul><li>The communications card is not properly installed.</li><li>The communications card is not powered ON.</li><li>The communications card is defective.</li></ul>                                                                                                    |
| 3   | PROFIBUS communication is not<br>possible.<br>The PWR LED blinks in red and the<br>OFFL LED lights in red.                                                                                                    | <ul> <li>The valid GSD file has not been registered to the PROFIBUS master node.</li> <li>The node address of the communications card is not identical with the one registered to the PROFIBUS master node.</li> <li>Node addresses duplicated.</li> <li>The cabling does not meet PROFIBUS-DP requirements.</li> <li>The cable used is not a PROFIBUS-DP dedicated one.</li> <li>Terminating resistors are not inserted at both ends of the PROFIBUS-DP communications network.</li> </ul> |
| 4   | PROFIBUS communications is not<br>possible.<br>The ERR LED blinks in red.                                                                                                    | <ul> <li>The inverter's function code o30 has not been configured.<br/>The data for o30 should be identical with the PPO type<br/>registered for the PROFIBUS master node.</li> <li>The inverter has not been restarted after setting of the<br/>function code o30.</li> </ul>                                                                                                    |
| 5   | The inverter cannot escape from<br>the $\mathcal{E}$ - $\mathcal{S}$ alarm trip.<br>or<br>The inverter trips with $\mathcal{E}$ - $\mathcal{S}$ soon<br>after starting PROFIBUS<br>communication.<br>The PWR LED blinks in red and the<br>OFFL LED lights in red. | <ul> <li>The timeout length specified in the watchdog timer in the PROFIBUS master node equipment is too short.</li> <li>The inverter's function code o31 is set to "126" or greater.</li> <li>The cable used is not a PROFIBUS-DP dedicated one</li> <li>The communications card is not grounded.</li> </ul>                                                                                                    |
| 6   | Run or frequency command by CTW or MRV is not validated.                                                                                                    | <ul> <li>The inverter's function code y98 is not set to "3."</li> <li>Run or frequency command specified by the function code has priority. (e.g. y99 specifies, terminal command <i>LE</i> or <i>LOC</i>)</li> <li>Check the PPO type format selected.</li> </ul>                                                                                                    |
| 7   | PCD1 to PCD4 assignments for<br>PPO type 2 or type 4 are not<br>validated properly.                                                                                                    | <ul> <li>The inverter's function code o30 is not set. Or the inverter has not been restarted after setting of the function code o30.</li> <li>The inverter has not been restarted after setting of function codes o40 to o43 and o48 to o51.</li> </ul>                                                                                                    |
| 8   | Setting the node address to "0" does not take effect.                                                                                                    | <ul> <li>The inverter has not been restarted after changing of the node address.</li> <li>The inverter's function code o31 is set to nonzero.</li> </ul>                                                                                                    |
| 9   | Frequency command validated, but<br>the actual motor speed is different<br>from the command.                                                                                                    | <ul> <li>Refer to the FRENIC-MEGA Instruction Manual, Chapter 6,<br/>Section 6.3.1 "Motor is running abnormally."</li> </ul>                                                                                                    |

# Chapter 12 SPECIFICATIONS

## 12.1 General Specifications

Table 12.1 lists the environmental requirements for the inverter equipped with the communications card. For the items not covered in this section, the specifications of the inverter apply.

| Item                    | Specifications                                                                                                    |
|-------------------------|----------------------------------------------------------------------------------------------------|
| Site location           | Indoors                                                                                                    |
| Surrounding temperature | Refer to the FRENIC-MEGA Instruction Manual, Chapter 2.                                                                                                    |
| Relative humidity       | 5 to 95% (No condensation)                                                                                                    |
| Atmosphere              | The inverter must not be exposed to dust, direct sunlight, corrosive gases, flammable gases, oil mist, vapor or water drops.<br>Pollution degree 2 (IEC60664-1) (Note)<br>The atmosphere can contain a small amount of salt. (0.01 mg/cm <sup>2</sup> or less per year)<br>The inverter must not be subjected to sudden changes in temperature that will cause condensation to form. |
| Altitude                | 1,000 m max.                                                                                                    |
| Atmospheric pressure    | 86 to 106 kPa                                                                                                    |
| Vibration               | Refer to the FRENIC-MEGA Instruction Manual, Chapter 2.                                                                                                    |
| Applicable inverter     | FRENIC-MEGA ROM Ver. 0500 or later                                                                                                    |

Table 12.1 Environmental Requirements

(Note) Do not install the inverter in an environment where it may be exposed to lint, cotton waste or moist dust or dirt which will clog the heat sink of the inverter. If the inverter is to be used in such an environment, install it in a dustproof panel of your system.

### 12.2 PROFIBUS-DP Specifications

Table 12.2 lists the PROFIBUS-DP specifications for the communications card. For the items not covered in this section, the PROFIBUS-DP specifications apply.

| Item                 |                       | Specifications                                                                                                    | Remarks                                                                              |
|----------------------|-----------------------|----------------------------------------------------------------------------------------------------|--------------------------------------------------------------------------------------|
| Transmission section | Lines                 | RS-485 (insulated cable)                                                                                                    |                                                                                      |
|                      | Cable length          | See the table below.                                                                                                    |                                                                                      |
|                      | Transmission<br>speed | 9.6 kbps to 12 Mbps (auto configuration)                                                                                    | To be specified in the master node                                                   |
|                      | Protocol              | PROFIBUS DP (DP-V0)                                                                                                    | IEC 61158 and 61784                                                                  |
| Connector            |                       | Pluggable, six-pin terminal block                                                                                           | MC1.5/6-STF-3.5<br>manufactured by Phoenix<br>Contact Inc.                           |
| Control contion      | Controller            | SPC3 (Siemens)                                                                                                    |                                                                                      |
| Control Section      | Comm. buffer          | 1472 bytes (SPC3 built-in memory)                                                                                           |                                                                                      |
| Addressing           |                       | By on-board node address switches<br>(rotary switches) (0 to 99)<br>or<br>By inverter's function code o31 (data = 0 to 125) | Setting both node address<br>switches SW1 and SW2 to<br>"0" enables the o31 setting. |
| Diagnostics          |                       | Detection of cable break                                                                                                    | Indicated by the OFFL LED                                                            |
|                      |                       | Detection of the illegal configuration                                                                                      | Indicated by the ERR LED                                                             |

Table 12.2 PROFIBUS-DP Specifications

#### Maximum cable length per segment for PROFIBUS-DP specific cable

Table 12.3 Maximum Cabling Length for PROFIBUS-DP Communication

| Transmission speed | Maximum cable length (m) per segment |
|--------------------|--------------------------------------|
| 9.6 kbps           | 1200                                 |
| 19.2 kbps          | 1200                                 |
| 45.45 kbps         | 1200                                 |
| 93.75 kbps         | 1000                                 |
| 187.5 kbps         | 1000                                 |
| 500 kbps           | 400                                  |
| 1.5 Mbps           | 200                                  |
| 3 Mbps             | 100                                  |
| 6 Mbps             | 100                                  |
| 12 Mbps            | 100                                  |

## PROFIBUS-DP 通信カード / PROFIBUS-DP Communications Card "OPC-G1-PDP"

## 取扱説明書 / Instruction Manual

First Edition, August 2008 Fuji Electric Systems Co., Ltd.

- この取扱説明書の一部または全部を無断で複製・転載することはお断りします。
- この説明書の内容は将来予告なしに変更することがあります。
- ●本書の内容については、万全を期して作成いたしましたが、万一ご不審の点や誤り、記載もれなど、 お気づきの点がありましたら、ご連絡ください。
- 運用した結果の影響については、上項にかかわらず責任を負いかねますのでご了承ください。

The purpose of this manual is to provide accurate information in the handling, setting up and operating of the PROFIBUS-DP Communications Card for the FRENIC-MEGA series of inverters. Please feel free to send your comments regarding any errors or omissions you may have found, or any suggestions you may have for generally improving the manual.

In no event will Fuji Electric Systems Co., Ltd. be liable for any direct or indirect damages resulting from the application of the information in this manual.

# 富士電機システムズ株式会社

ドライブ事業本部 〒108-0075 東京都港区港南2丁目4番13号 (スターゼン品川ビル)

### URL http://www.fesys.co.jp/

発行 富士電機システムズ株式会社 鈴鹿工場 〒513-8633 三重県鈴鹿市南玉垣町 5520 番地 技術相談窓口 TEL:0120-128-220 FAX:0120-128-230

# Fuji Electric Systems Co., Ltd.

Gate City Ohsaki, East Tower 11-2, Osaki 1-chome, Shinagawa-ku, Tokyo, 141-0032, Japan Phone: +81 3 5435 7283 Fax: +81 3 5435 7425 URL http://www.fesys.co.jp/eng/